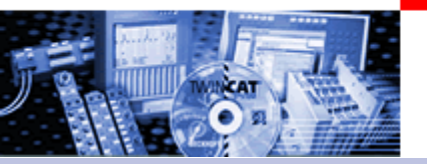

# TwinCAT

### <u>The Windows Control and Automation Technology</u>

# NC PTP

### <u>Numerical</u> <u>Control</u> <u>Point</u> <u>To</u> <u>Point</u>

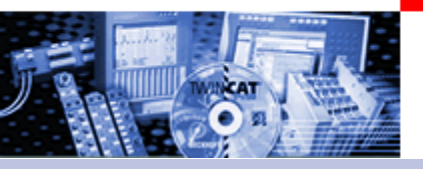

NC-PTP

Part I General

- Overview
- Axis types
- Functional principle
- Referencing
- Motion Control Function blocks

Teil II Practical Part:

- Setting up NC axes in the System Manager
- Starting NC axes from the PLC

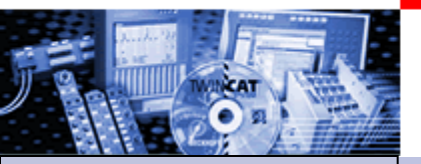

## Software NC PTP

### •Part I General

- •Overview
- Axis typesFunctional principleReferencingMotion Control
- **Function Blocks**

Teil II Practical Part: •Setting up NC axes in the System Manager •Starting NC axes from the PLC TwinCAT NC Point-to-Point (PTP) is an axis positioning software with integrated PLC, NC interface, operating program for axes setup and I/O connection of the axes through the fieldbus.

Up to 255 axes can be moved at the same time.

TwinCAT NC PTP supports axis drive by switched motors, stepper motors, frequency controlled and servo controlled motors.

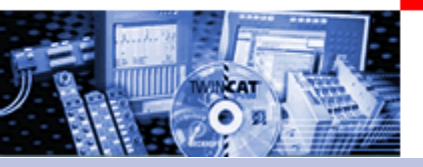

4

## Software NC PTP

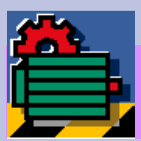

# **TwinCAT NC PTP**

| Programming    | Performed using function blocks for TwinCAT PLC according to IEC61131-3, convenient axis commissioning menus                                                                                              |
|----------------|----------------------------------------------------------------------------------------------------|
| Debugging      | Online monitoring of all axis state variables such as actual/set value, enable, controller values, online axis tuning, forcing axis variables                                                             |
| Runtime system | NC Point-to-Point (NC PTP) including TwinCAT PLC                                                                                                    |
| Number of axes | Up to 255 in up to 255 channels                                                                                                    |
| Axis types     | Electrical and hydraulic servo drives, frequency converter drives, stepper motor drives, switched drives (fast/crawl axes)                                                                                |
| Cycle time     | Min. 50 µs, typ. 1 ms (freely adjustable)                                                                                                    |
| Axis functions | Standard axis functions: start/stop/reset/reference<br>Velocity override, target override<br>Special functions: master-slave cascading, electronic gearboxes,<br>online distance compensation of segments |

### Camshafts, Flying saw, FIFO

### Camshafts

Software solution for electronic camshafts, obviating the need to use mechanical camshafts and special hardware assemblies. A table relates the position of the master axis (mainshaft) to the associated position to which the slave axis is driven.

### Flying saw

5

The "flying saw" (diagonal slave) is a special kind of slave coupling. The slave axis is brought from standstill to a speed synchronous with the master.

### FIFO

Instead of using internal generation of standard set values, an axis can also obey an externally calculated sequence of set values that can be supplemented as the movement of the axis proceeds (FIFO buffer).

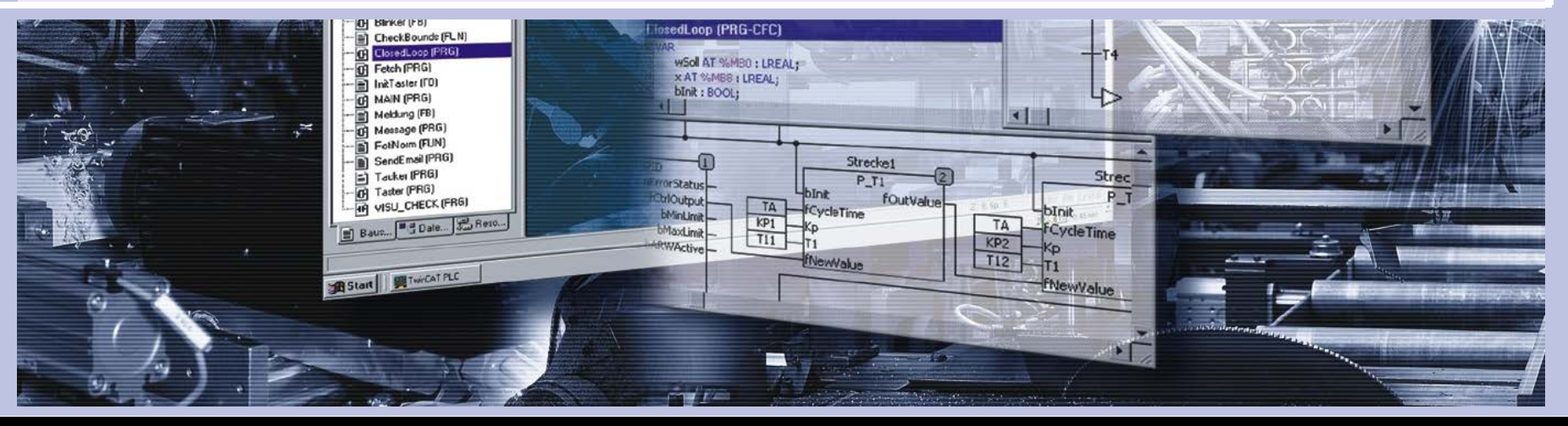

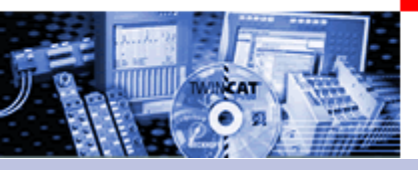

Software NC I

TwinCAT NC Interpolation (NC I) is the NC system for linear or circular interpolated path movements of axis groups each involving two or three drives. TwinCAT NC I offers 2D and 3D interpolation (interpreter, set point generation, position controller), an integrated PLC with an NC-I interface and an I/O connection for axes via the field bus.

|                           | TwinCAT NC I                                                                                                    |
|---------------------------|----------------------------------------------------------------------------------------------------|
| Programming               | DIN 66025 programs for NC interpolation, access via function blocks for<br>TwinCAT PLC according to IEC61131-3                                                                                                |
| Debugging                 | Online monitoring in the TwinCAT System Manager with the following displays: present set/actual positions, following errors of all axes, NC program line presently being executed/interpreted, channel status |
| Runtime System            | NC PTP + NC interpolation, including TwinCAT PLC                                                                                                    |
| Number of axes            | 3 axes per group, 1 group per channel, max. 255 channels                                                                                                    |
| Axis types                | Electrical servo-axes                                                                                                    |
| Interpreter-<br>functions | Subroutines and jumps, programmed loops, zero shifts, tool compensations, M and H functions,                                                                                                    |
| Geometries                | Straight lines and circular paths in 3D space, circular paths in all main planes, helixes with base circles in all main planes                                                                                |
| Axis functions            | Online reconfiguration of axes in groups, path override, slave coupling to path axes                                                                                                    |

09.09.2023

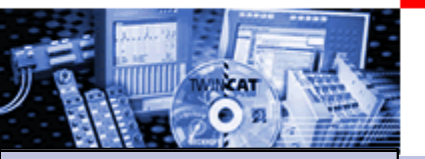

Part I General
Overview
Axis types
Functional principle
Referencing
Motion Control
Function Blocks

Teil II Practical Part: •Setting up NC axes in the System Manager •Starting NC axes from the PLC

7

# **Continuous axes**

The axis responds to a continuously changeable set value The set value is generated by TwinCAT NC,

e.g. servo with +/- 10 V, Sercos drive, frequency converter, linearised hydraulic axis, stepper motor drive with amplifier

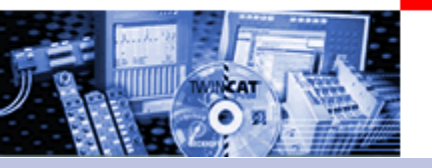

8

Axis types

## speed axes

two-stage set speed value ction of rotation:

# **ORWARDS/REVERSE**

The set value is generated by TwinCAT NC,

e.g. frequency converter with fast/slow inputs, combination interlock. Warning: Acquisition of actual value (Encoder is necessary)

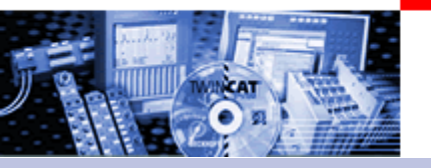

# stepper motor

oper motor which is connected acts to pulses (A/B from the minals)
motor turns quicklylSlow

# pulse sequence -> motor turns slowly

The set value (= pulse pattern) is generated by TwinCAT NC.

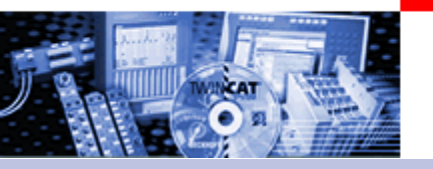

# per motor, Hardware

# otor with 2A output terminals

r is NOT required ual value, since the pulses that are output are counted.

! The mechanical design and/or maximum rotary speed/torque should be examined to ensure that the motor will be able to "keep up", since an output terminal cannot provide an increased voltage at higher frequency

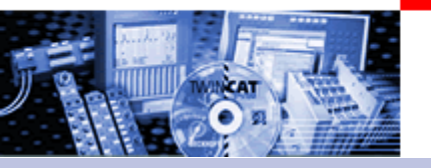

# coder axis,

insists of an encoder.

xes can be coupled to this w the set encoder value of the virtual encoder axis. (Gear ration possible)

# HAND WHEEL FUNCTION

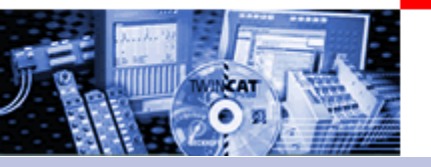

# a speed value tion is monitored.

<u>itput:</u> )re-control )ller output

(acceleration pre-control also is optional)

# Feedback:

# **Actual position value**

At specific axis types e.g. SERCOS is also a direct output of the **Setposition** in NC time possible.

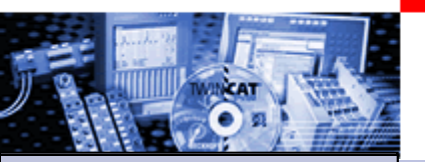

Functional principle of the TwinCAT NC

Part I General
Overview
Axis types
Functional principle
Referencing
Motion Control
Function Blocks

Teil II Practical Part: •Setting up NC axes in the System Manager •Starting NC axes from the PLC TwinCAT NC works with a velocity pre control. The Position controller controls the observance of the set position ("Motion" and position control).

> Further available options: -Acceleration pre control -Position control with two P constants -direct output of the position. (Sercos Axes)

-High / low speed controller
-Stepper motor controller
-External Setpoint generation (ab TwinCAT 2.9)
-Linearisation of pre control for non linear axes (Hydraulic axes).

### Functional principle of the TwinCAT NC

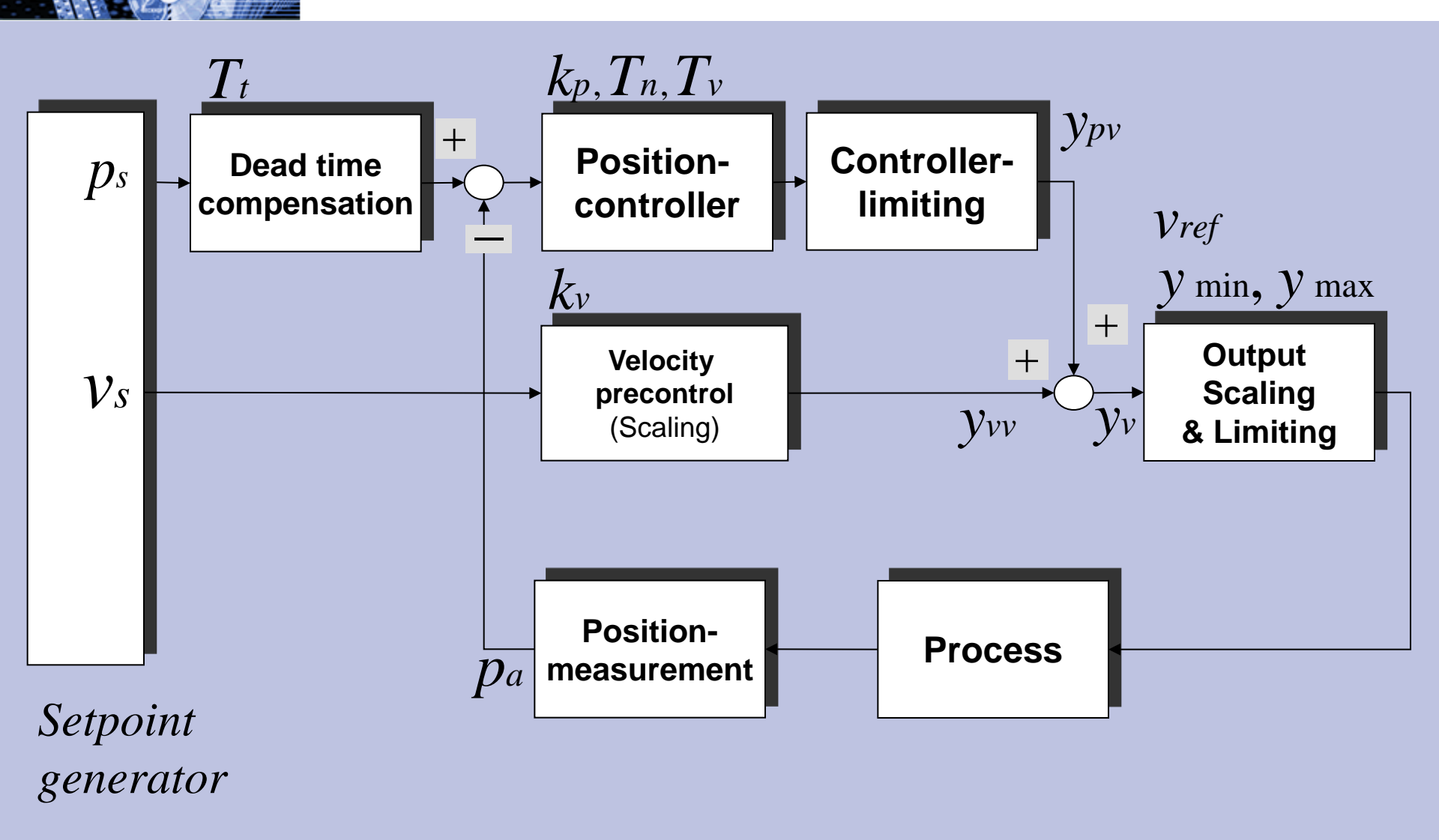

### Set value generation

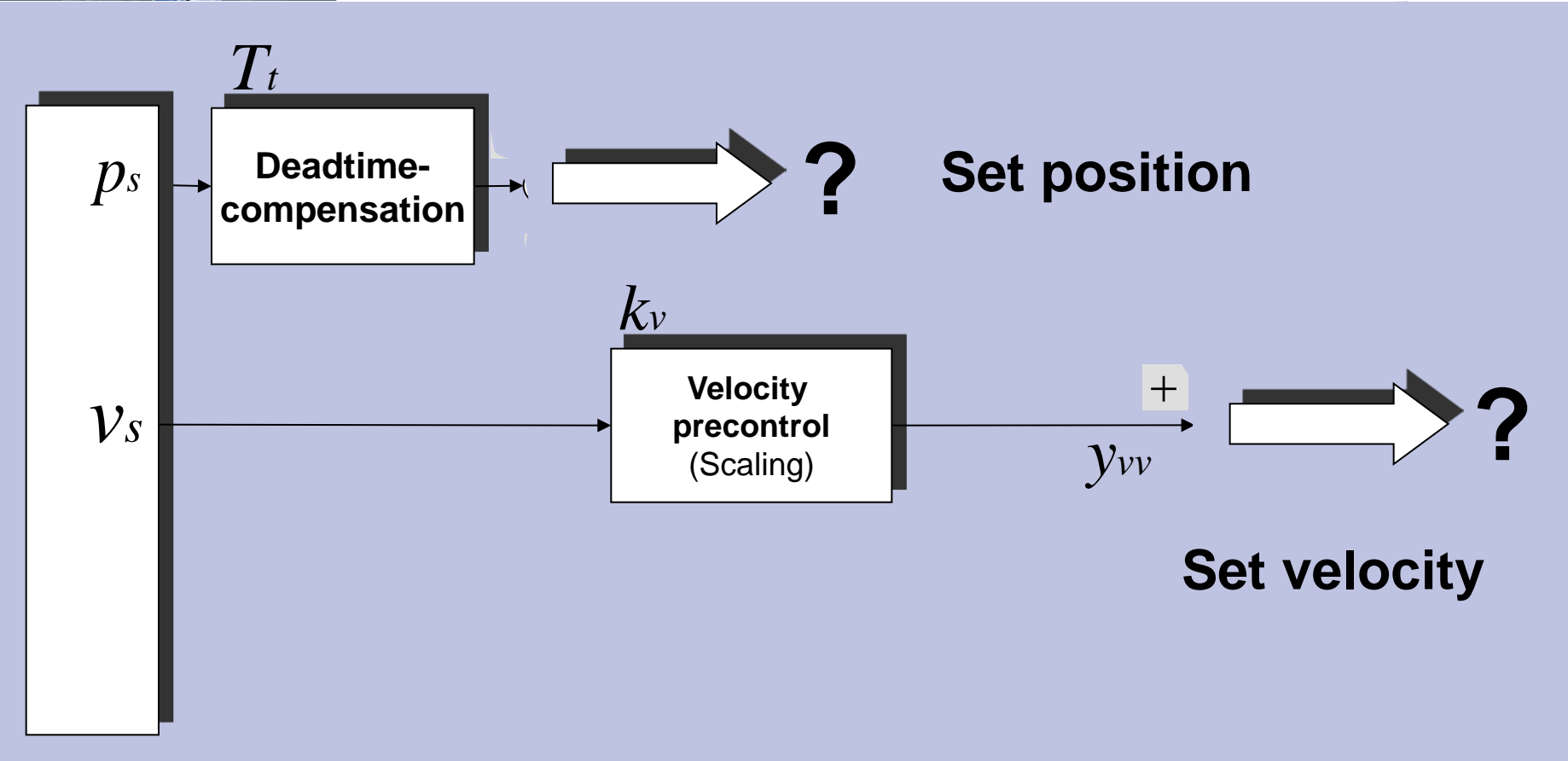

**Setpoint generator** 

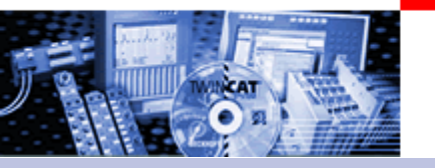

Set value profiles

The profile of the velocity output can be variied during an defined brake time
Thereby the acceleration change (jerk) can be reduced considerably.
This works out on in the short run mechanical burdens and commensurate with as well on the electric burden of the drive.

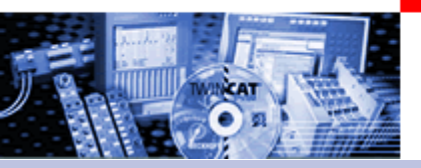

### Set value profiles

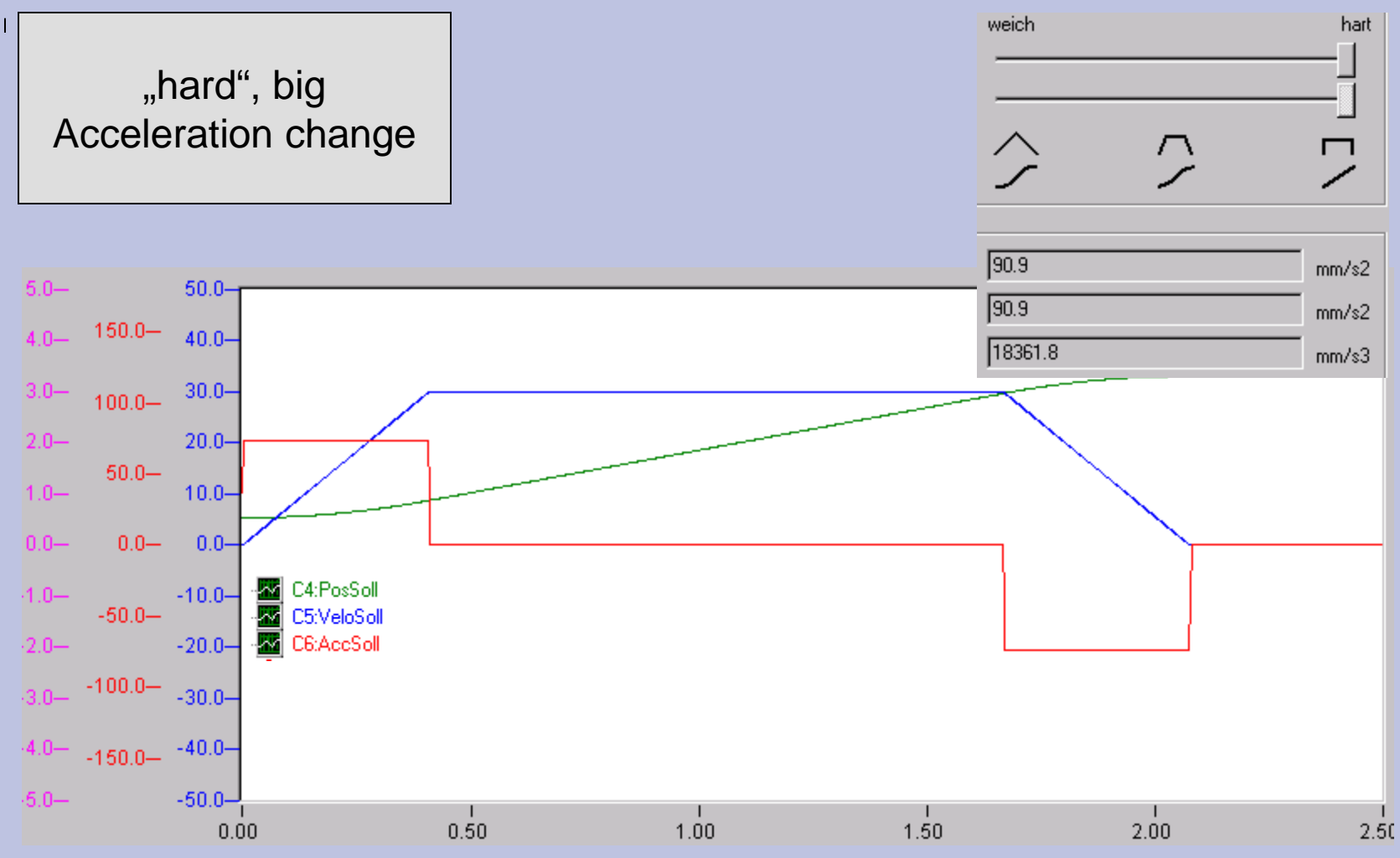

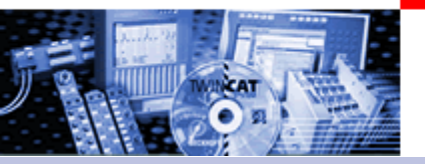

### Set value profiles

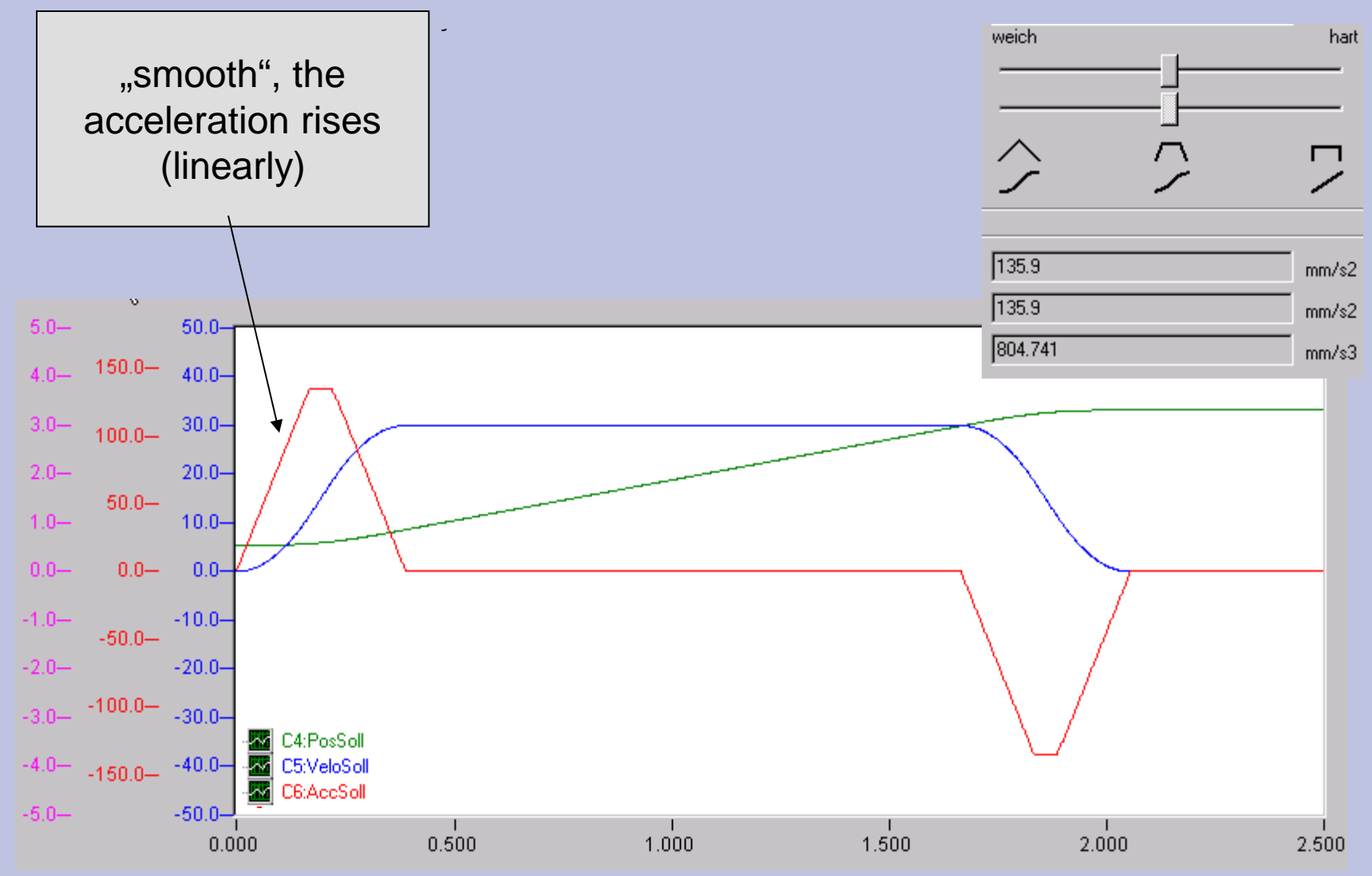

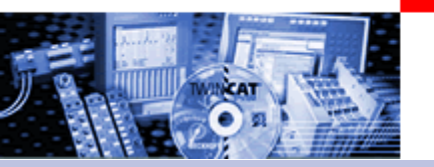

### Set value profiles

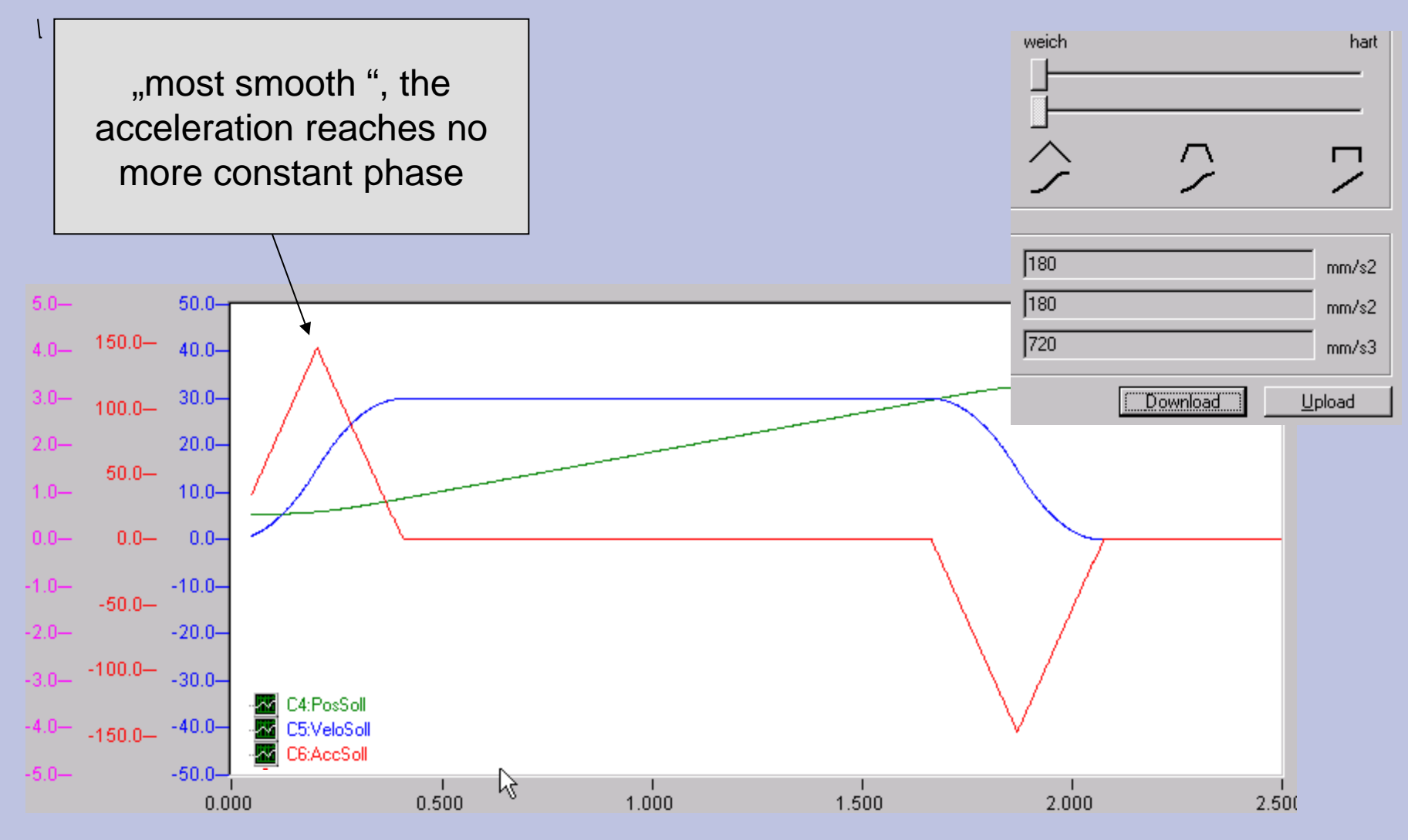

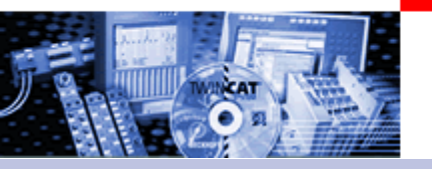

Set value profiles

# Die Vorgabe kann sehr einfach über die Vorgabe der Hochlaufzeit und der Auswahl des Profils im System Manager erfolgen!

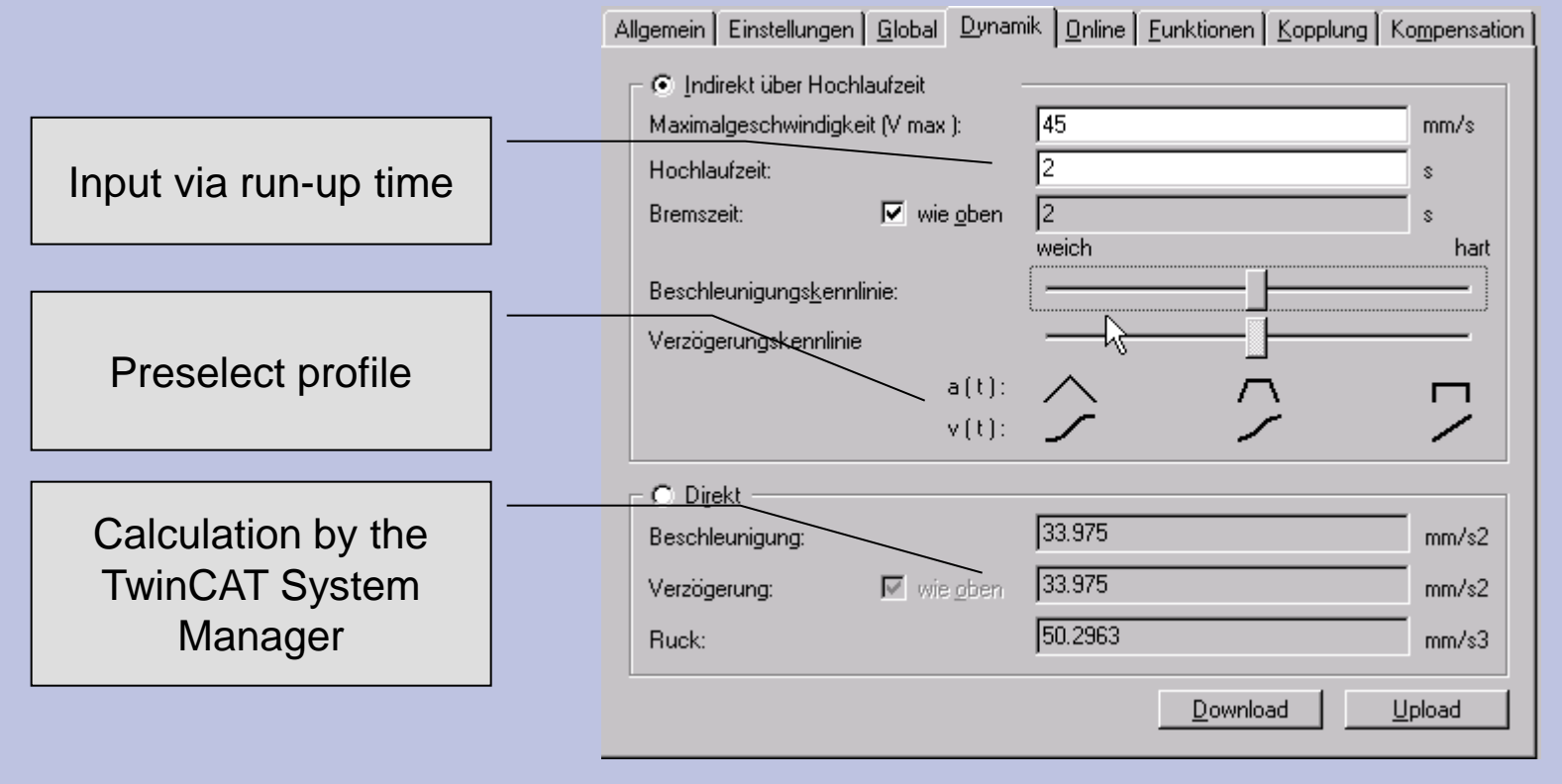

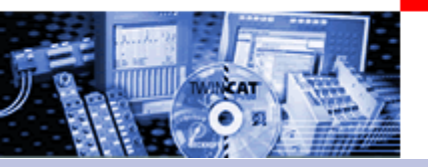

Output Linearisation: TwinCAT Valve Diagram Editor

- Problem: non linear charcateristic curves of valves
- Solution
  - Measurement of the curves with the PLC Program
  - import the values to the System Manager
  - graphical Linearisation
  - Interpolation (Polynomial of 5th degree )
  - Load to NC
  - Outputs are linearized

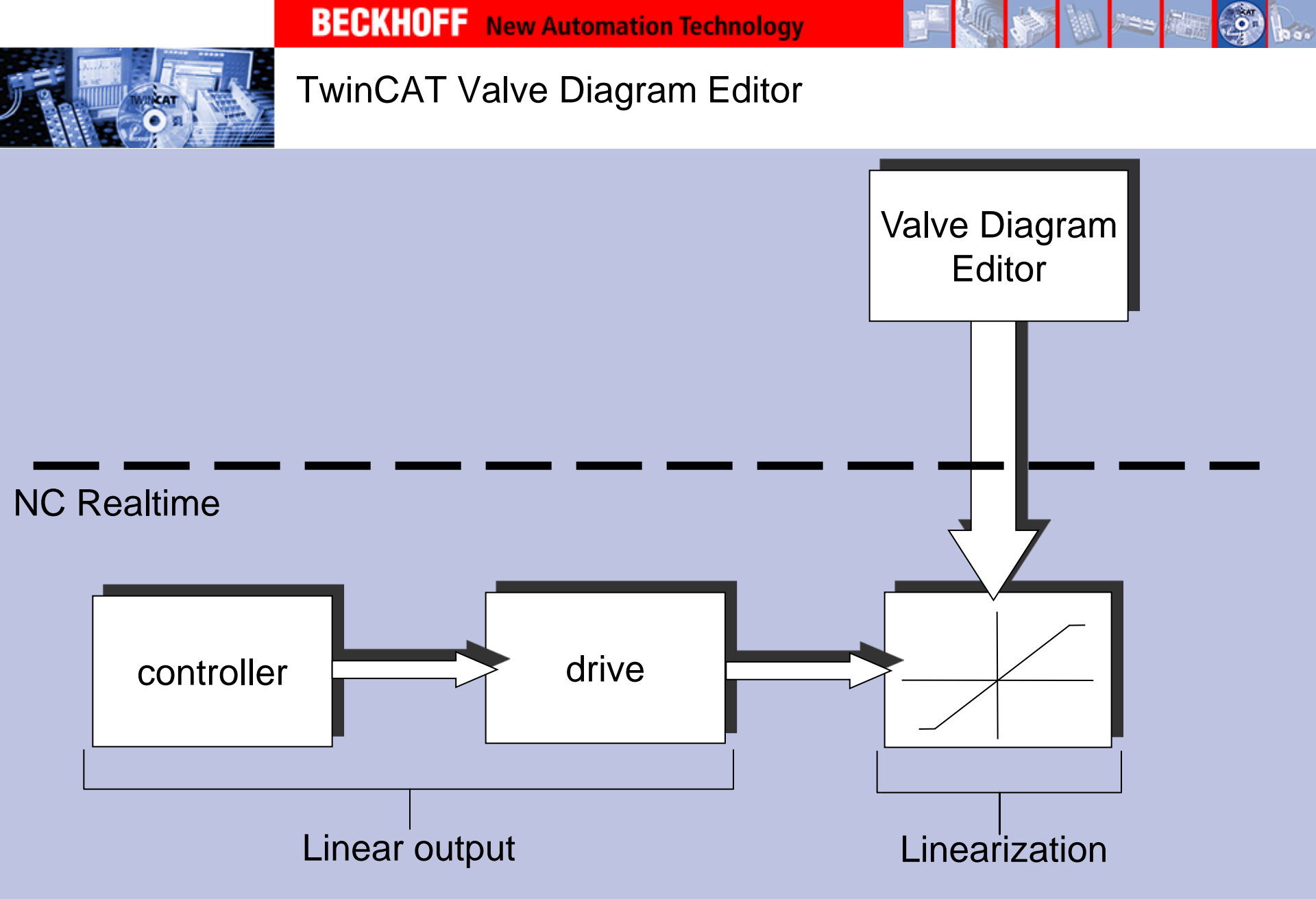

22

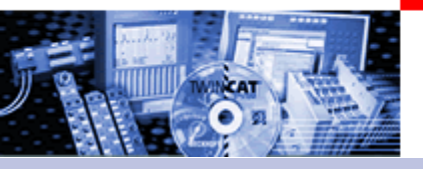

## TwinCAT Valve Diagram Editor

|                                                          | Function          | Velocity    | Velocity [%] | Voltage [%] | Range [%] | Range                                   |
|----------------------------------------------------------|-------------------|-------------|--------------|-------------|-----------|-----------------------------------------|
| NC - Configuration                                       | 1 Synchron        | -248.280200 | -82.760067   | -72.808000  |           |                                         |
| MC-Task 1 SVB                                            | 2 Synchron        | -244.190000 | -81.396667   | -72.438800  | 0.166667  | 0.500000                                |
| + NC-Task 1-ProzeBabbild                                 | 3 Synchron        | -240.116700 | -80.038900   | -72.069500  | 0.166667  | 0.500000                                |
| P-Tables                                                 | 4 Synchron        | -235.612800 | -78.537600   | -71.697200  | 0.166667  | 0.500000                                |
| Master 1                                                 | 5 Synchron        | -231,603500 | -77.201167   | -71.327900  | 0.166667  | 0.500000                                |
| KennlinieVentilHale                                      | 6 Synchron        | -226.638000 | -75.546000   | -70.958600  | 0.166667  | 0.500000                                |
| 🖻 🚔 Achsen                                               | 7 Synchron        | -222.527900 | -74.175967   | -70.586300  | 0.166667  | 0.500000                                |
| Achse 1                                                  | 8 Synchron        | -218.042900 | -/2.68096/   | -70.217000  | 0.165667  | 0.500000                                |
| PLC - Configuration                                      | 9 Synchron        | -213.296/00 | -71.098900   | -69.844700  | 0.165667  | 0.500000                                |
| 🖲 📸 Mappings<br>General   Master   KennlinienImport   Ke | 80.0 1            |             | Voltage [%]  |             |           | +++++++++++++++++++++++++++++++++++++++ |
| Name: KenninieVentiHale<br>Assigned Axis: Achse 1        | Table Id: 2       |             |              | 100000      | +T1       |                                         |
| C Automatic Area Ratio Ar                                | sa Ratio A/B      |             |              |             |           |                                         |
| C Percent Ve<br>C Absolut Ve                             | locity A 100% 500 |             |              | p t         |           |                                         |
|                                                          |                   |             | /            | /           |           | Velocity                                |
|                                                          | Download          |             | 1            |             |           |                                         |
|                                                          | -30.0 -           |             | /            |             |           |                                         |
|                                                          | -40.0 -           |             |              |             |           |                                         |
|                                                          | 100               |             |              |             |           |                                         |
|                                                          | -50.0 -           |             |              |             |           |                                         |

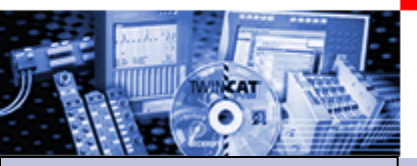

# Referencing

Part I General
Overview
Axis types
Functional principle
Referencing
Motion Control Function Blocks

Teil II Practical Part: •Setting up NC axes in the System Manager •Starting NC axes from the PLC Referencing (calibrate) is necessary for axis with not absolute encoder systems. Incremental Encoder, Single Turn Absolute Encoder, or not absolute encoder systems direct from the drive, (e.g. actual position value of AX2000).

At referencing the axis is lead to a fix reference position and the encoder is set to the current actual position.

### Referencing initial state

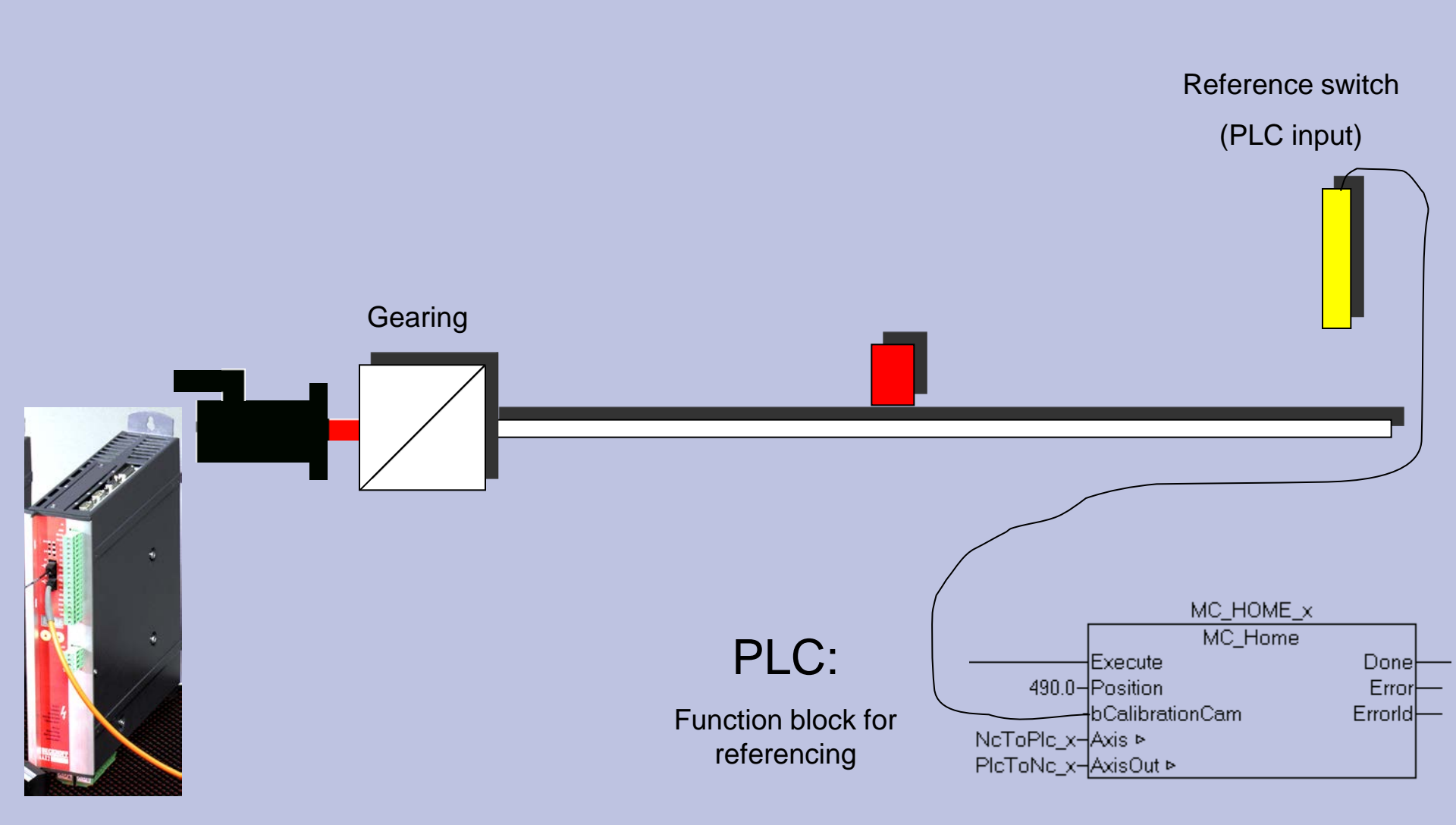

Referencing

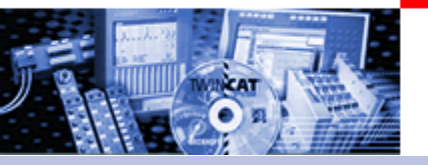

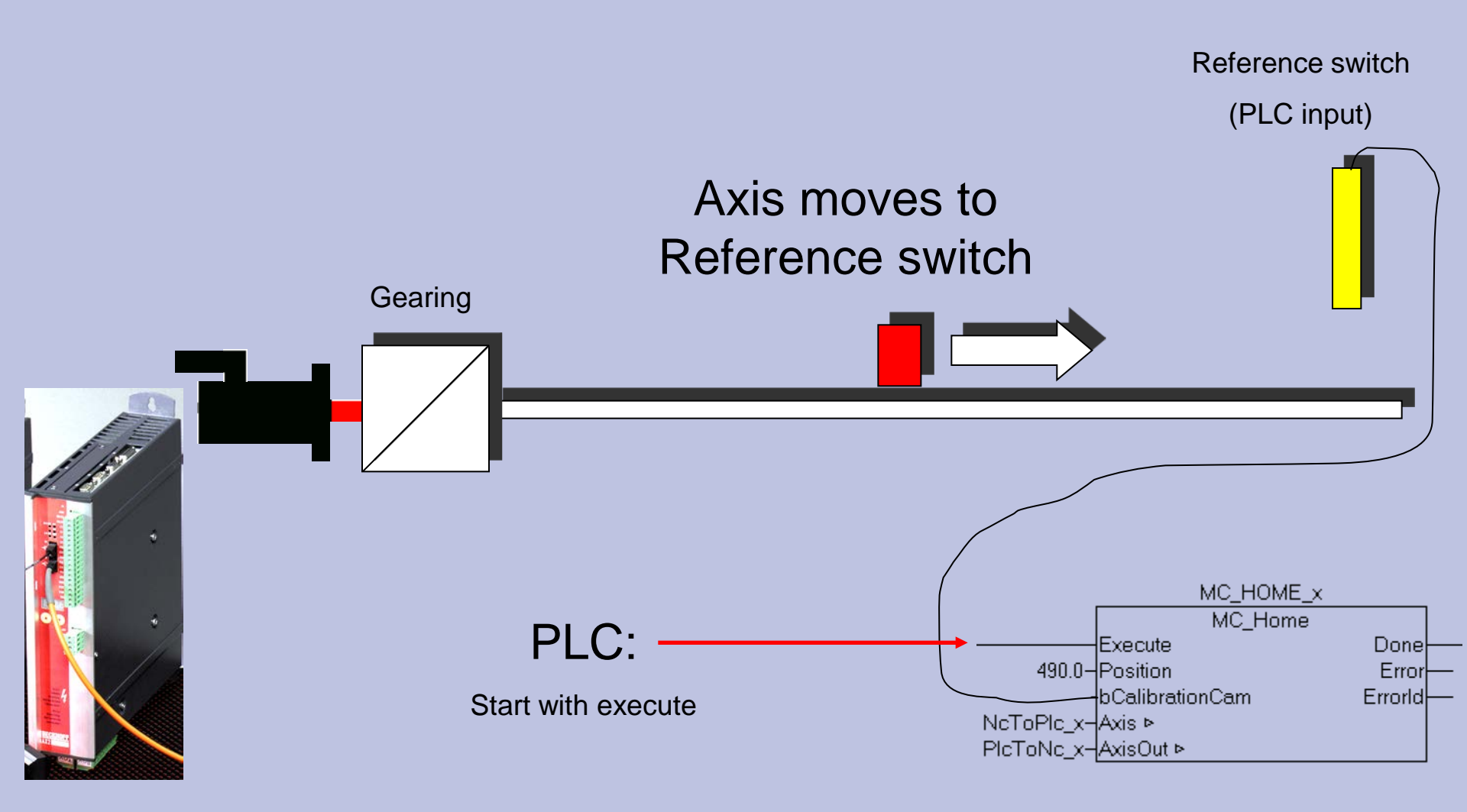

Referencing

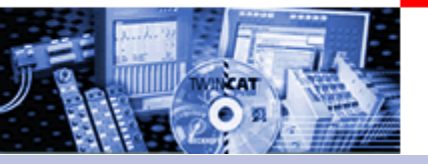

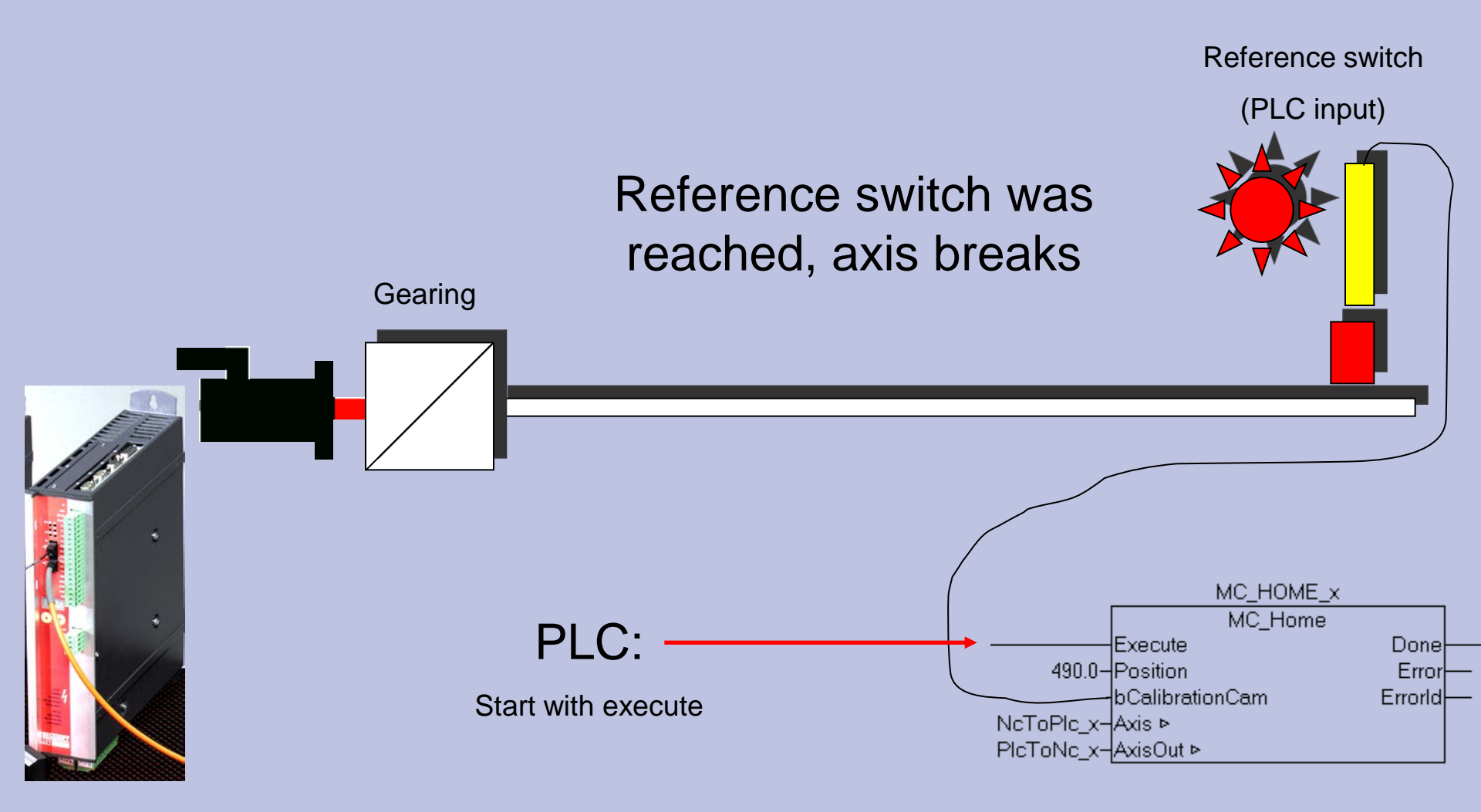

Referencing

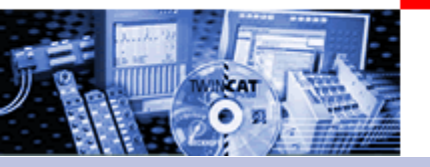

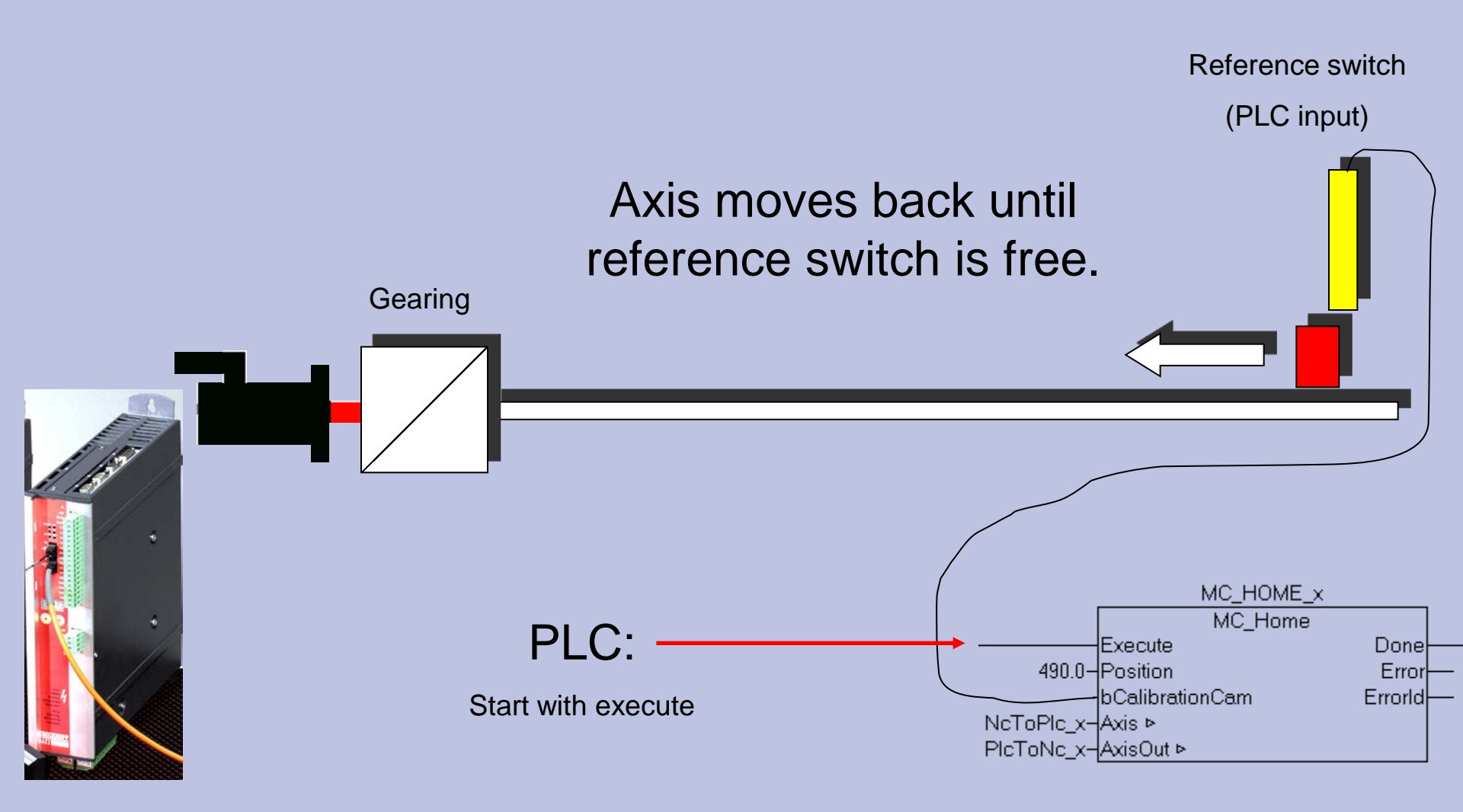

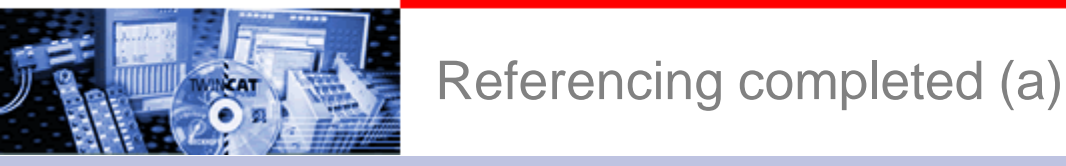

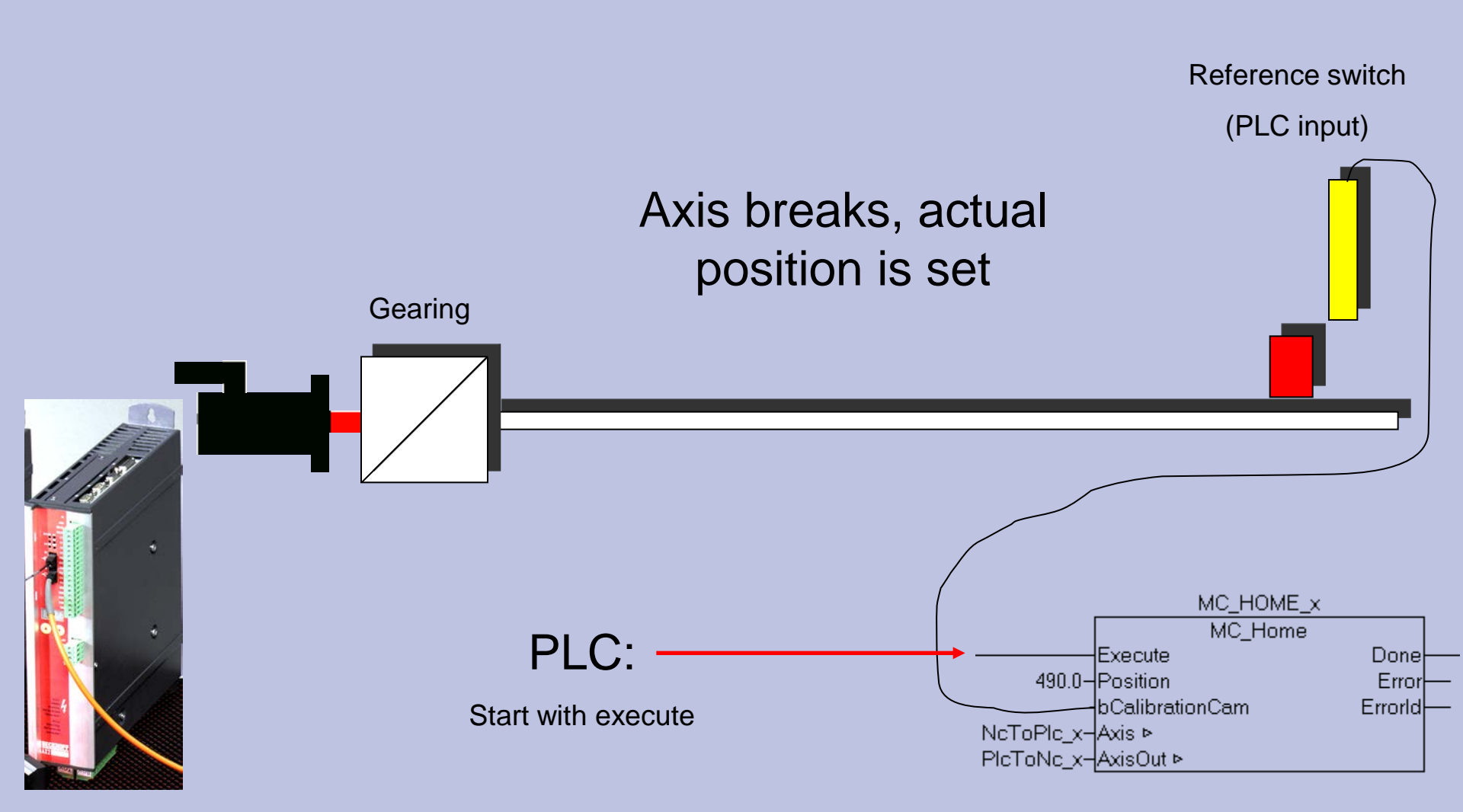

# Referencing completed (b)

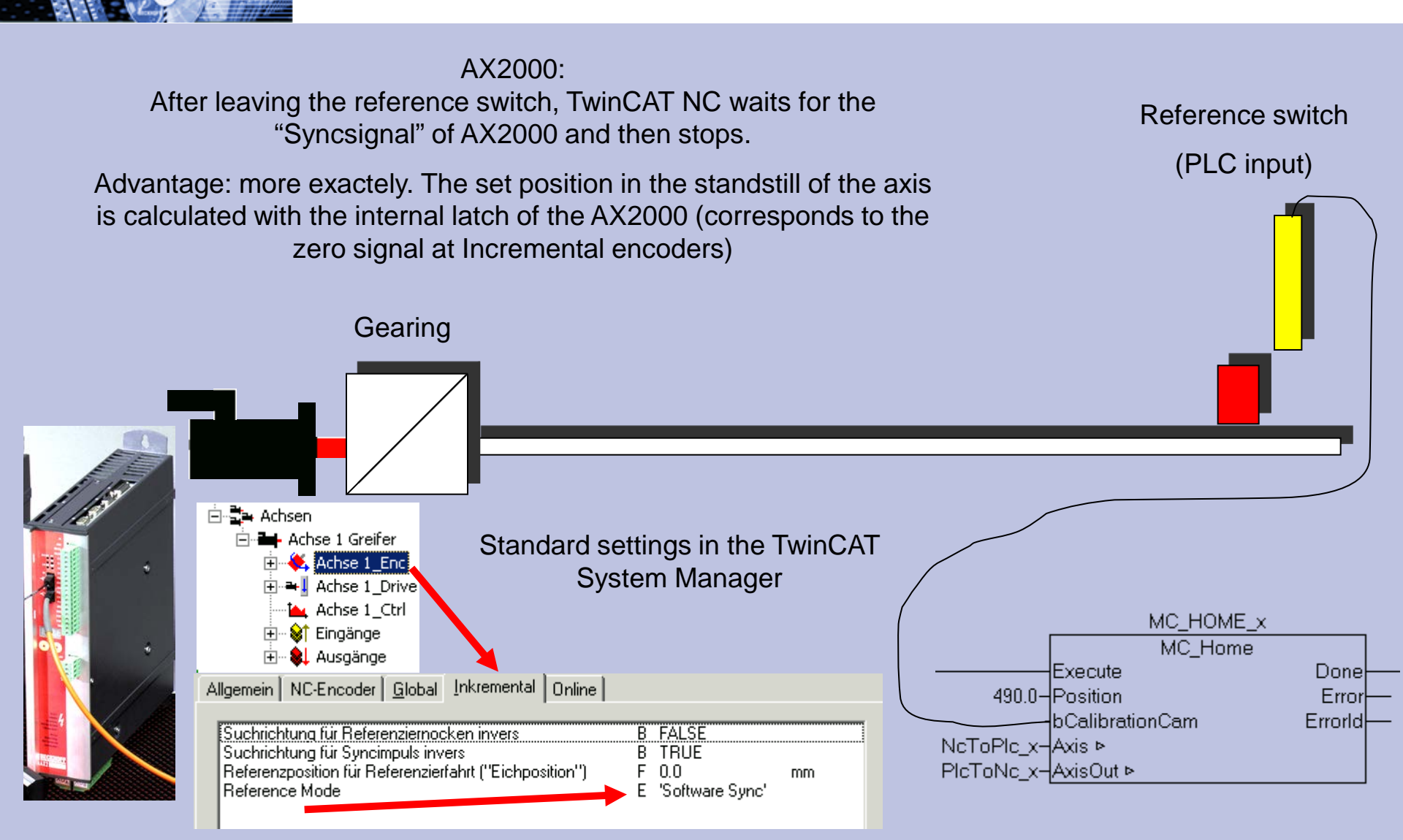

Referencing completed. Which position is set?

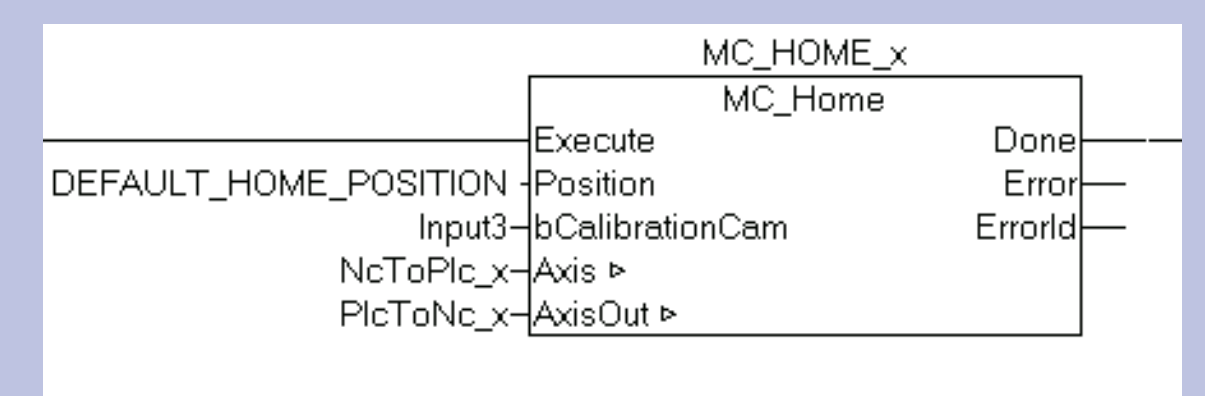

If "Position"**DEFAULT\_HOME\_POSITION** (global variable from TCMC.LIB) is submitted at the Fb input, the value is taken out of the System Manager.

Otherwise the value ist taken at the input "Position"

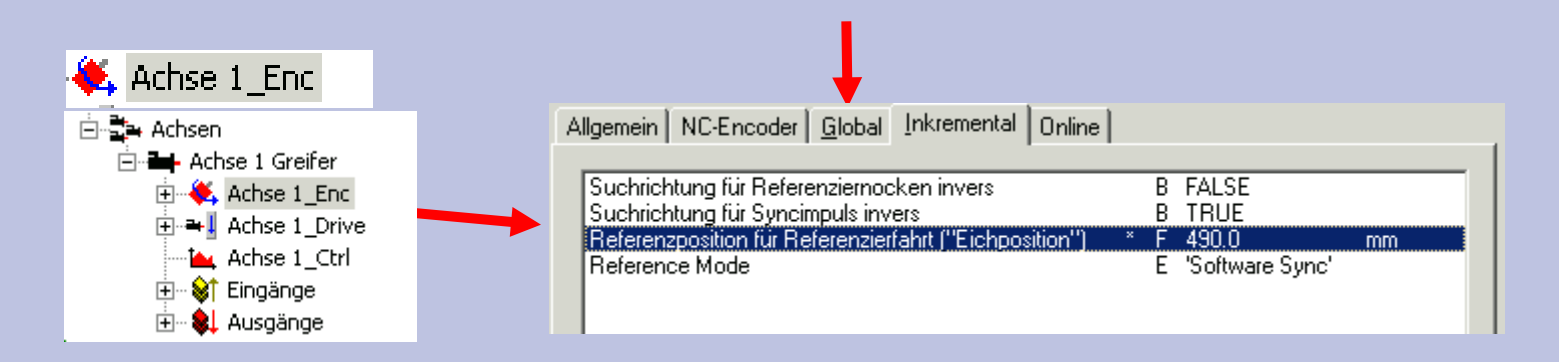

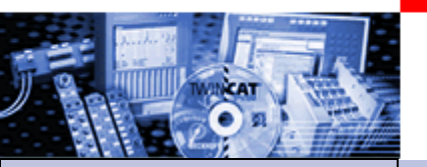

## **Motion Control Function blocks**

Part I General
Overview
Axis types
Functional principle

- •Referencing
- •Motion Control Function Blocks

Teil II Practical Part: •Setting up NC axes in the System Manager •Starting NC axes from the PLC

# Target: IEC61131-3 compatible programming interface for motion tasks

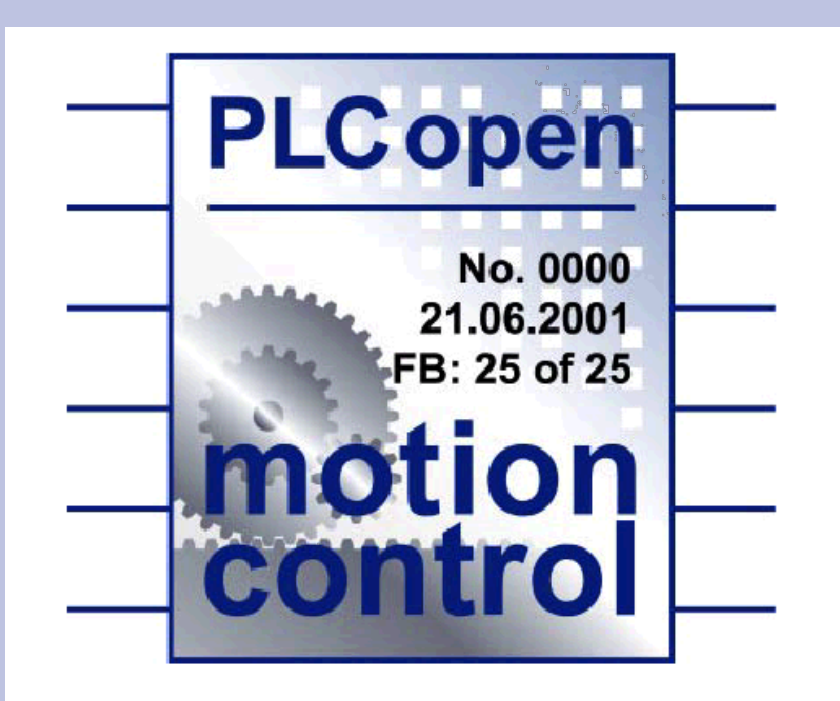

**Beckhoff:** 

Motion Control Function blocks

# Why a standard?

-Hardware independent Programming

-the same look and feel, identical Syntax

-IEC 61131-3 as Base

-Expansions for new application areas possible

-TwinCAT: Combination of MC blocks and TwinCAT specific Axis blocks possible.

⇒ Existing applications can be expanded with I Control blocks, without a new writing of the e flows. Beckhoff:

Beispiel : es müssen nicht unbedingt alle FB's aus der spec vorhanden sein

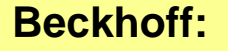

### Motion Control Function blocks

### Defined in: **The PLCopen Task Force Motion Control** by Manufacturer and end user

| Atlas Copco Control                  |                   | TetraPak                  |                |  |
|--------------------------------------|-------------------|---------------------------|----------------|--|
| Baumueller                           |                   | Rovema Packaging Machines |                |  |
| ♦Beckhoff                            |                   |                           |                |  |
| Control Techniques                   | Ford              |                           |                |  |
| ♦Elau                                |                   | <b>General Motors</b>     |                |  |
| Giddings & Lewis                     |                   |                           |                |  |
| ♦Indramat                            |                   |                           |                |  |
| Infoteam Software                    |                   |                           |                |  |
| KW Software                          |                   |                           | Bookhoffi      |  |
| ◆Lenze                               |                   |                           | Decknon.       |  |
| ♦ Siemens                            |                   |                           | Beispiel : es  |  |
| ♦ Softing                            |                   |                           | unbedingt alle |  |
| Root: Task Force Motion Control pres | FB's aus der spec |                           |                |  |

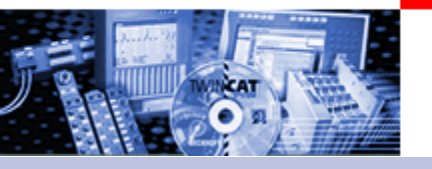

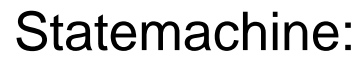

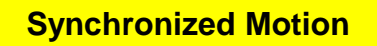

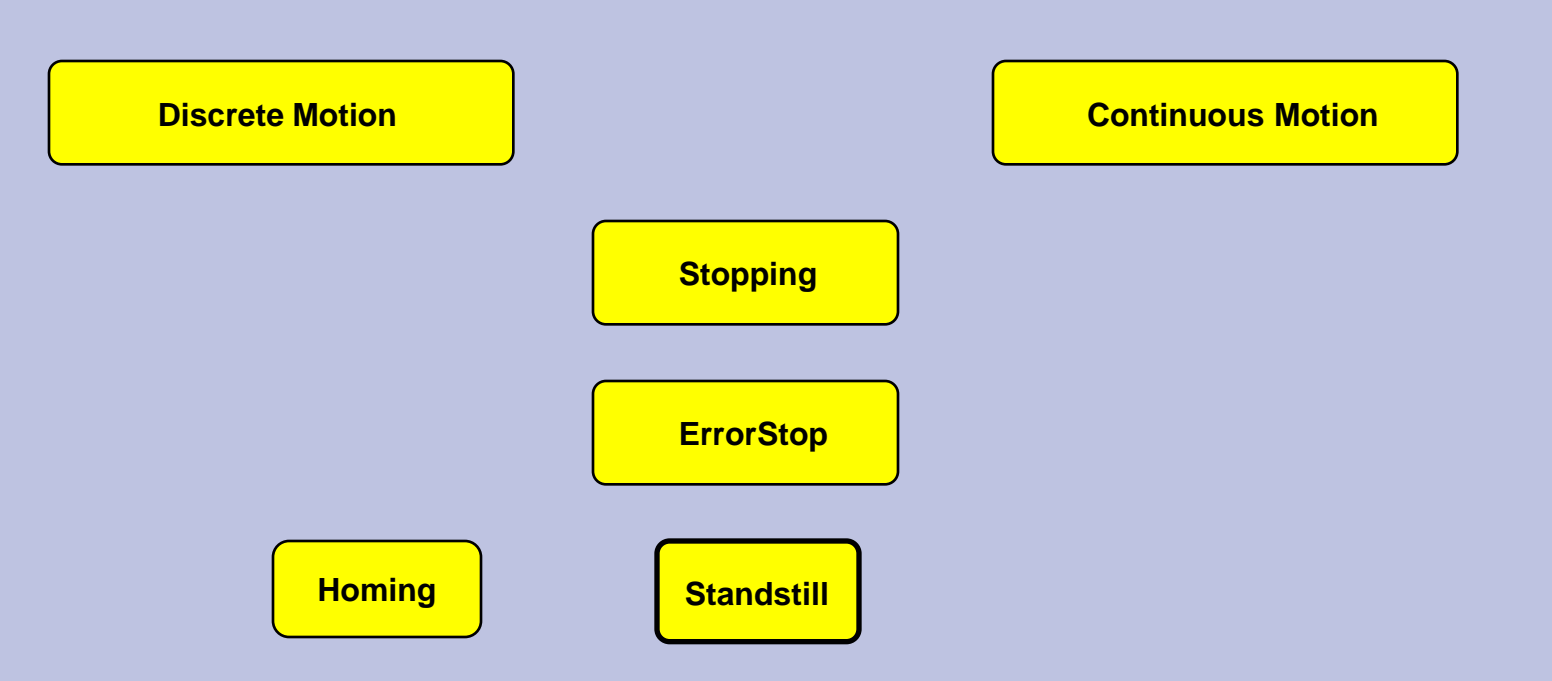

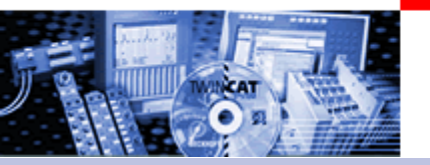

### Statemachine:

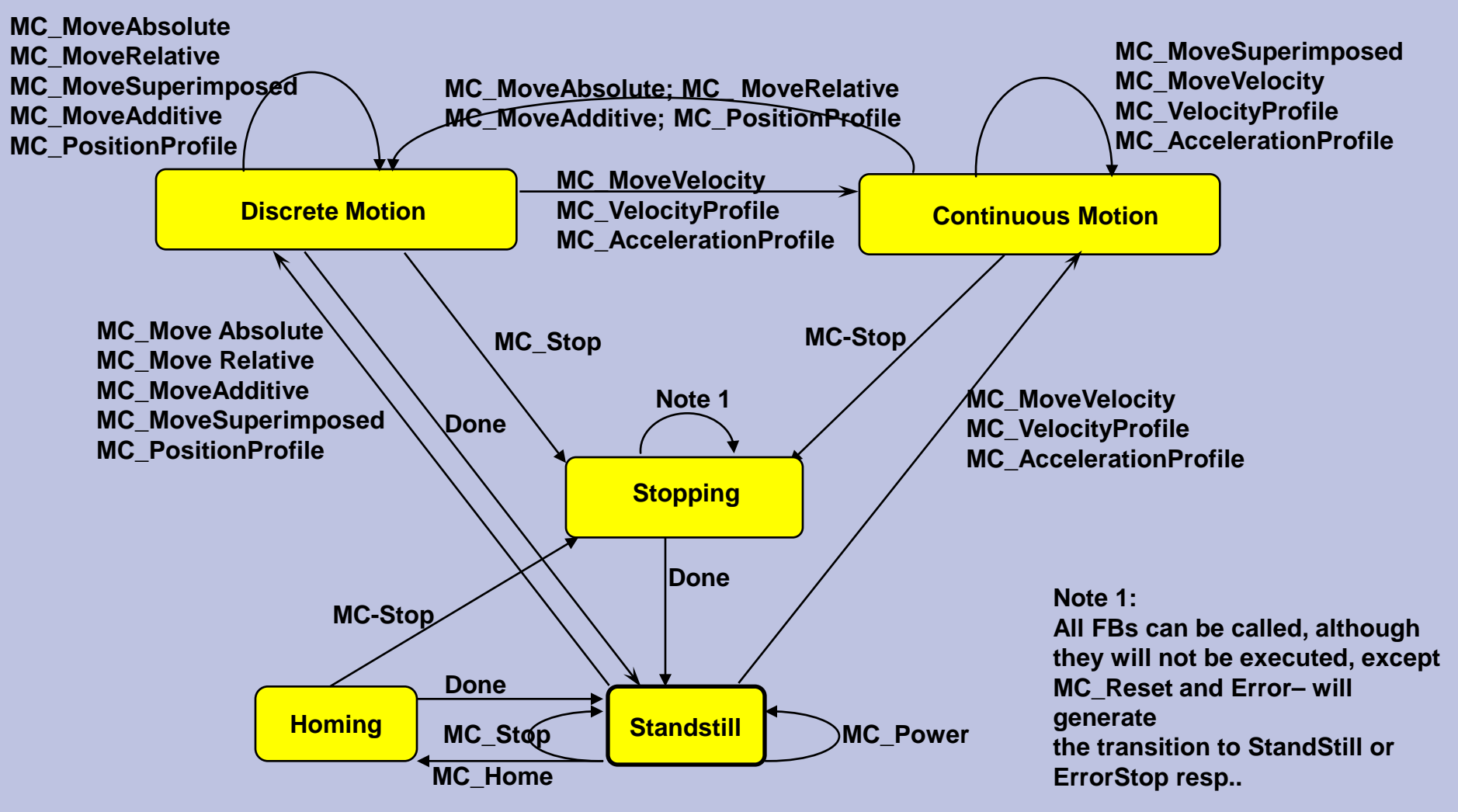

Root: Task Force Motion Control presentation Version Febr2002. (www.plcopen.org)

36
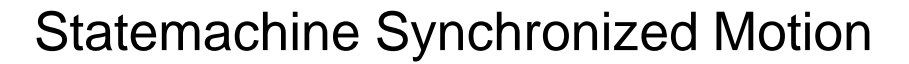

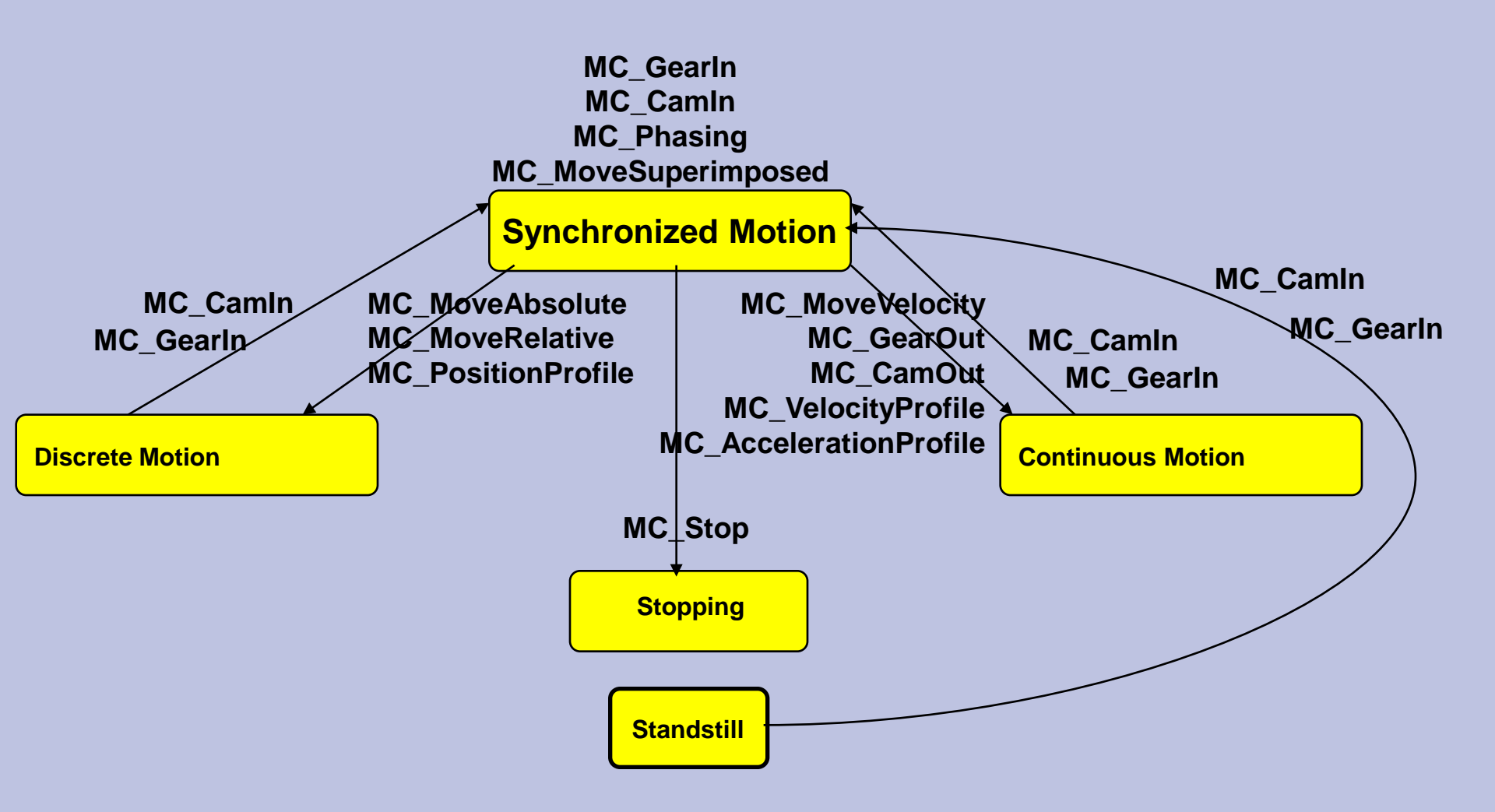

## **Overview Function Block Class:**

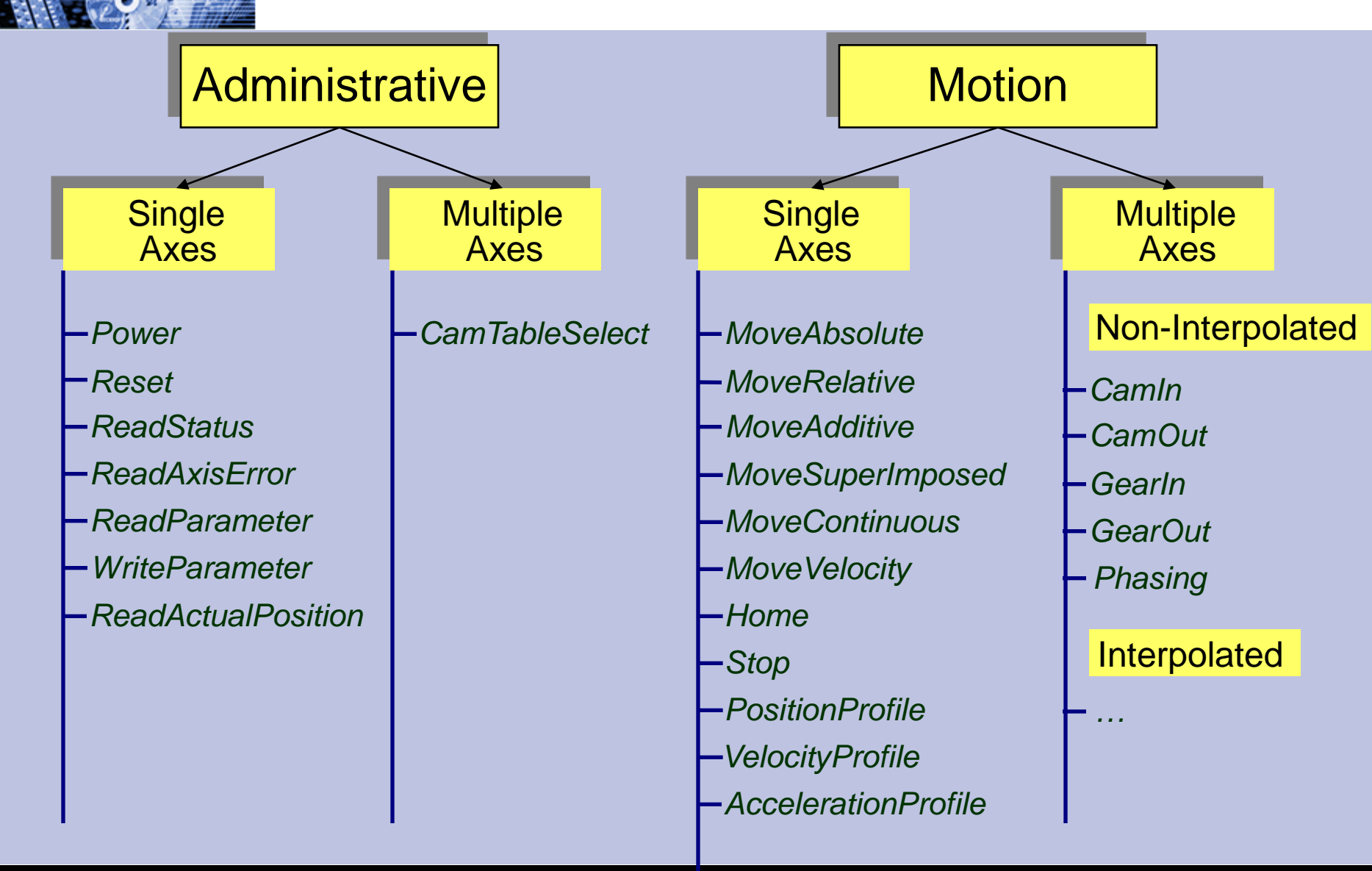

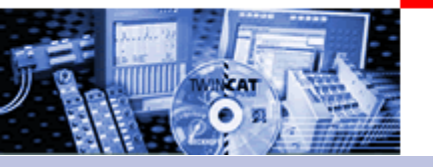

### Standardized Handshake

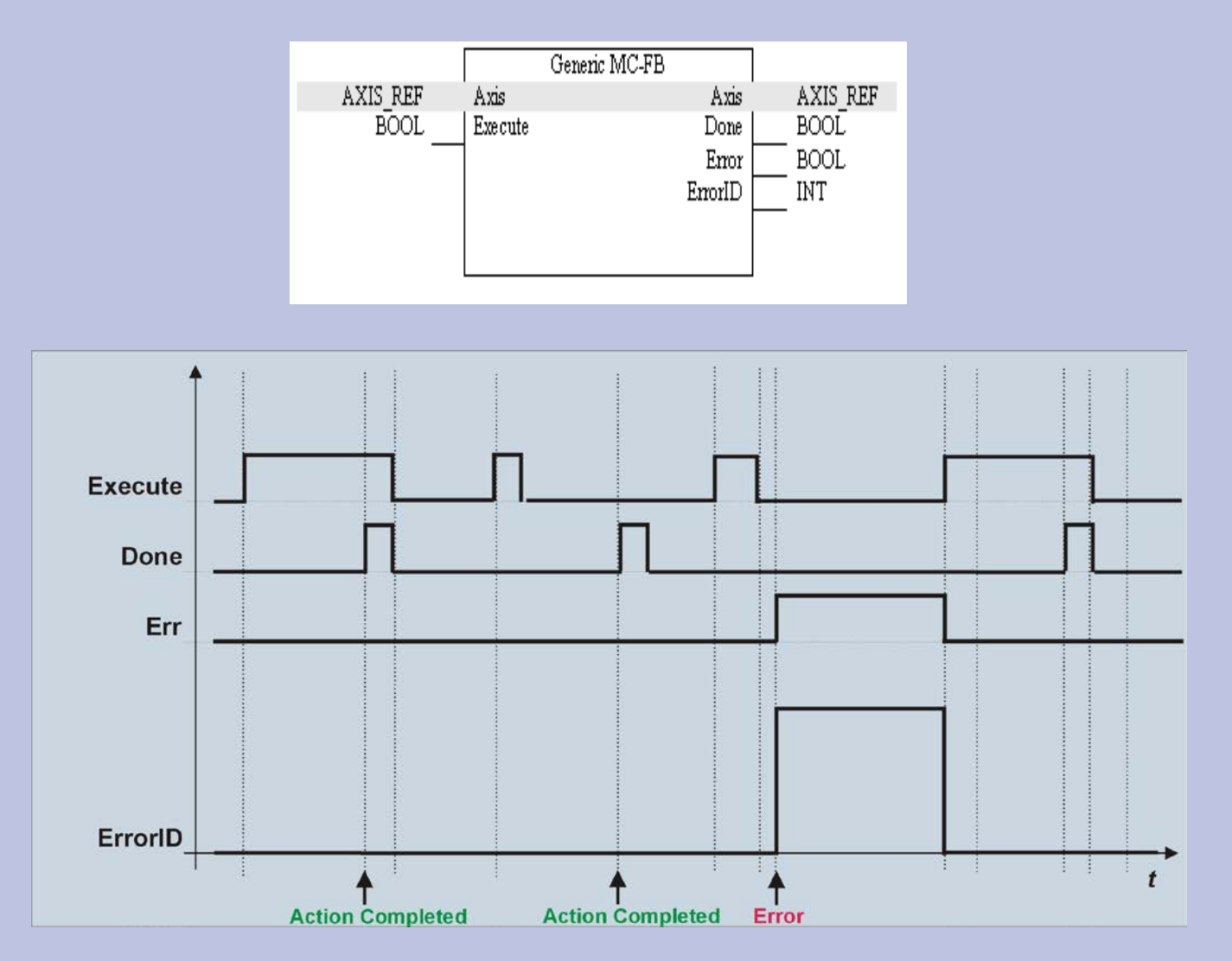

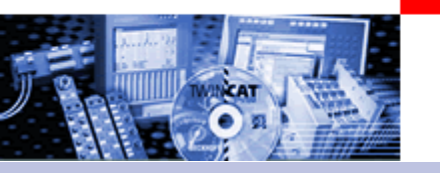

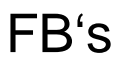

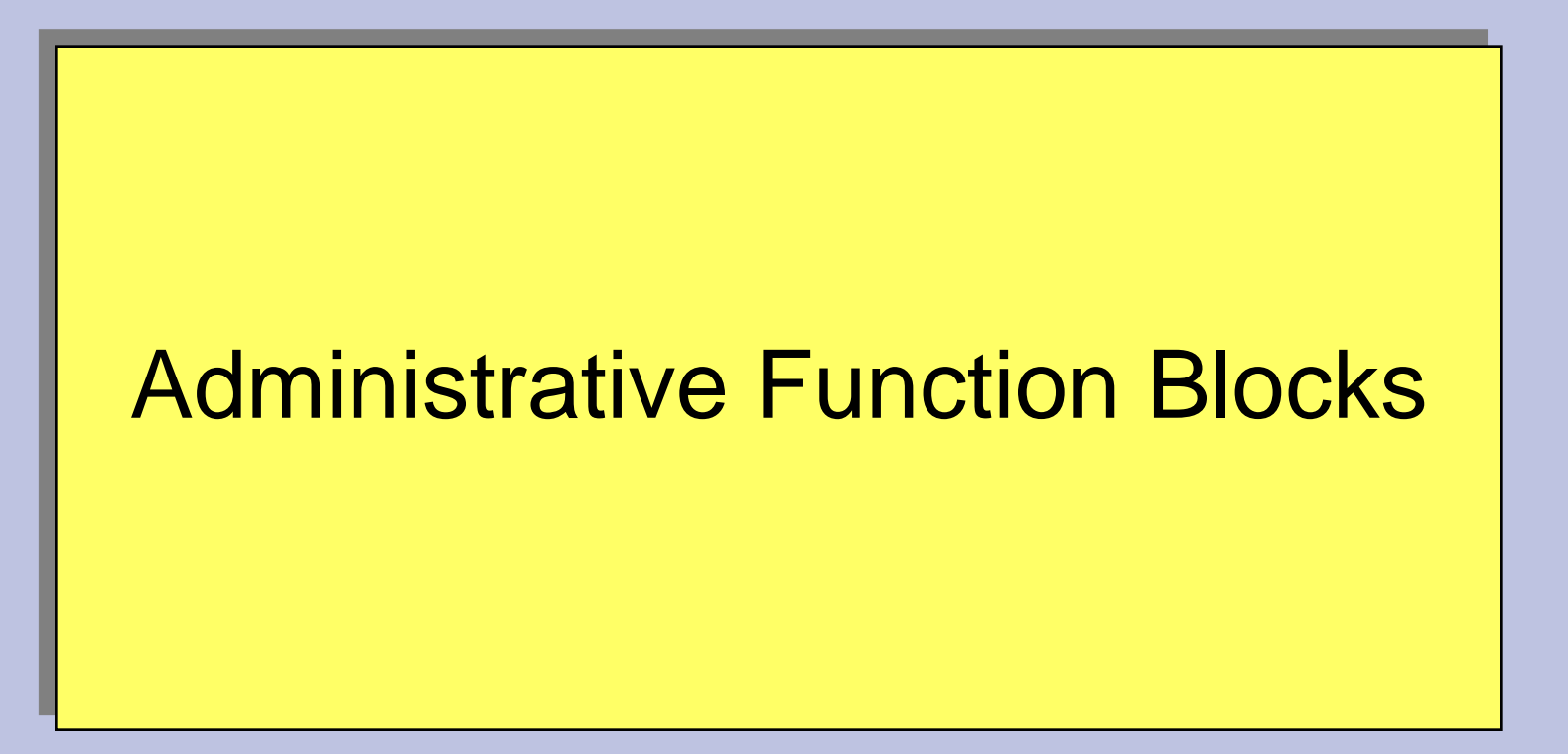

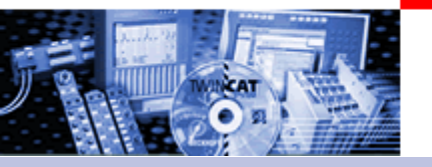

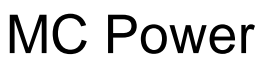

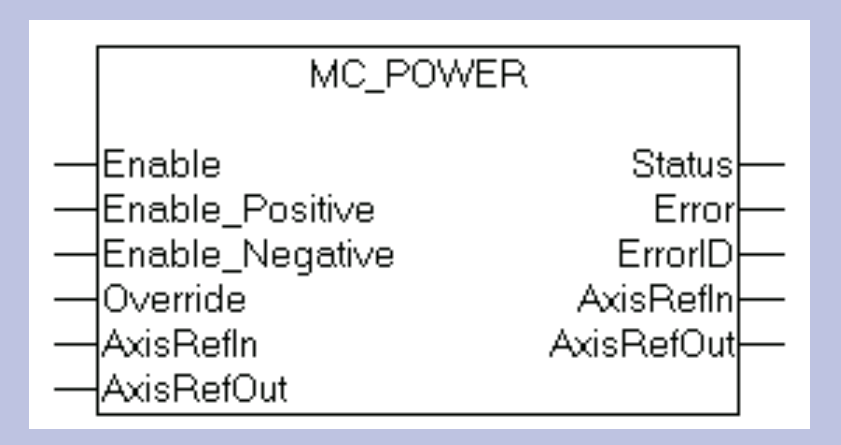

| Enable | Enable_Positive | Enable_Negative | NC Controller allows:                                      |
|--------|-----------------|-----------------|------------------------------------------------------------|
| 1      | 0               | 0               | Position control                                           |
| 1      | 1               | 0               | Position control + Start in positive direction             |
| 1      | 0               | 1               | Position control + Start in negative direction             |
| 1      | 1               | 1               | Position control + Start in positive or negative direction |

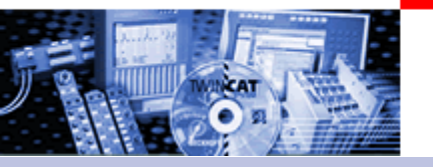

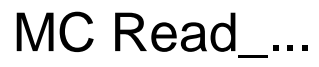

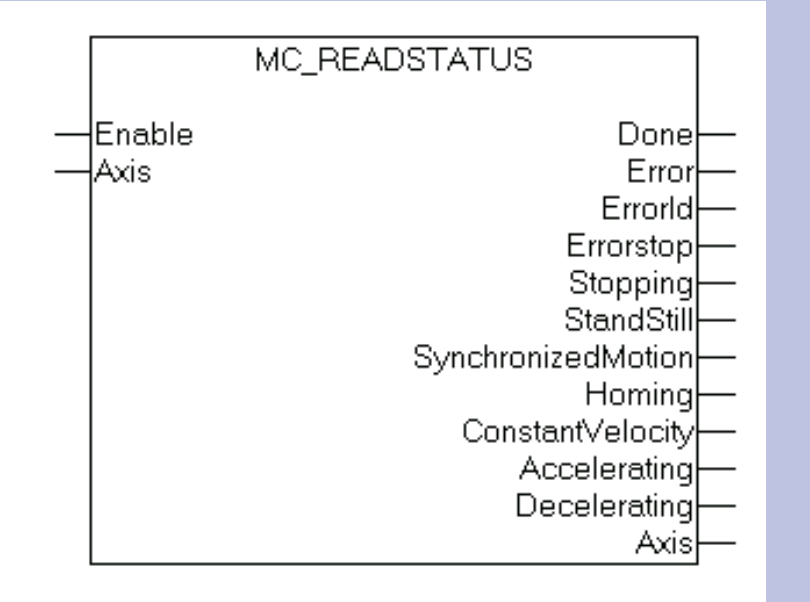

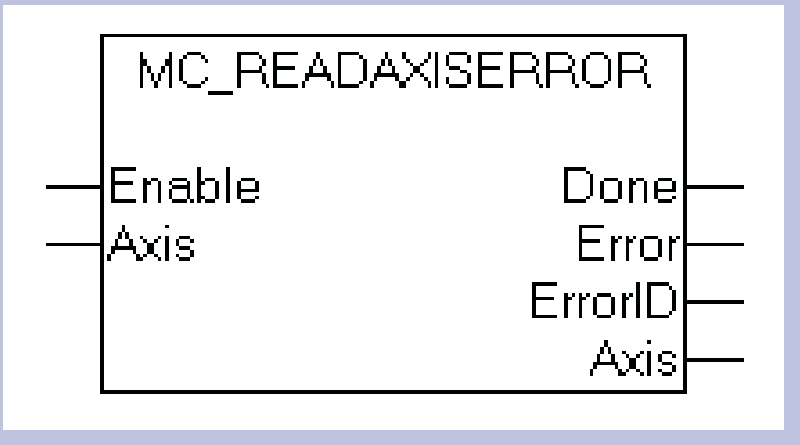

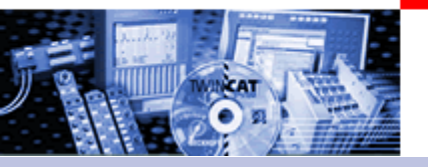

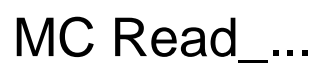

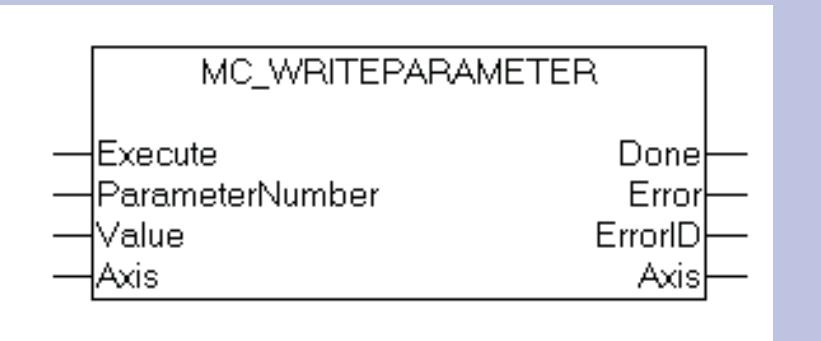

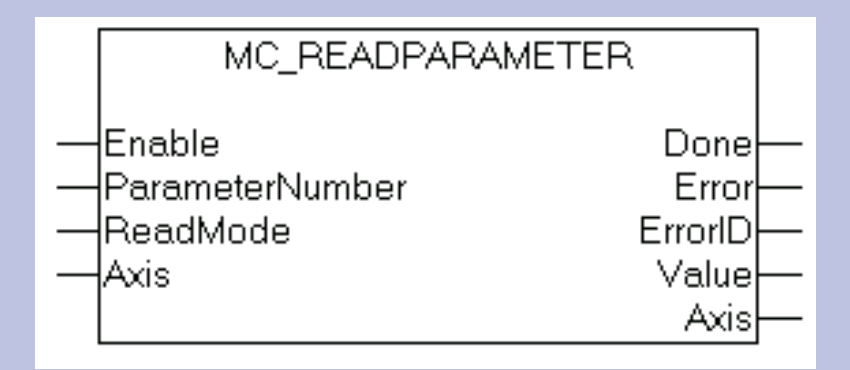

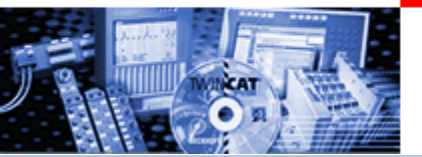

### MC Read /Write Parameter Number in TCMC.LIB

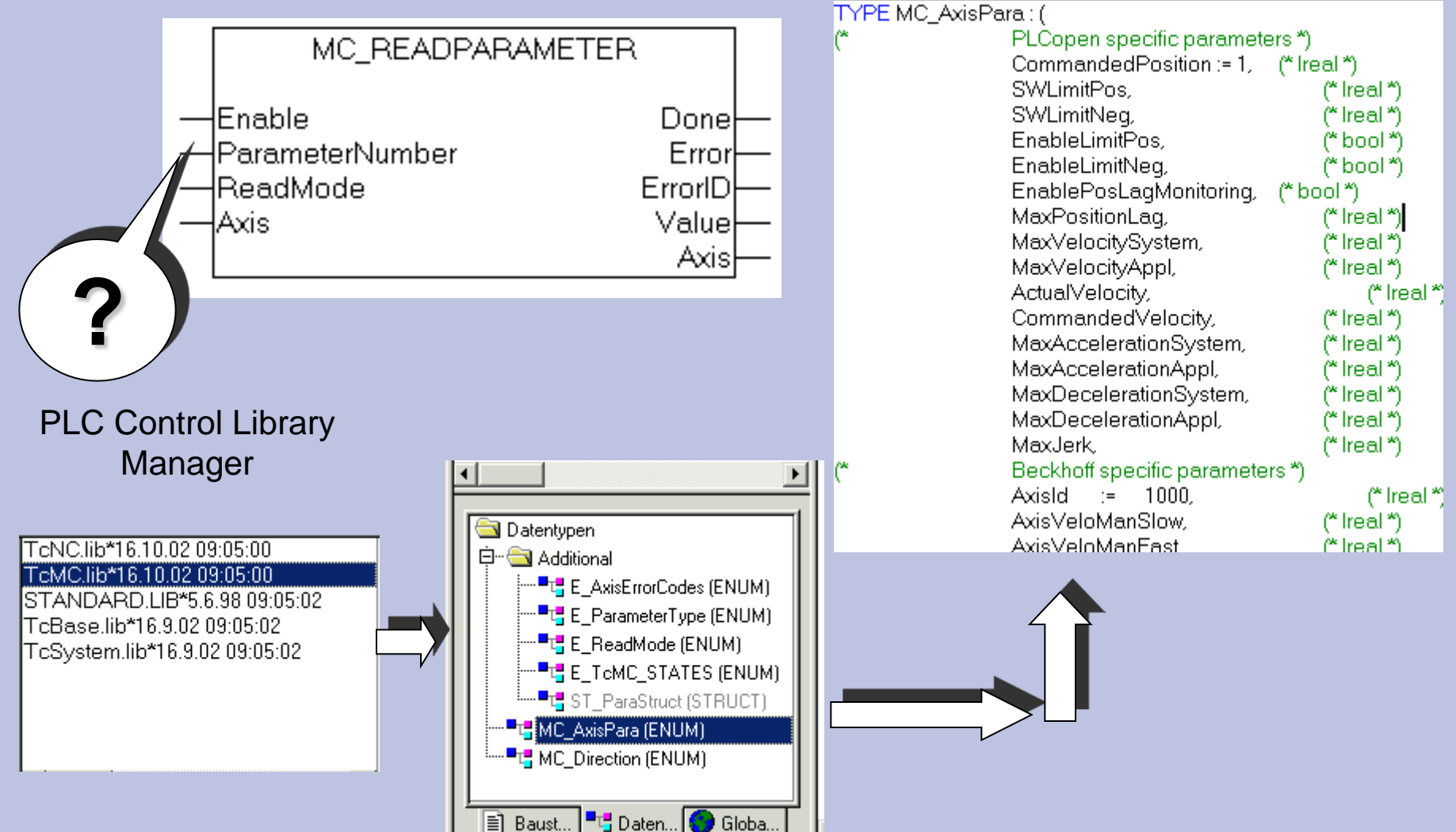

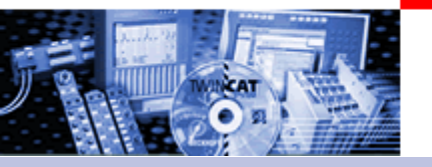

#### Example Read ActualVelocity

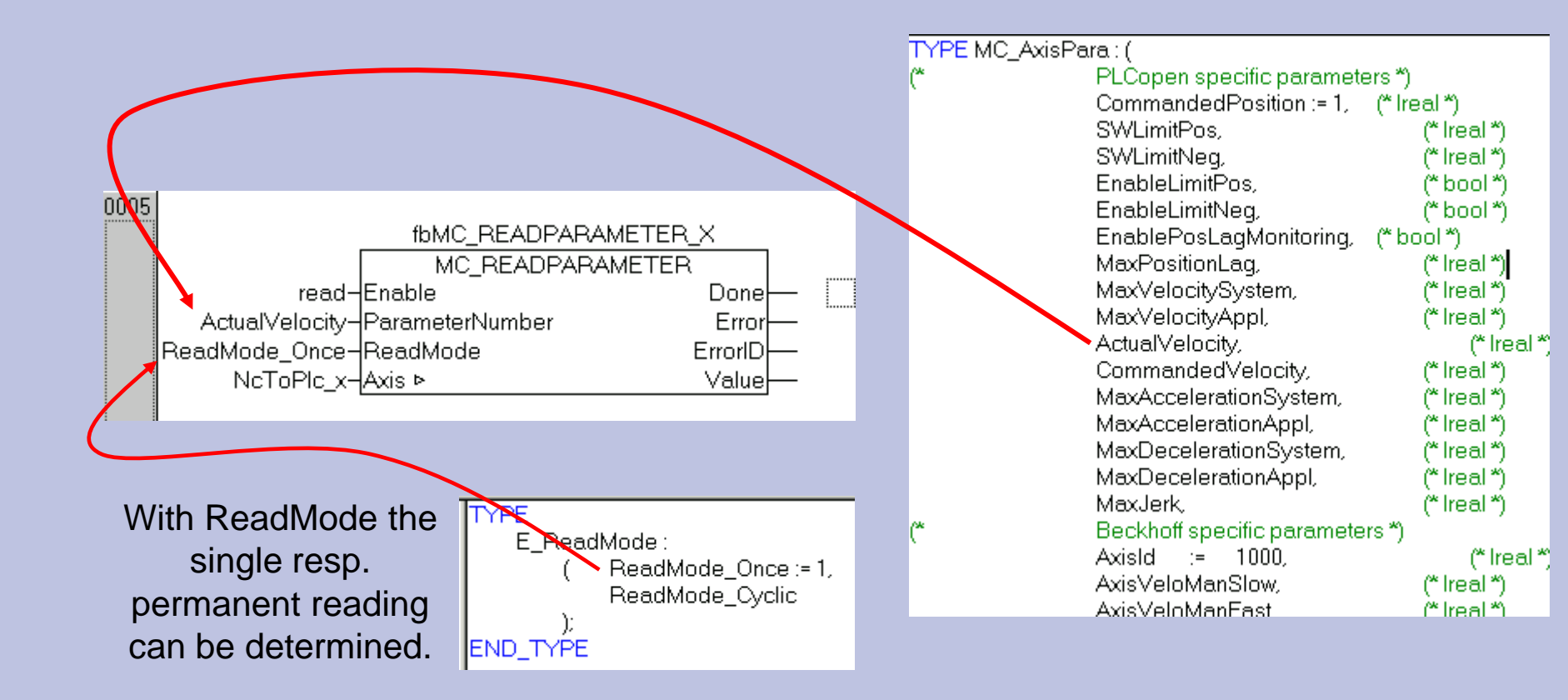

**BECKHOFF** New Automation Technology

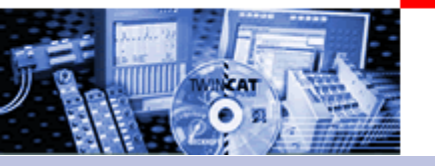

**Motion Function Blocks** 

# Single Axis Motion Function Blocks

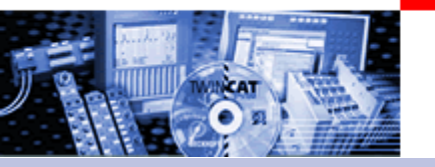

### **Motion Function Blocks**

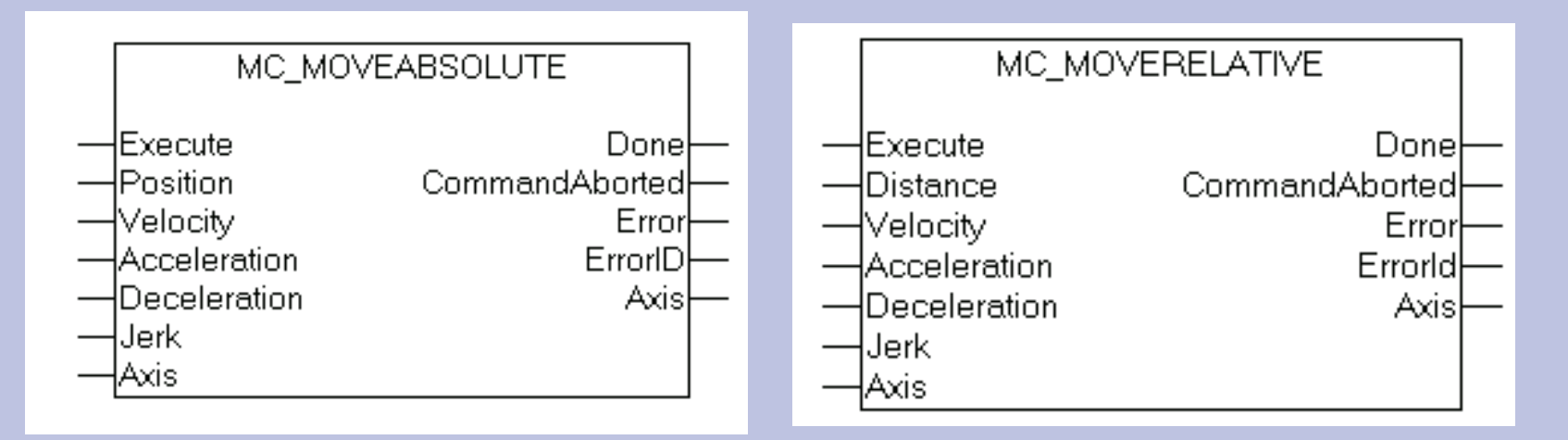

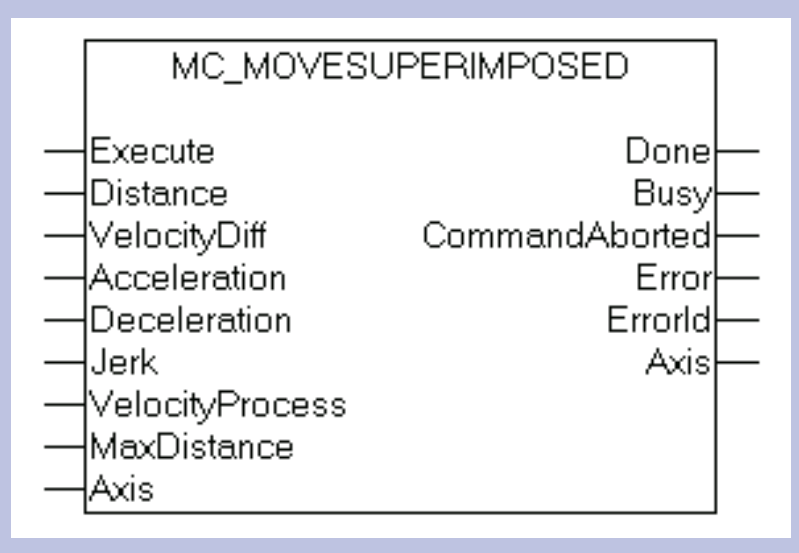

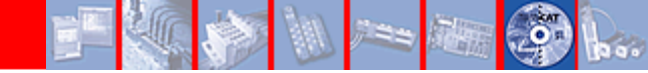

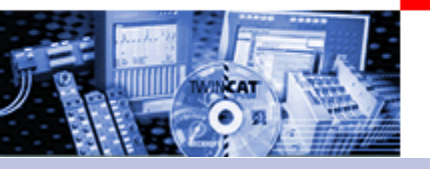

### Mode of Operation Move Superimposed

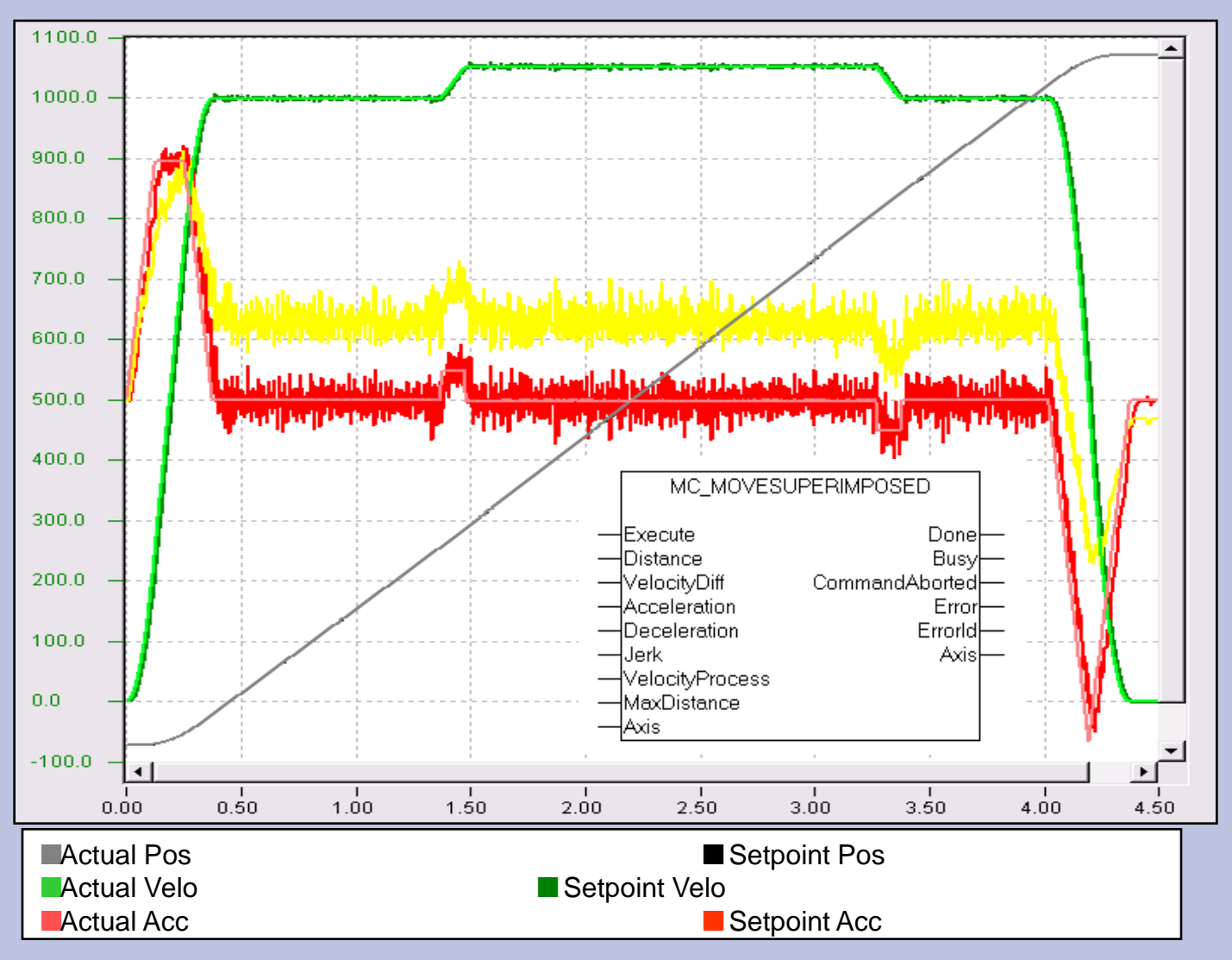

## **Motion Function Blocks**

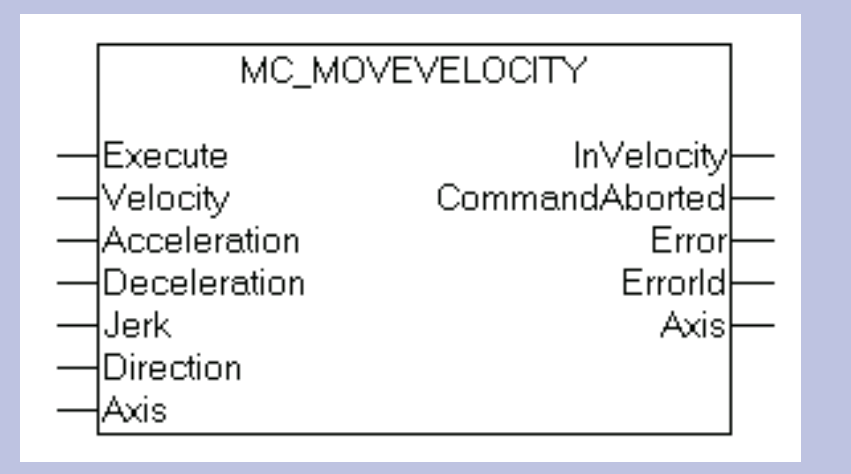

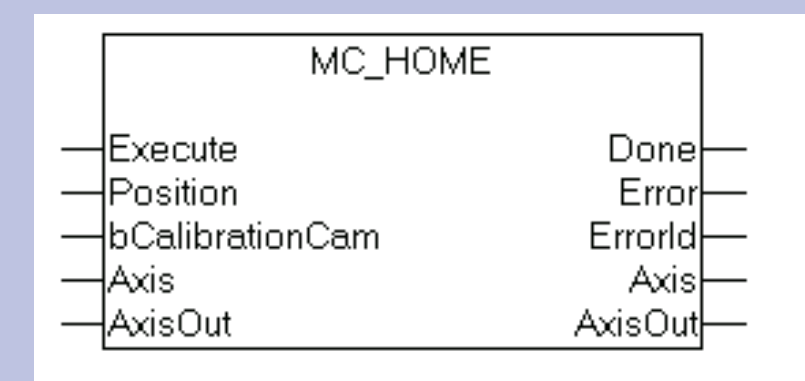

Mode of operation see "<u>Referencing</u>"

## **Motion Function Blocks**

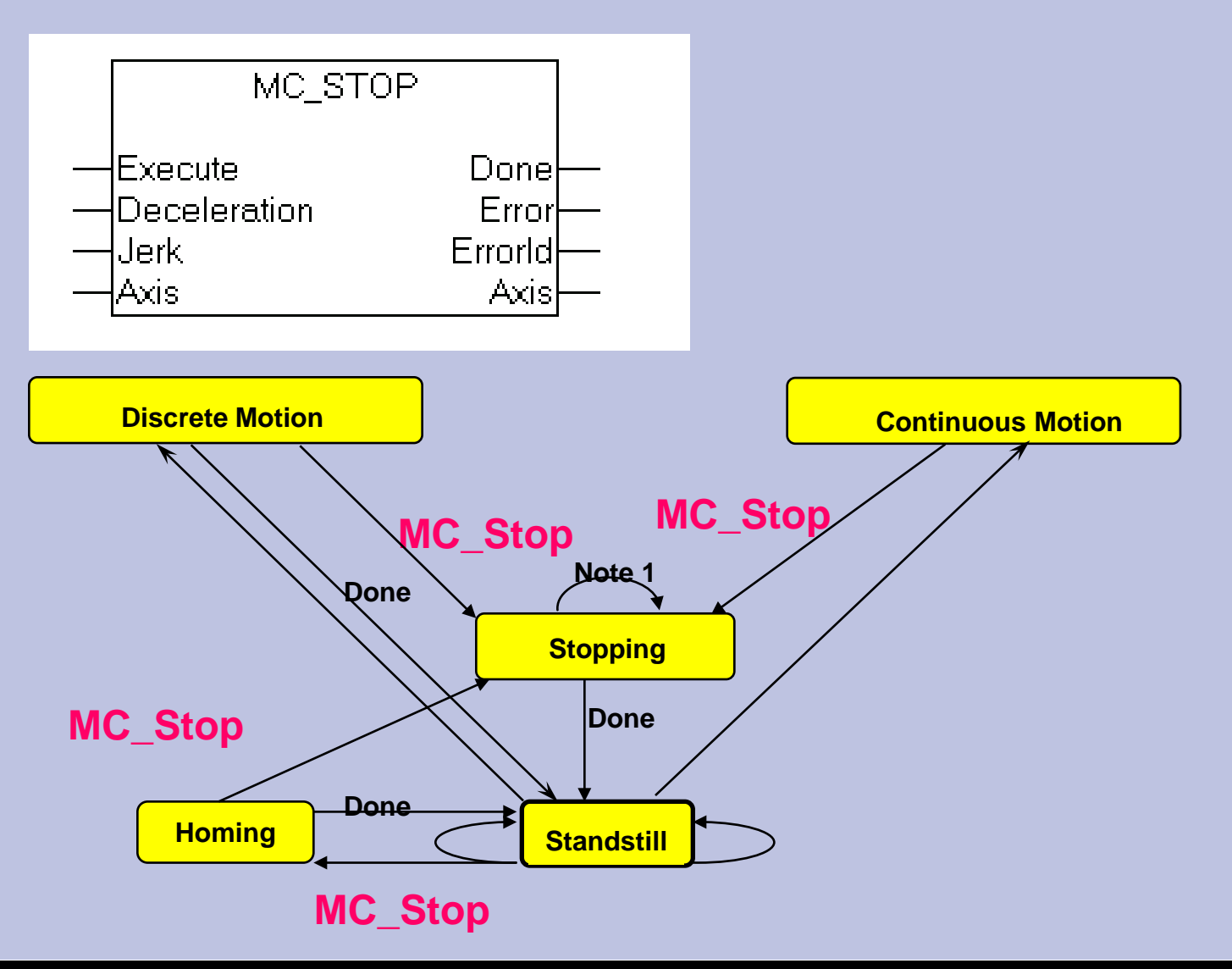

**BECKHOFF** New Automation Technology

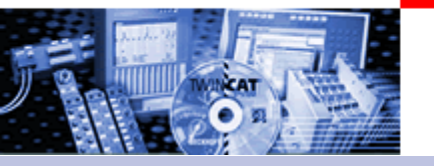

Motion Function Blocks Multiple Axis

# Multiple Axis Motion Function Blocks

# (non-interpolated)

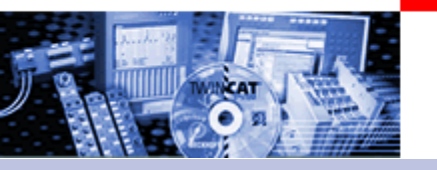

Motion Function Blocks Multiple Axis

# GEARING is the activation of a numeric ratio between master and slave axis. (comparable with a mechanical gearbox).

BECKHOFF New Automation Technology

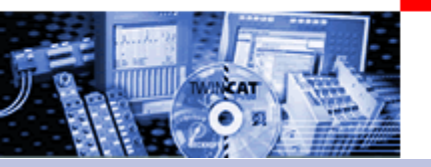

Motion Function Blocks Multiple Axis

Linear "gearbox" fixed ratio of transmission : Vm/Vs

"Flying Saw"

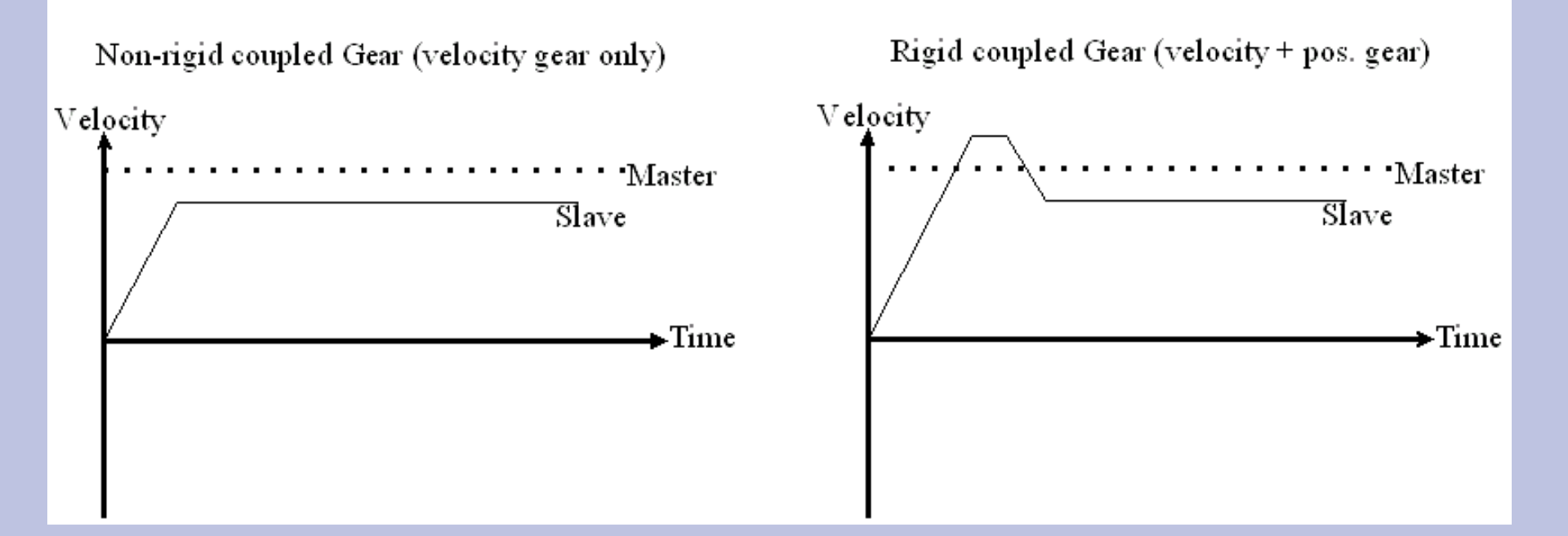

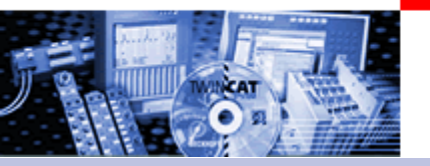

#### Motion Function Blocks Multiple Axis MOTION DIAGRAM FOR GEARING

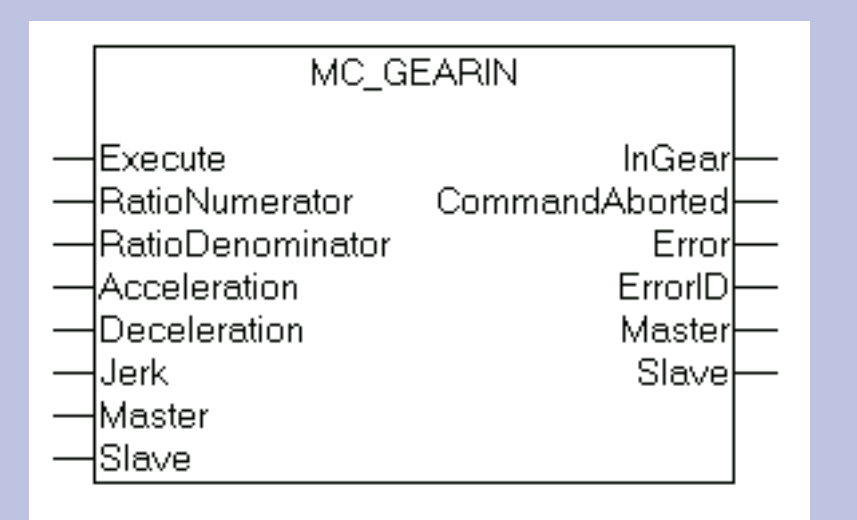

54

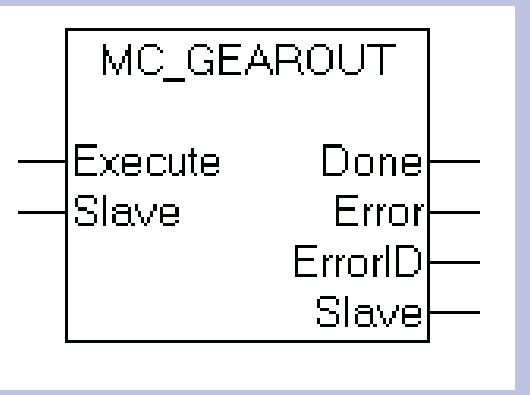

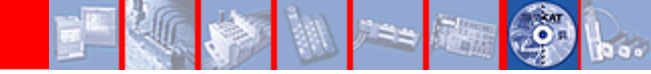

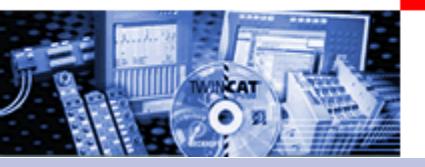

#### Motion Function Blocks Multiple Axis

Movement diagram

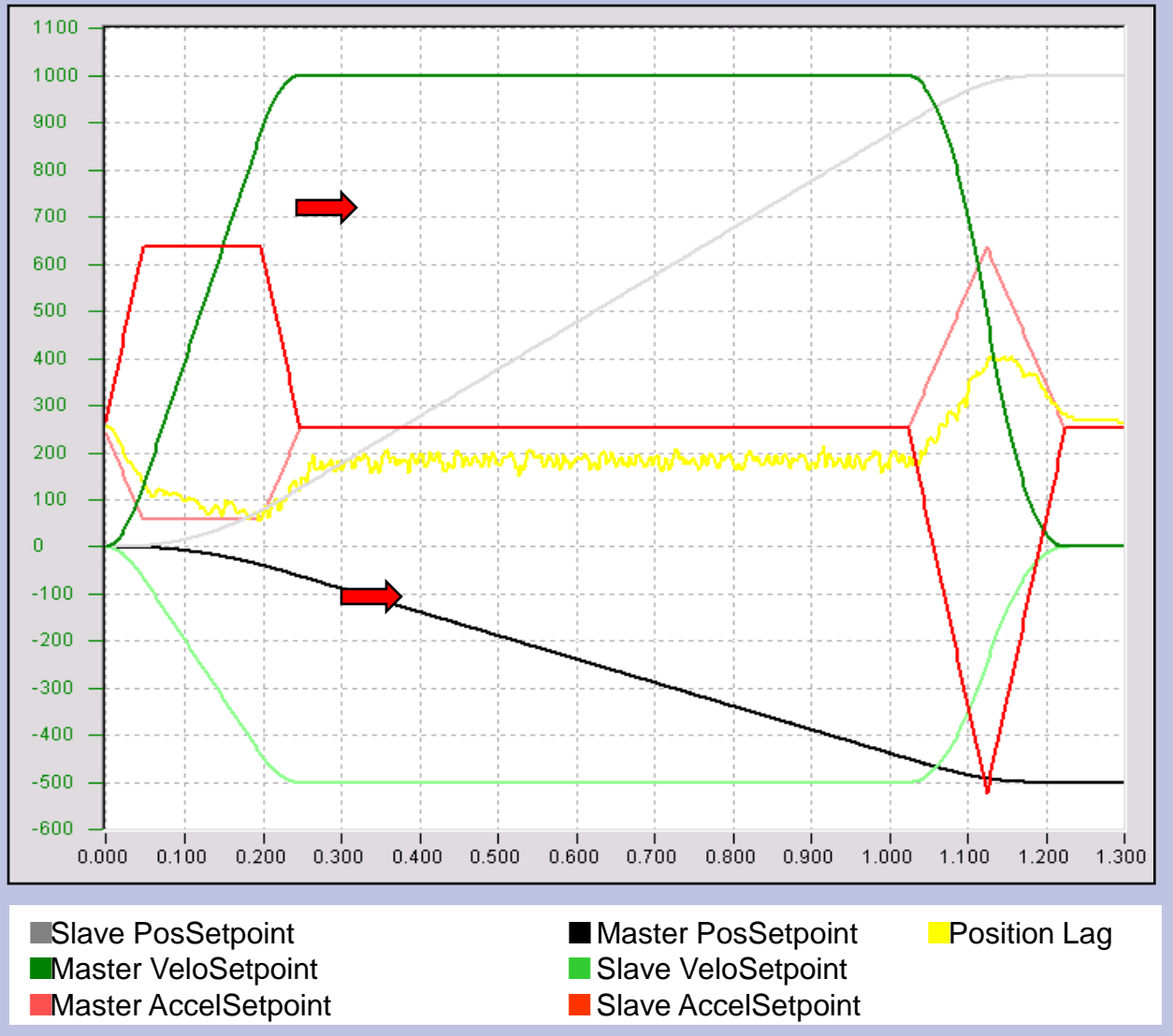

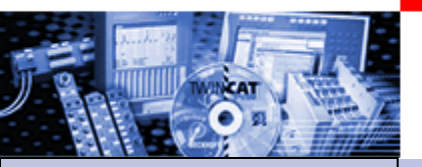

Part I General
Overview
Axis types
Functional principle
Referencing
Motion Control

**Function Blocks** 

Teil II Practical Part: •Setting up NC axes in the System Manager •Starting NC axes from the PLC

# Practical Part Setting up NC Axes in System Manager

Note: These bitmaps show all basic steps in the System Manager in for AX2000. Not all possible combinations are shown. Furthermore the Safety instructions are to be considered absolutely.

TwinCAT Information System NC -> Safety functionalities.

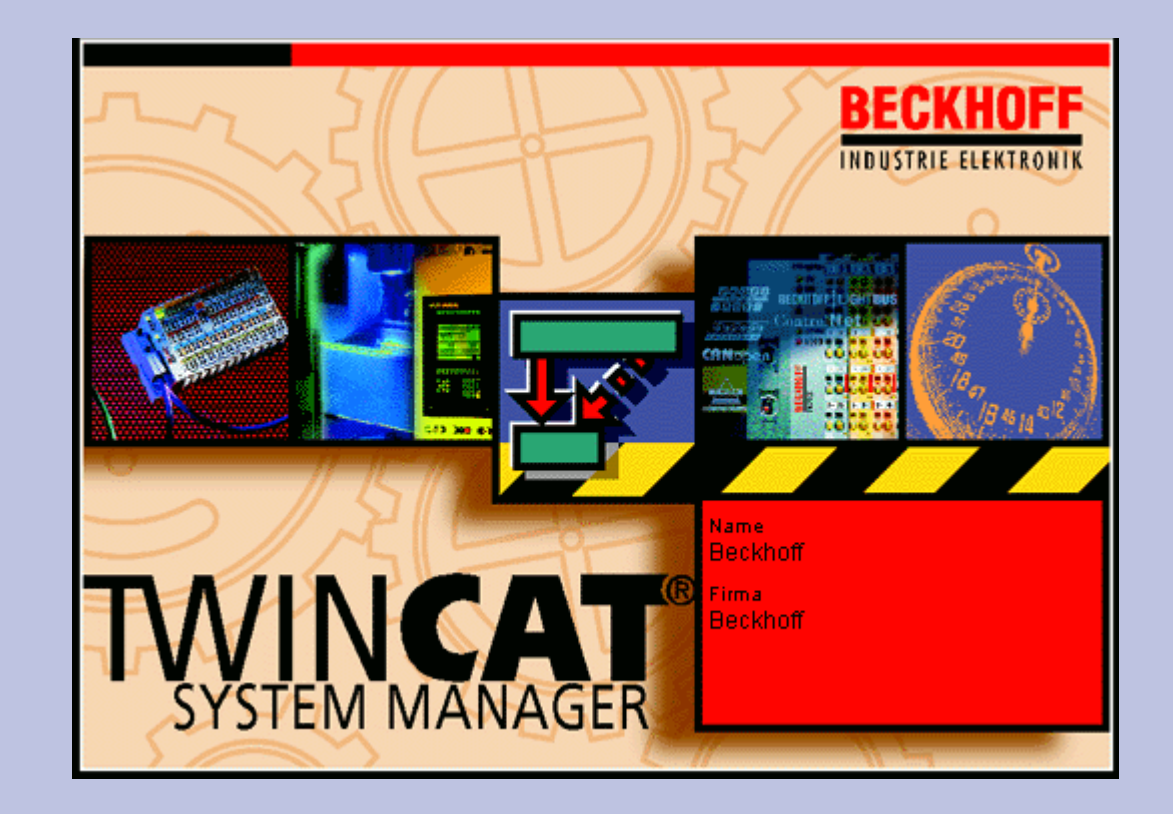

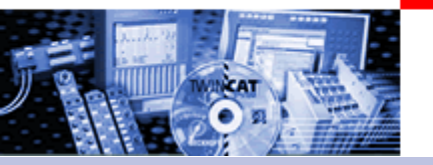

Axes Settings

| Example configuration                                              |                                                              |  |  |  |
|--------------------------------------------------------------------|--------------------------------------------------------------|--|--|--|
| Data AX2000:<br>Settings at the training<br>devices                |                                                              |  |  |  |
| Max. r.p.m.                                                        | 3000                                                         |  |  |  |
| Increments per Motor<br>revolution<br>(Encoderemulation of AX2000) | 65535                                                        |  |  |  |
| Adopted mechanical ration                                          | 1 motor revolution is<br>equivalent to 1mm<br>mechanical way |  |  |  |
|                                                                    |                                                              |  |  |  |

BECKHOFF New Automation Technology

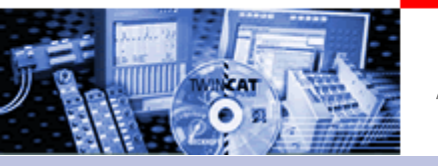

Axes Settings (adopted Application modell)

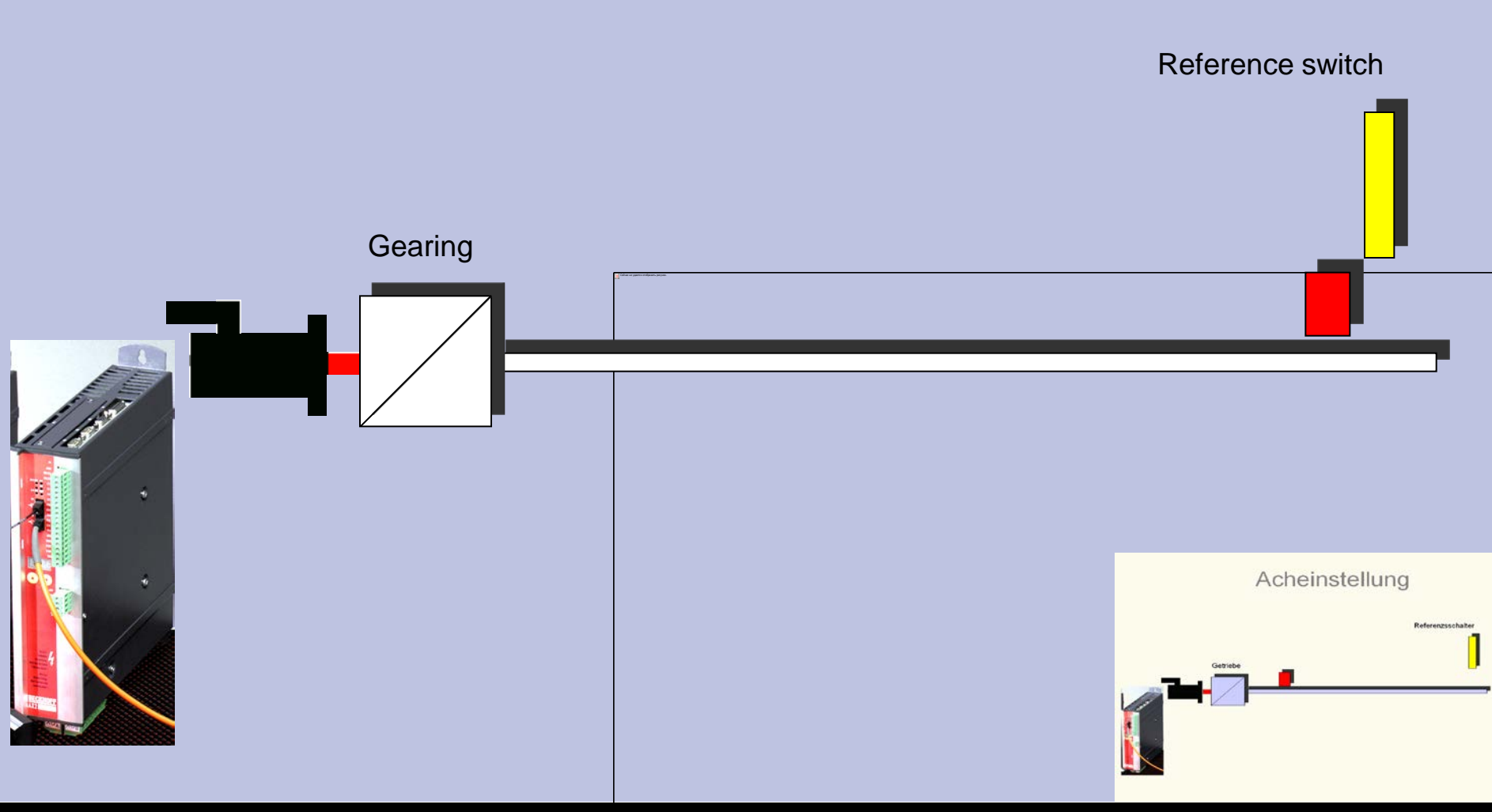

#### Enter Hardware

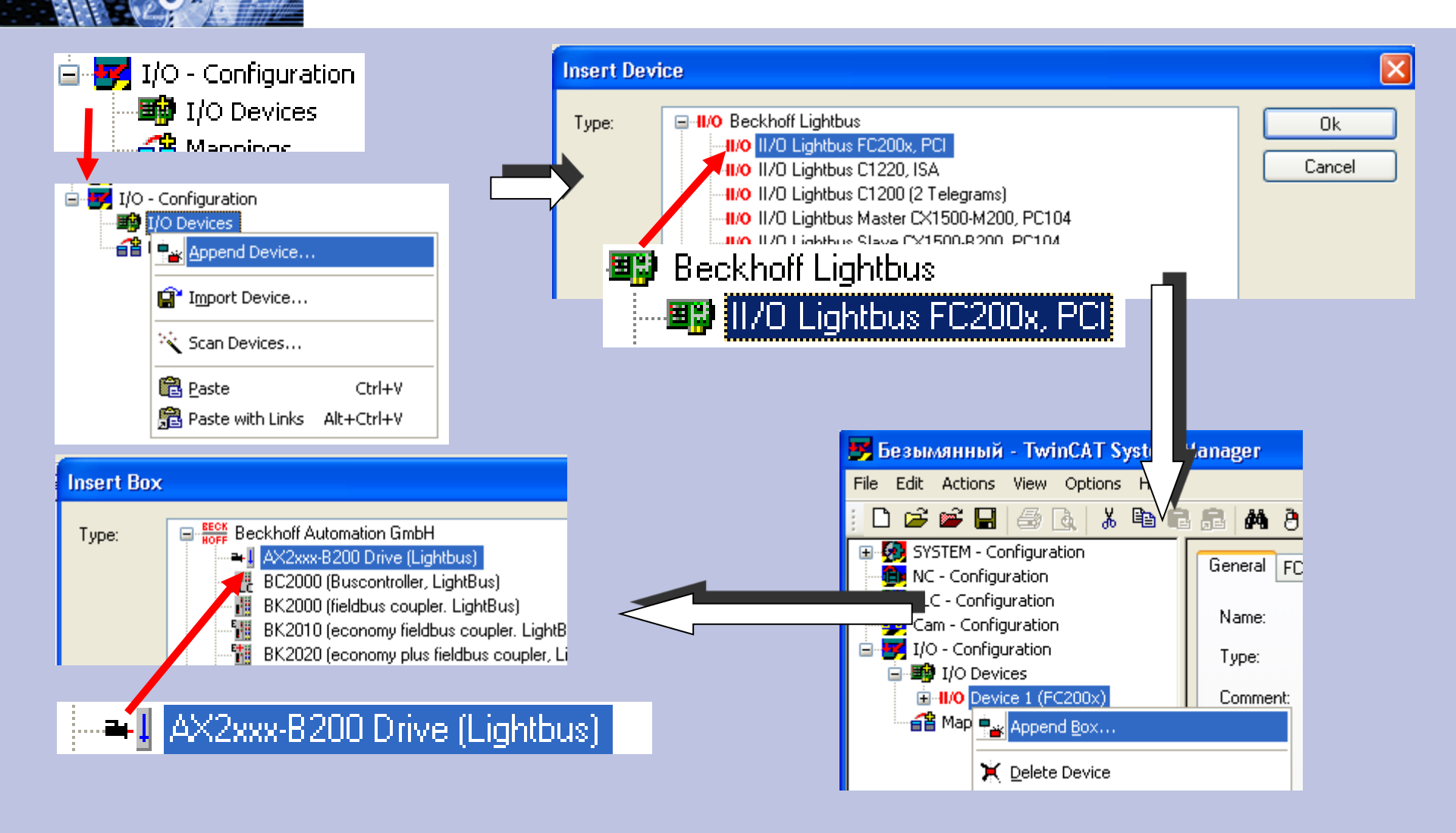

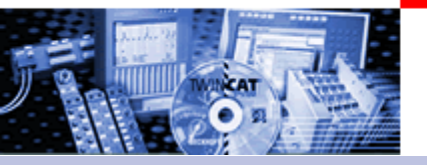

#### **Enter Hardware**

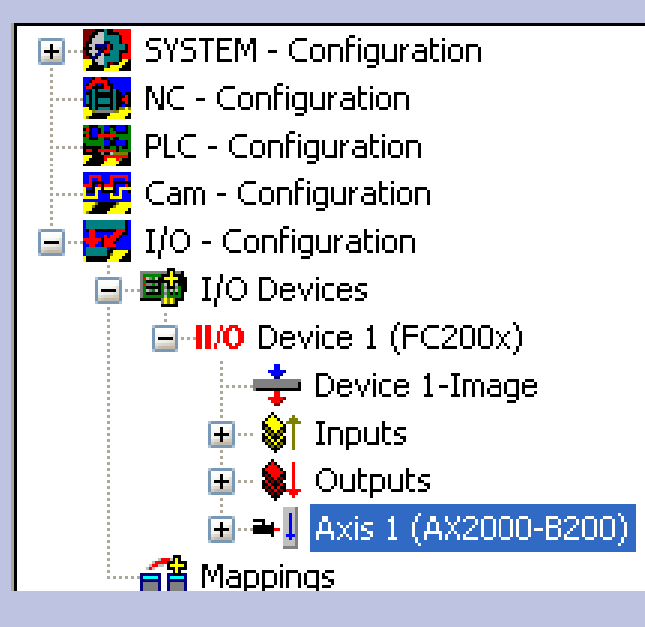

# Result

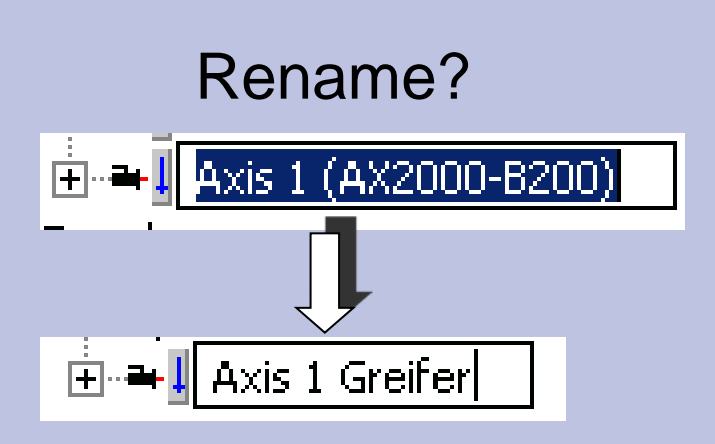

# Repeat steps for all further drives

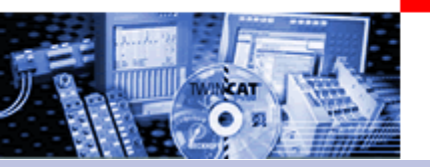

## Setting up NC Axes in the System Manager

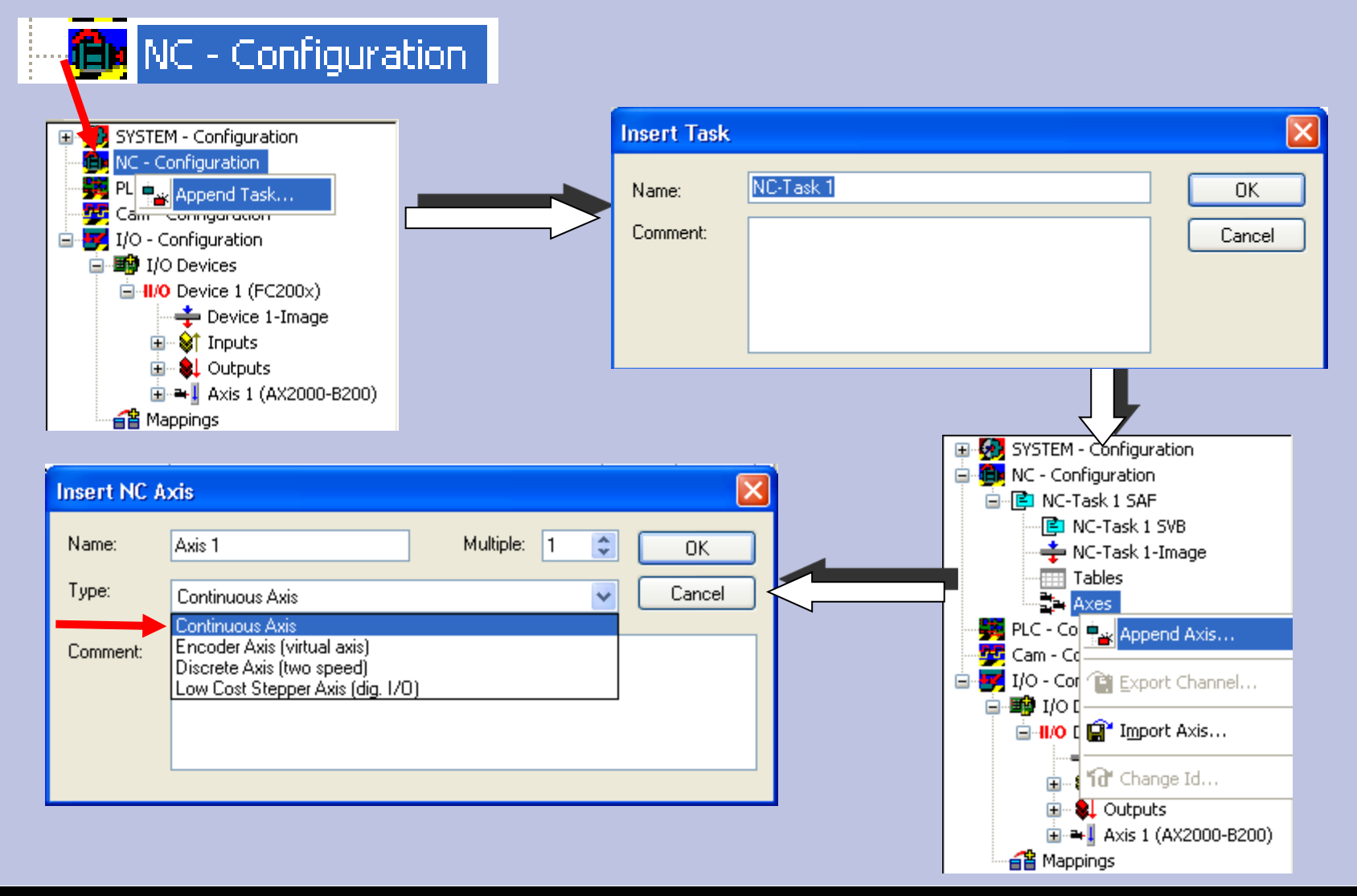

### Select and link drive type

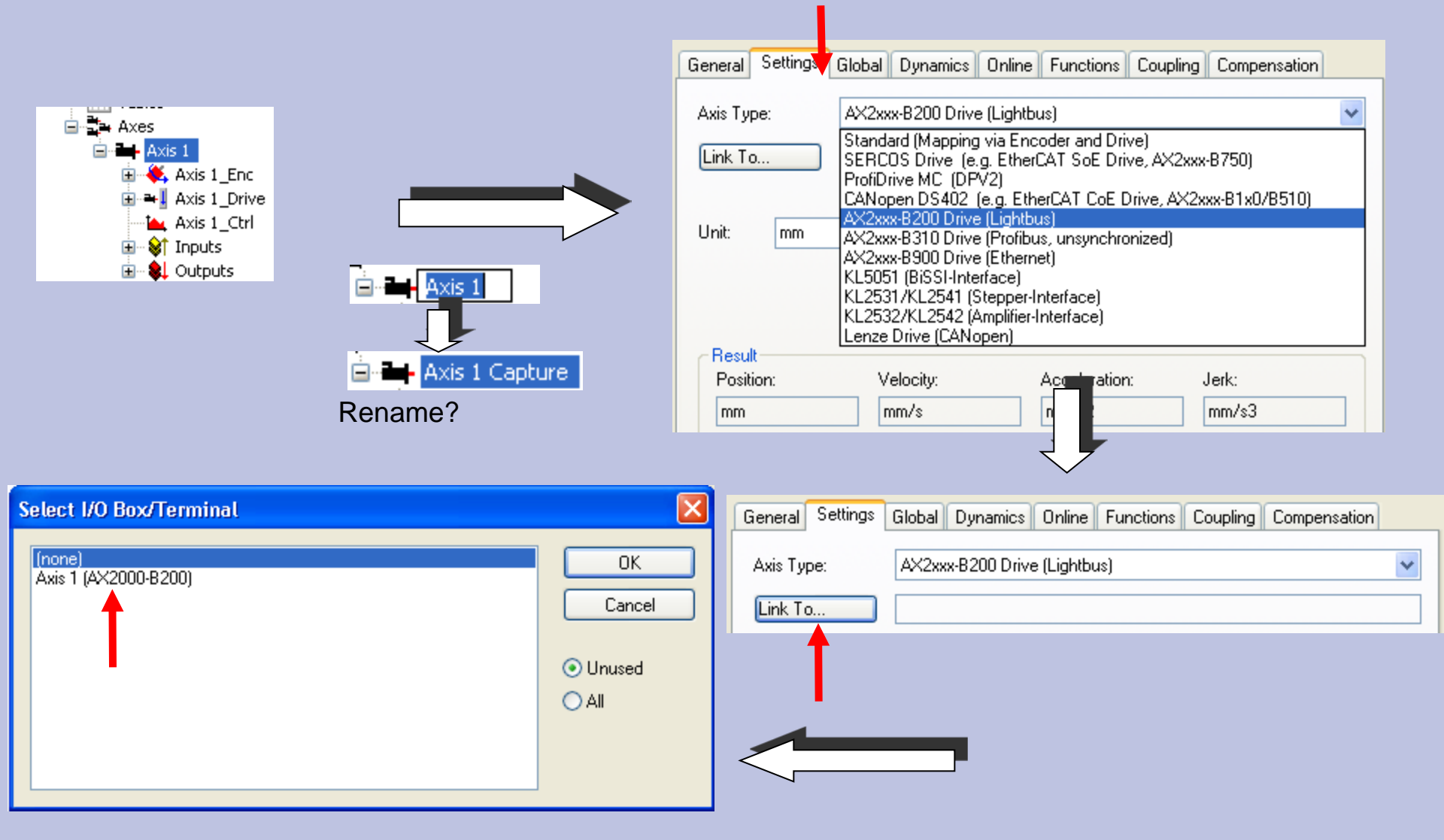

# Select and link drive type

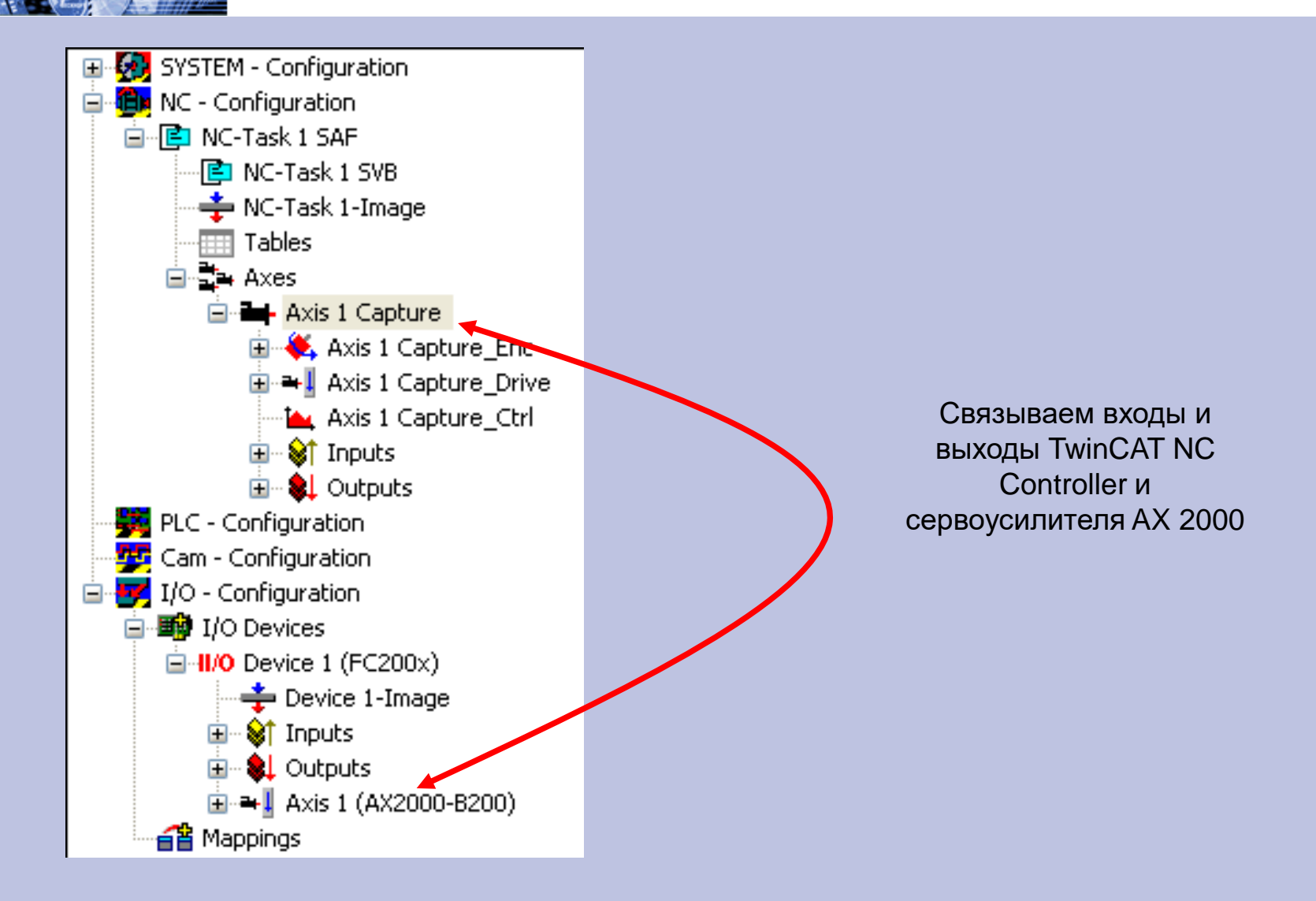

#### Определение единиц измерения для оси

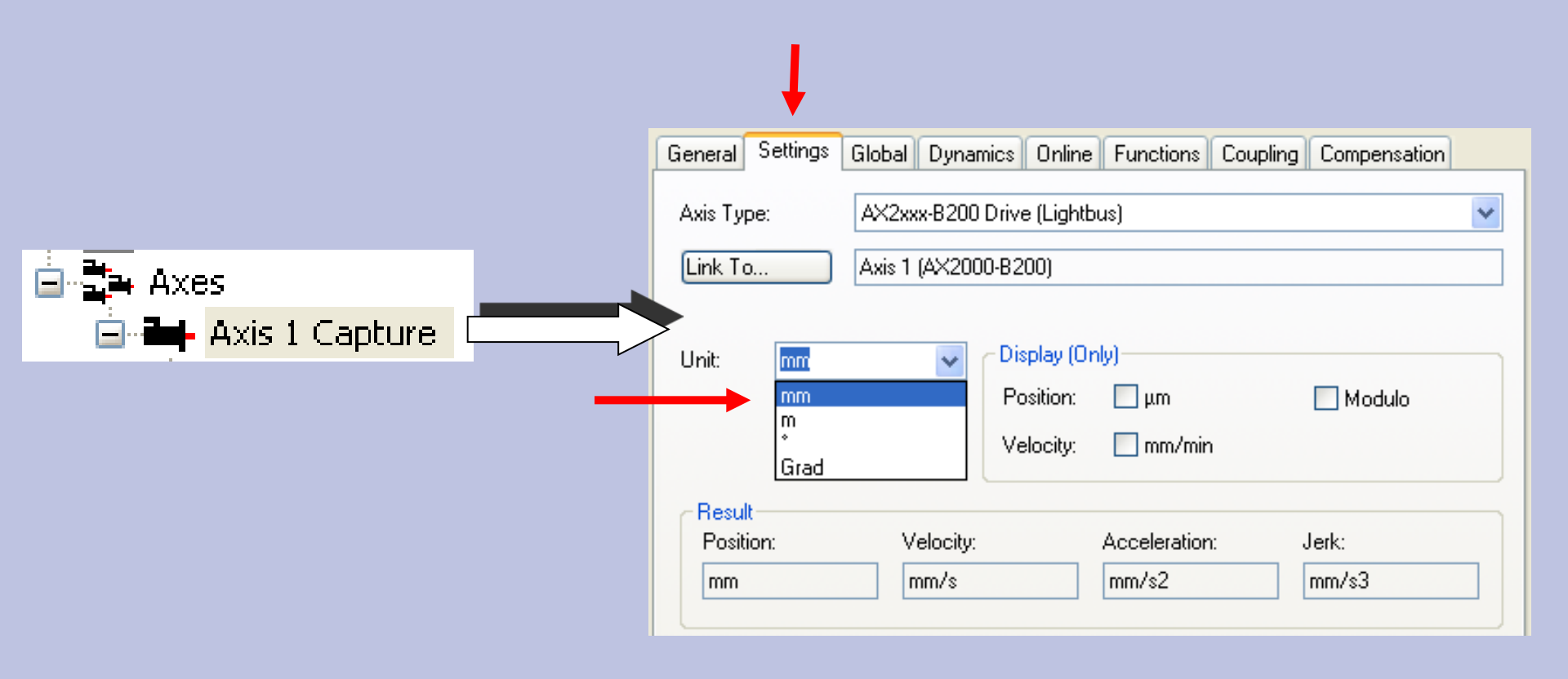

#### BECKHOFF New Automation Technology

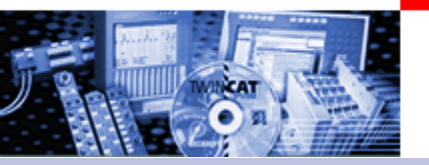

# Параметры энкодера. Коэффициент масштабирования (Scaling factor)

#### Translation of the collected actual position value in the way unit

 $ScalingFactor = \frac{milageWay}{NumberIncrements}$ 

Example:

 $ScalingFactor = \frac{1mm}{65535inc} = 1,52590e - 5\frac{mm}{inc}$ 

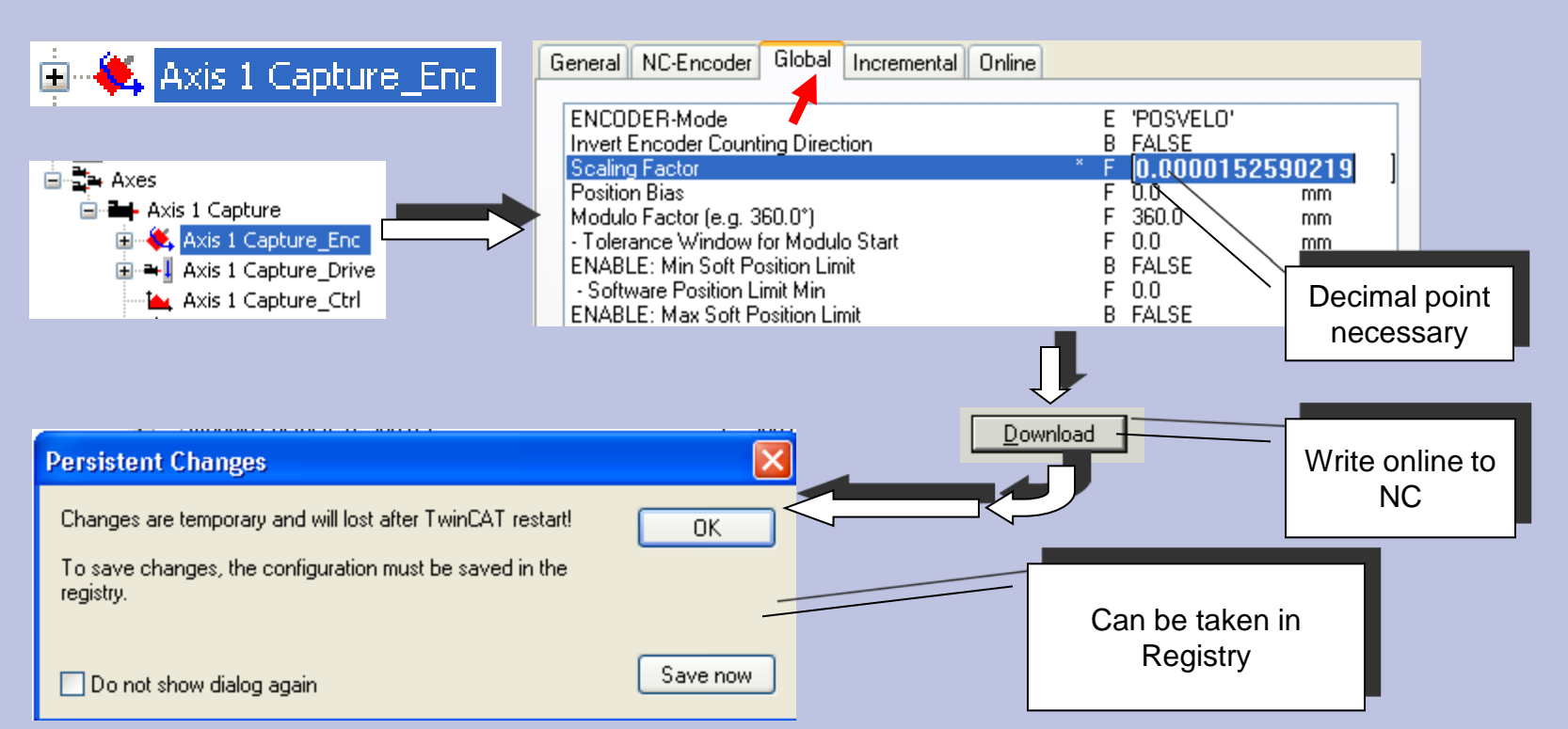

### Further Encoder parameter (Notice)

| General                         | NC-Encoder       | Global       | Incremental   | Online |   |     |              |             |
|---------------------------------|------------------|--------------|---------------|--------|---|-----|--------------|-------------|
|                                 |                  |              |               |        |   |     |              |             |
| ENCO                            | DER-Mode         |              |               |        |   | Е   | 'POSVELO'    |             |
| Invert                          | Encoder Count    | ting Direct  | tion          |        |   | В   | FALSE        |             |
| Scalin                          | g Factor         |              |               |        | × | F   | 0.0000152590 | )219 mm/INC |
| Positio                         | in Bias          |              |               |        |   | F   | 0.0          | mm          |
| Modul                           | o Factor (e.g. 3 | (60.0°)      |               |        |   | F   | 360.0        | mm          |
| - Toler                         | ance Window      | for Modul    | o Start       |        |   | F   | 0.0          | mm          |
| ENABLE: Min Soft Position Limit |                  |              |               |        |   | В   | FALSE        |             |
| - Software Position Limit Min   |                  |              |               |        | F | 0.0 | mm           |             |
| ENABLE: Max Soft Position Limit |                  |              |               |        |   | В   | FALSE        |             |
| - Soft                          | ware Position L  | imit Max     |               |        |   | F   | 0.0          | mm          |
| Filter T                        | ime for Actual   | Position (I  | P-T1)         |        |   | F   | 0.0          | s           |
| Filter T                        | "ime for Actual" | Velocity (I  | P-T1)         |        |   | F   | 0.01         | s           |
| Filter T                        | ime for Actual.  | Accelerat    | ion (P-T1)    |        |   | F   | 0.1          | s           |
| Encod                           | ler Mask (Maxir  | nal Valuej   | )             |        | ſ | D   | 0x0000FFFF   |             |
| ENAB                            | LE: Actual Pos   | ition Corre  | ection        |        |   | В   | FALSE        |             |
| Filter T                        | ime Actual Pos   | sition Corre | ection (P-T1) |        |   | F   | 0.0          | s           |

#### Drive parameter reference velocity

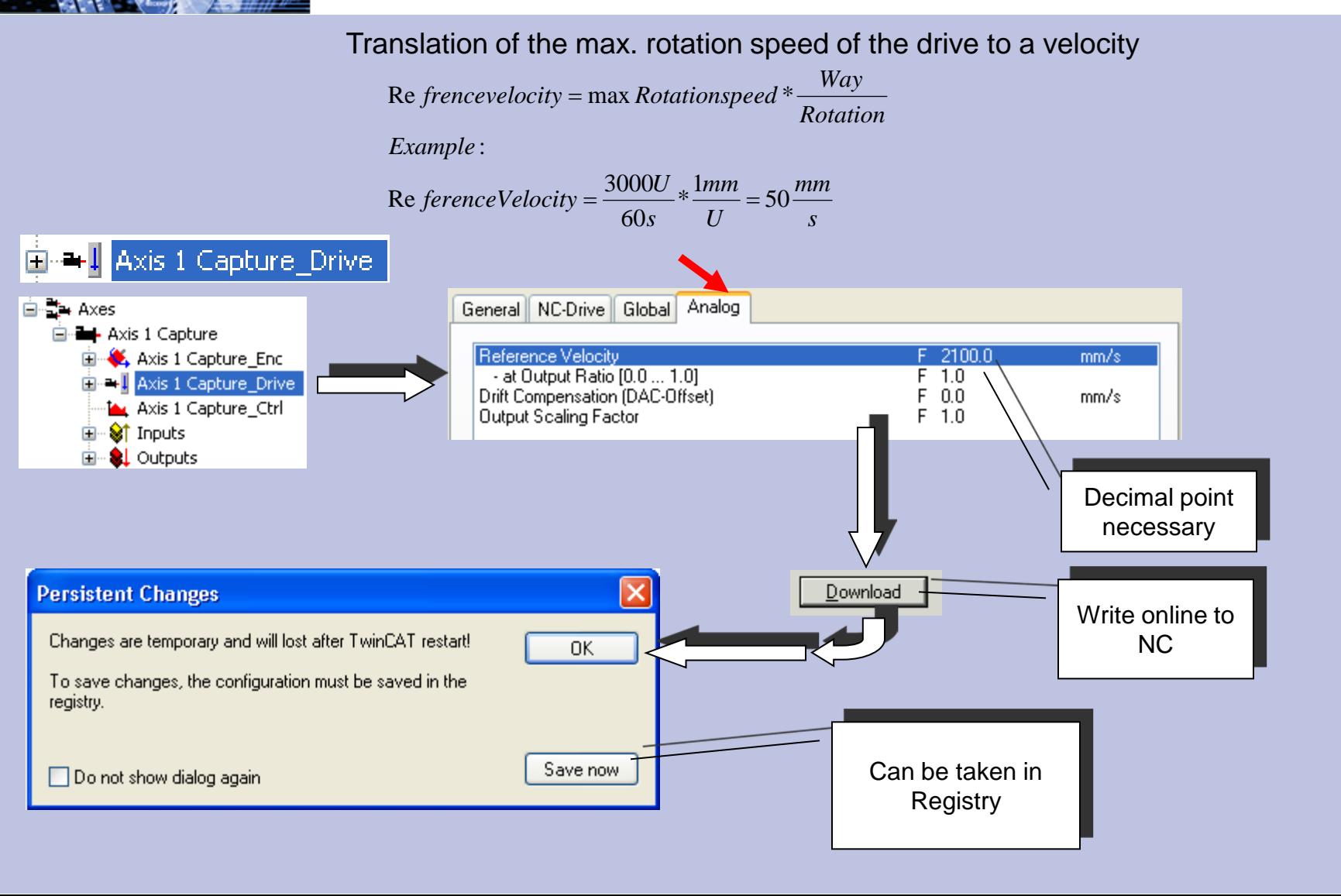

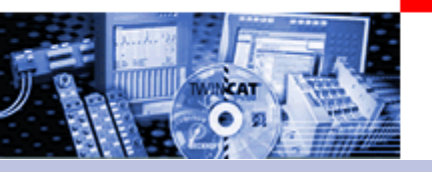

#### Further Drive parameter (Notice)

General NC-Drive Global Analog

DRIVE-Mode Invert Motor Polarity Minmum Drive Output Limitation [-1.0 ... 1.0] Maximum Drive Output Limitation [-1.0 ... 1.0] E 'STANDARD' B FALSE F -1.0 F 1.0

#### **Global Axis parameter**

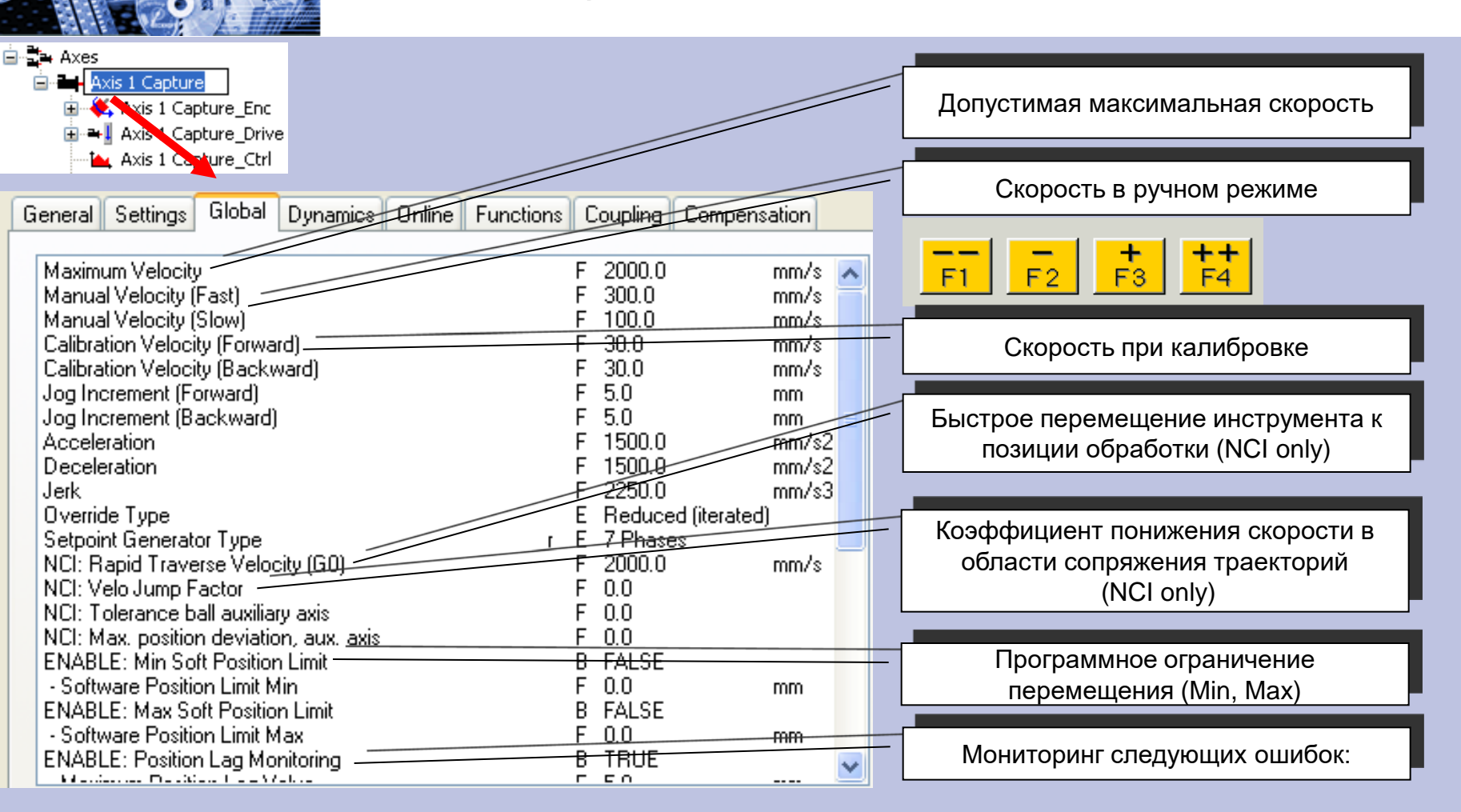

#### **Global Axis parameter**

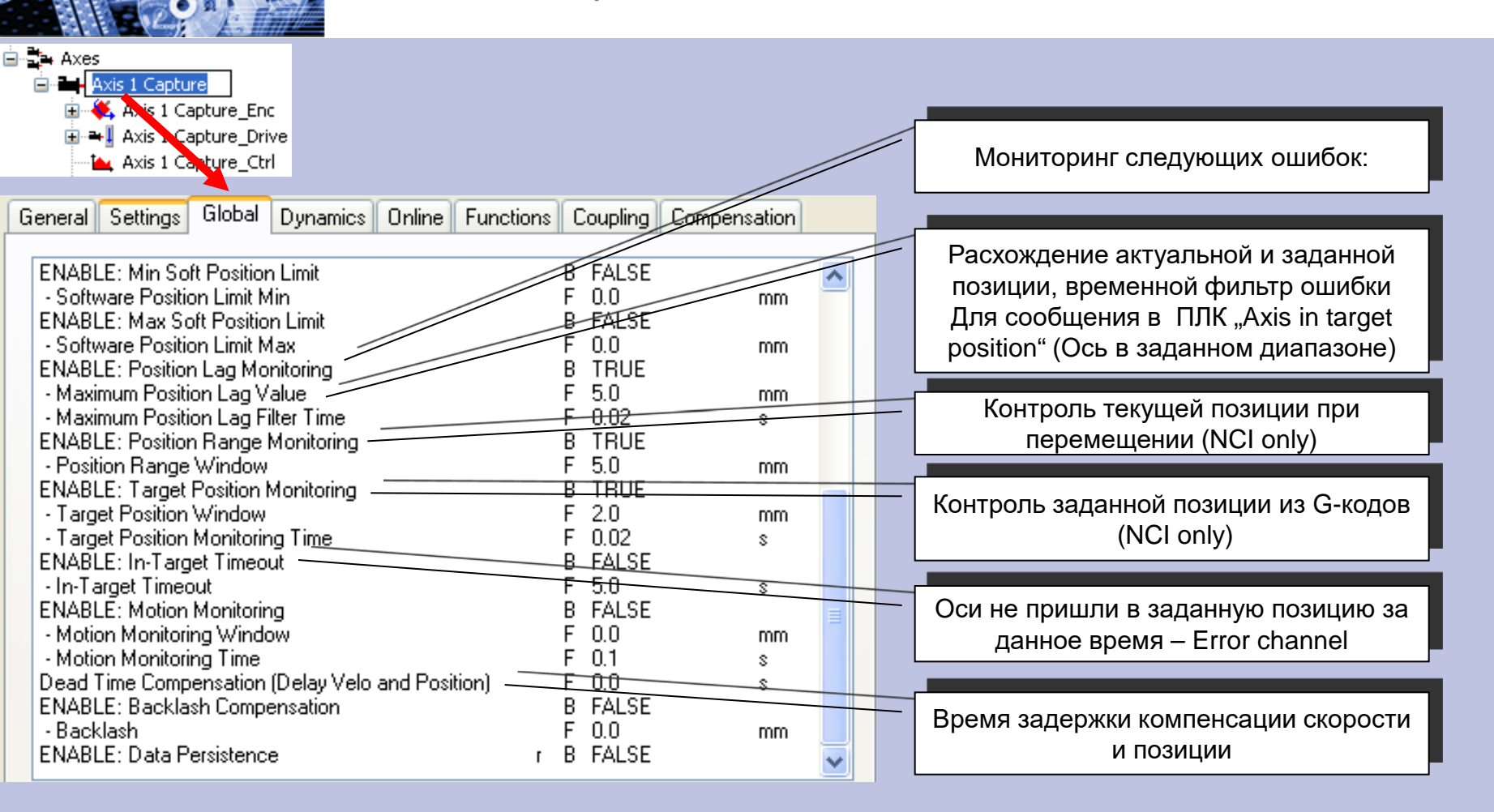

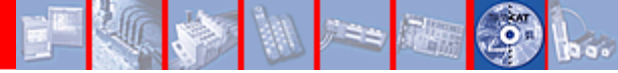

| 1 |                                                                                                    | Global Ax                                                                                   | is paran                                                                                                    | nete                                                                        | er | (Notice) |
|---|----------------------------------------------------------------------------------------------------|---------------------------------------------------------------------------------------------|----------------------------------------------------------------------------------------------------|-----------------------------------------------------------------------------|----|----------|
|   | Axes                                                                                                    |                                                                                             |                                                                                                    |                                                                             |    |          |
|   | General Settings Global Dynamics                                                                                                    | Online Functions C                                                                          | oupling Compen                                                                                                    | sation                                                                      |    |          |
|   | Maximum Velocity<br>Manual Velocity (Fast)<br>Manual Velocity (Forward)<br>Calibration Velocity (Forward)<br>Jog Increment (Forward)<br>Jog Increment (Backward)<br>Acceleration<br>Deceleration<br>Jerk<br>Override Type<br>Setpoint Generator Type<br>NCI: Rapid Traverse Velocity (G0)<br>NCI: Velo Jump Factor<br>NCI: Tolerance ball auxiliary axis<br>NCI: Max, position deviation, aux. axis | F<br>F<br>F<br>F<br>F<br>F<br>F<br>F<br>F<br>F<br>F<br>F<br>F<br>F<br>F<br>F<br>F<br>F<br>F | 2000.0<br>300.0<br>100.0<br>30.0<br>30.0<br>5.0<br>5.0<br>1500.0<br>1500.0<br>2250.0<br>Reduced (iterated<br>7 Phases<br>2000.0<br>0.0<br>0.0<br>0.0 | mm/s<br>mm/s<br>mm/s<br>mm/s<br>mm<br>mm/s2<br>mm/s2<br>mm/s3<br>t)<br>mm/s |    |          |
|   | Software Position Limit     Software Position Limit Min     ENABLE: Max Soft Position Limit                                                                                                    | F<br>B                                                                                      | FALSE<br>0.0<br>FALSE                                                                                                    | mm                                                                          |    |          |
|   | Software Position Limit Max<br>ENABLE: Position Lag Monitoring                                                                                                    | F<br>B                                                                                      | U.U<br>TRUE                                                                                                    | mm<br>                                                                      | ~  |          |

Dynamic

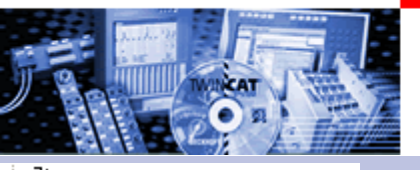

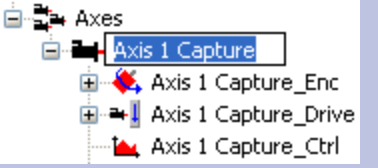

| General Settings Global Dynamics ( | Inline Functions Coupling Co | mpensation |  |  |  |
|------------------------------------|------------------------------|------------|--|--|--|
| Indirect by Acceleration Time      |                              |            |  |  |  |
| Maximum Velocity (V max ):         | 2000                         | mm/s       |  |  |  |
| Acceleration Time:                 | 2                            | s          |  |  |  |
| Deceleration Time: 🗸 as above      | 2                            | s          |  |  |  |
|                                    | smooth                       | stiff      |  |  |  |
| Acceleration Characteristic:       | ·                            |            |  |  |  |
| Deceleration Characteristic:       |                              |            |  |  |  |
| a(t):                              | $\land$ $\land$              |            |  |  |  |
| v(t):                              | s s                          | /          |  |  |  |
| O Direct                           |                              |            |  |  |  |
| Acceleration:                      | 1500                         | mm/s2      |  |  |  |
| Deceleration: 💽 as above           | 1500                         | mm/s2      |  |  |  |
| Jerk:                              | 2250                         | mm/s3      |  |  |  |
|                                    | Download                     | Upload     |  |  |  |

#### Взаимосвязь при изменении пераметров

Effects see <u>Set value profiles</u>
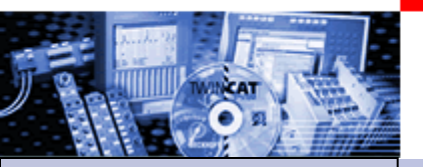

## Starting NC Axes from the PLC

- Part I GeneralOverview
- •Axis types
- •Functional principle
- •Referencing
- •Motion Control
- **Function Blocks**

Teil II Practical Part: •Setting up NC axes in the System Manager •Starting NC axes from the PLC Example: A small project for starting an single axis should be created with the help of the MC Library

#### Notes:

- The control of the enable signals (hardware) is not treated in this example.
- The programming mode corresponds in this example to the classical PLC programming, that means global variables for the inputs and outputs and referencing in the POUs.
  - An alternative is the creation of FBs, which work internally with not total located variables for the axis interface.(VAR\_CONFIG)

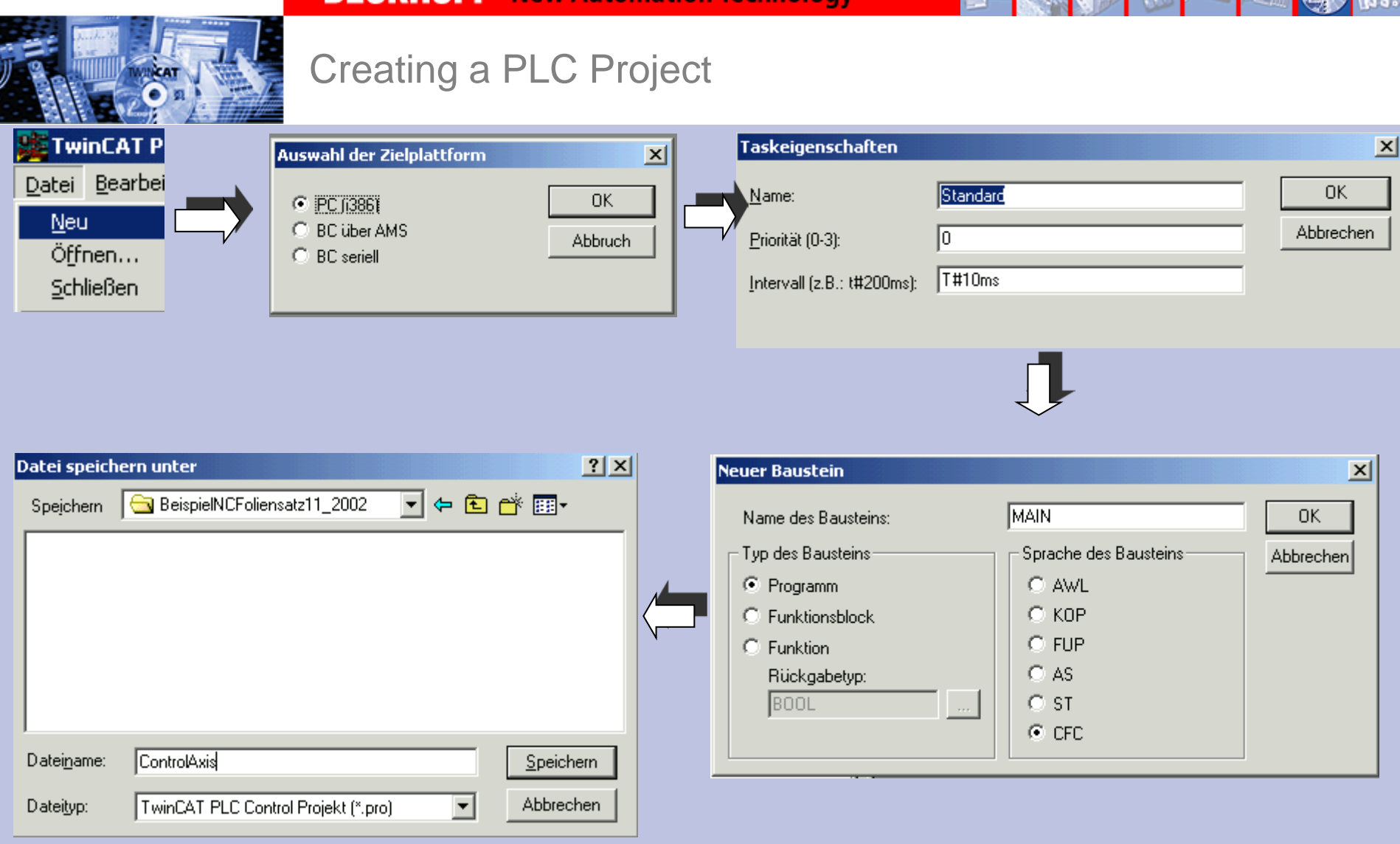

# 0

#### Inserting TcMC Library

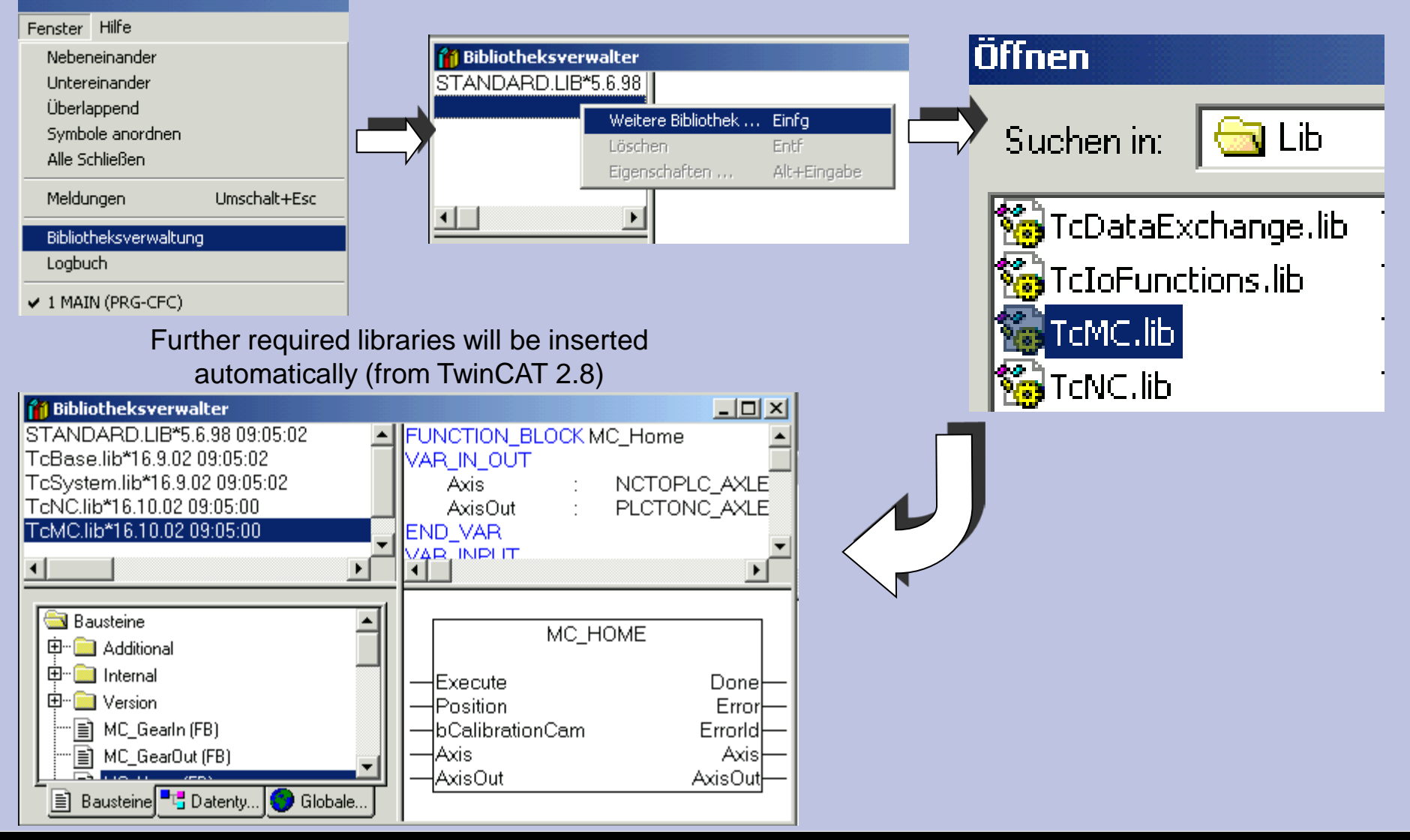

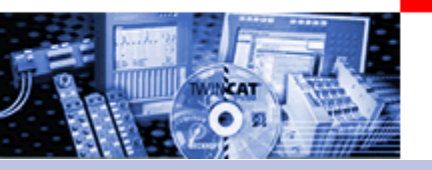

Creating Input / Output variable between NC and PLC

 Globale\_Variablen

 0001
 VAR\_GLOBAL

 0002
 ("Axisinterface")

 0003
 Axis1GreiferPlcToNc
 AT%QB1000 :
 PLCTONC\_AXLESTRUCT;

 0004
 Axis1GreiferNcToPlc
 AT%IB1000 :
 NCTOPLC\_AXLESTRUCT;

 0005
 0005
 0005
 0005

To consider:

1 Variable occupies 128 Byte. Thus the next free address to start is IB/QB 1128.

In addition the possibility of auto addressing can be used.

Axis1GreiferPlcToNc **AT%QB\*** : PLCTONC\_AXLESTRUCT;

| 🧱 Glob | ale_¥ariablen         |               |         |
|--------|-----------------------|---------------|---------|
| 0001   | AR_GLOBAL             |               |         |
| 0002   | (*Axisinterface*)     |               |         |
| 0003   | Axis1GreiferPlcToNc A | T%QB1000:     | PLCTONC |
| 0004   | Axis1GreiferNcToPlc A | .T%IB1000 : 👘 | NCTOPLC |
| 0005   |                       |               |         |
| 0006   |                       |               |         |
| 0007   | (*I/O for control *)  |               |         |
| 0008   | genRelease A          | .T%IX0.0:     | BOOL;   |
| 0009   | RequestHoming A       | .T%IX0.1:     | BOOL;   |
| 0010   | RequestSequence A     | T%IX0.2:      | BOOL;   |
| 0011   | SwitchReferenceCamAxi | s1 AT%IX0.3:  | BOOL;   |
| 0.01.0 |                       |               |         |

Control inputs.

Linking with hardware,

" Writing values" in PLC Control, or

Control with a small VB / VC++

It's understood, that at direct commissioning at a movement, the safety precautions are to be considered

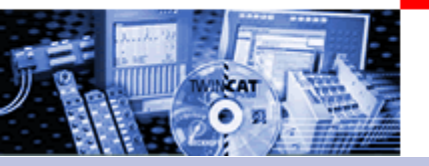

#### Linking Input / Output variable between NC and PLC

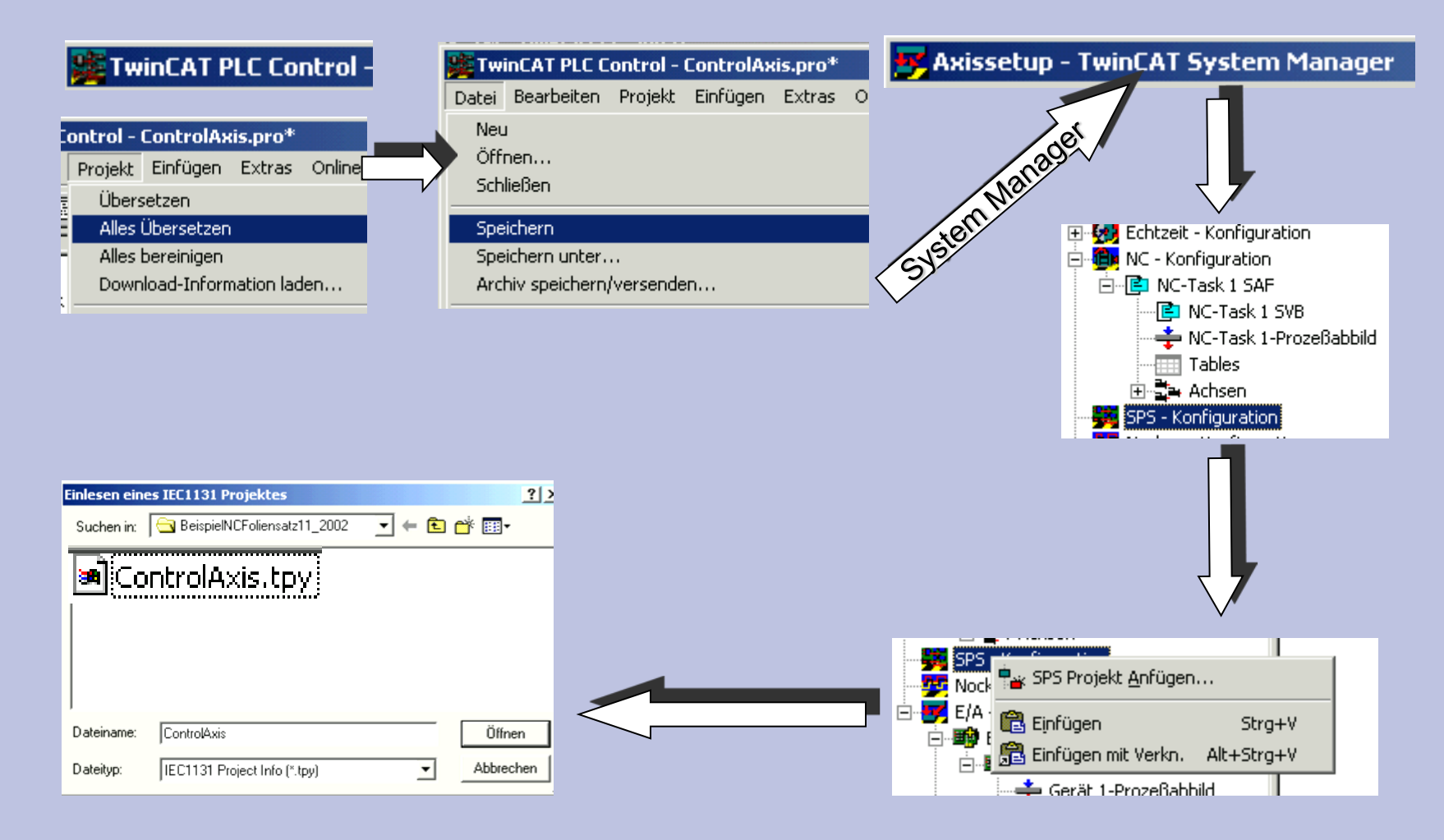

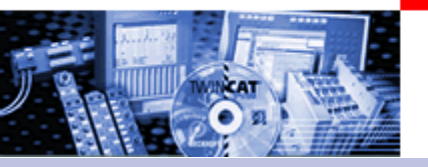

### Linking Input / Output variable between NC and PLC

#### 😎 Axissetup - TwinCAT System Manager

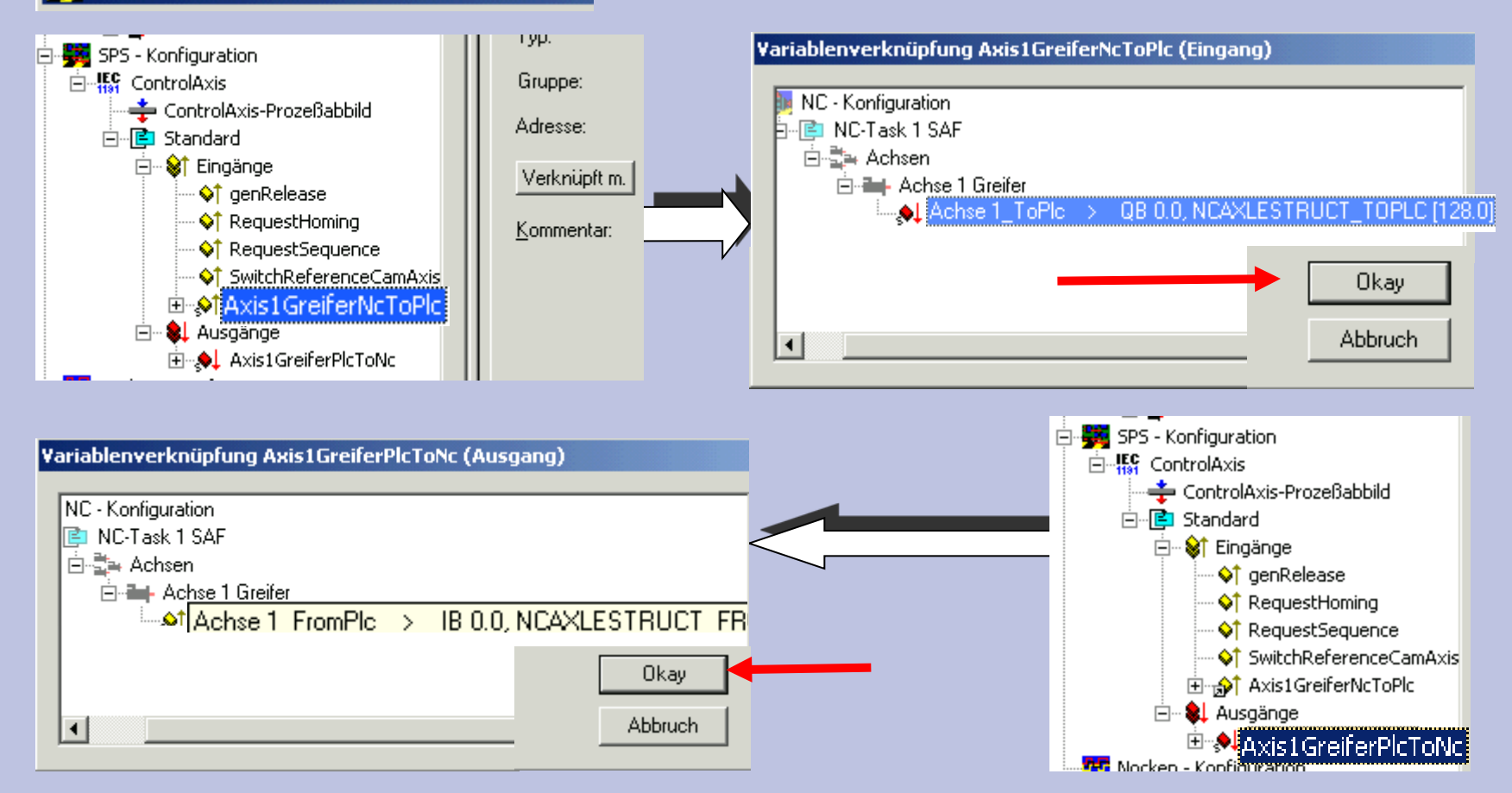

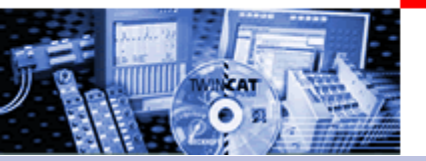

## Linking further control inputs and writing configuration in registry

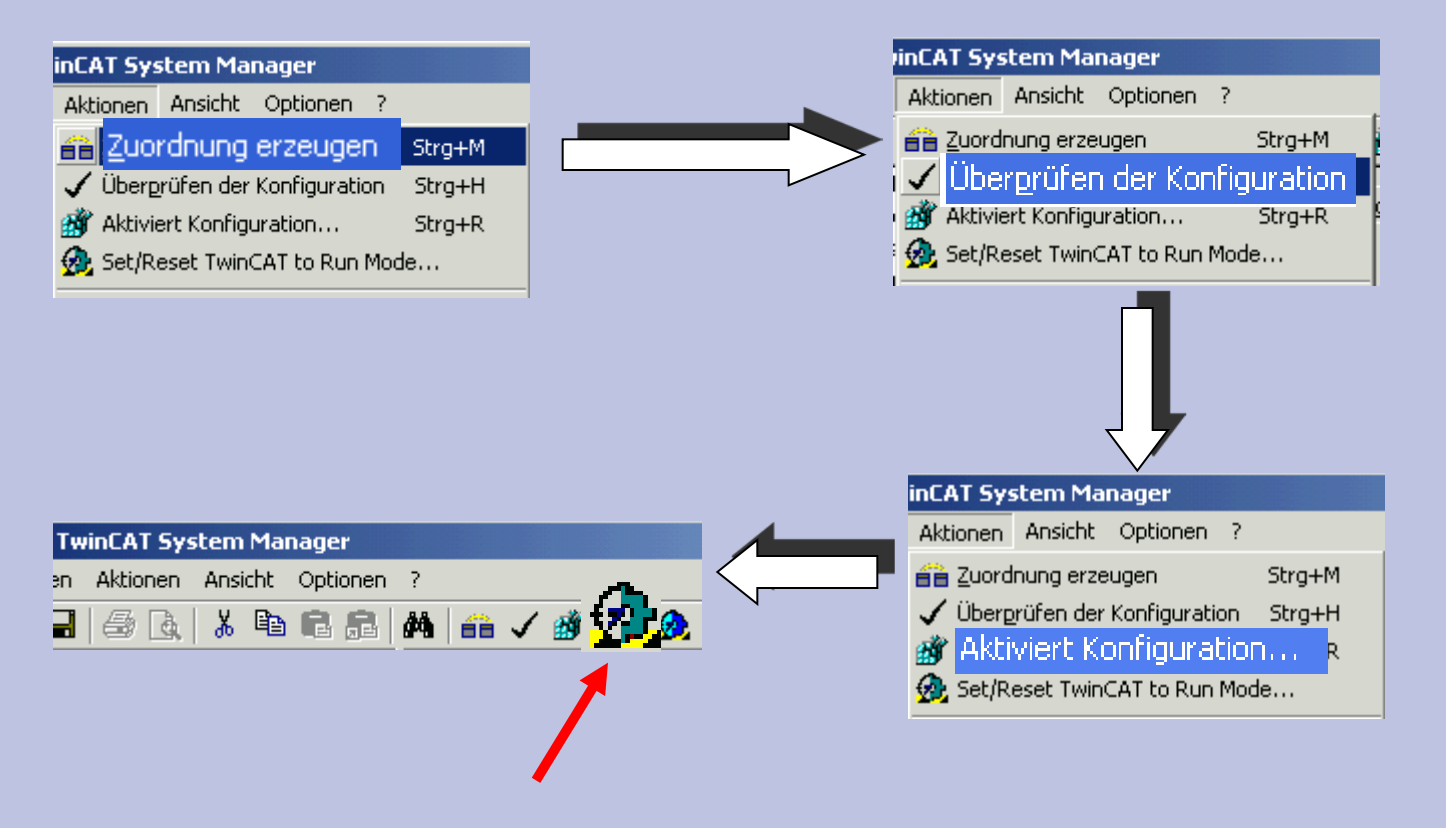

System can be started here.

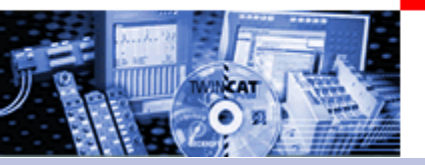

#### Programming axis enables MC\_POWER

|           |                                      |   | Neuer Baustein              |                              | ×         |
|-----------|--------------------------------------|---|-----------------------------|------------------------------|-----------|
| Bausteine | Objekt einfügen<br>Objekt umbenennen | > | <u>N</u> ame des Bausteins: | Releases                     | ОК        |
|           | Objekt bearbeiten                    |   | Typ des Bausteins           | <u>Sprache des Bausteins</u> | Abbrechen |
|           | Objekt kopieren                      |   | • Programm                  | ⊂ A <u>w</u> L               |           |
|           |                                      |   | C Funktions <u>b</u> lock   | С <u>к</u> ор                |           |
|           |                                      |   | C Eunktion                  | O FU <u>P</u>                |           |
|           |                                      |   | <u>R</u> ückgabetyp:        | ⊂ <u>A</u> S                 |           |
|           |                                      |   | BOOL                        | ⊂ s <u>i</u>                 |           |
|           |                                      |   |                             | CFC                          |           |
|           |                                      |   |                             |                              |           |

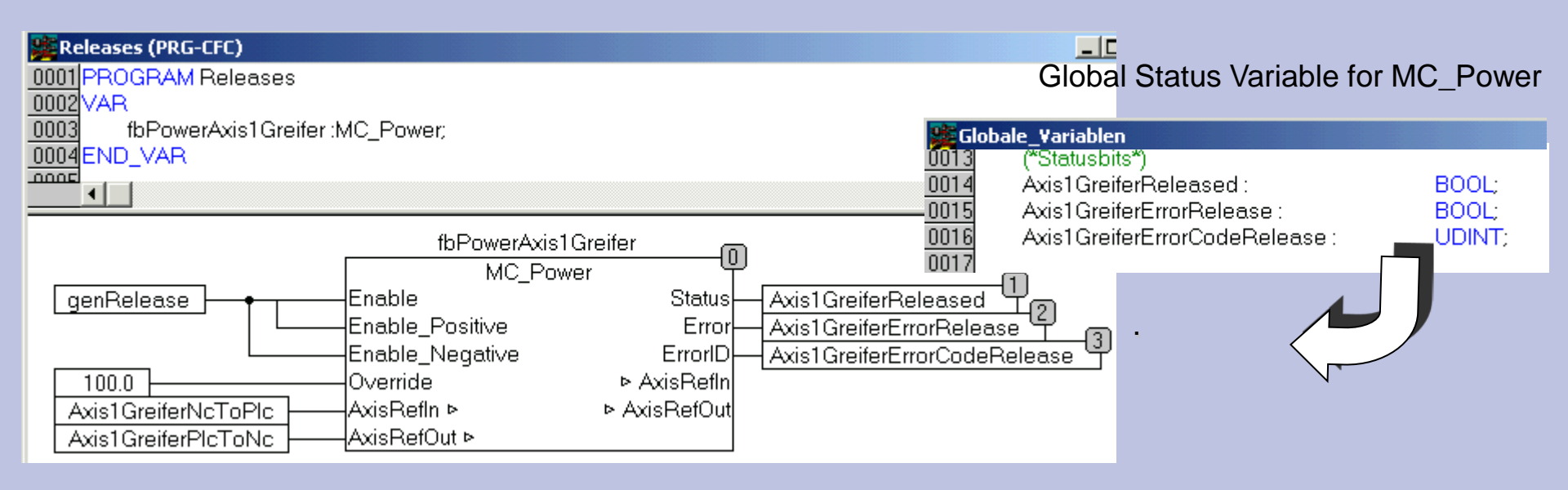

#### Calling axis enables

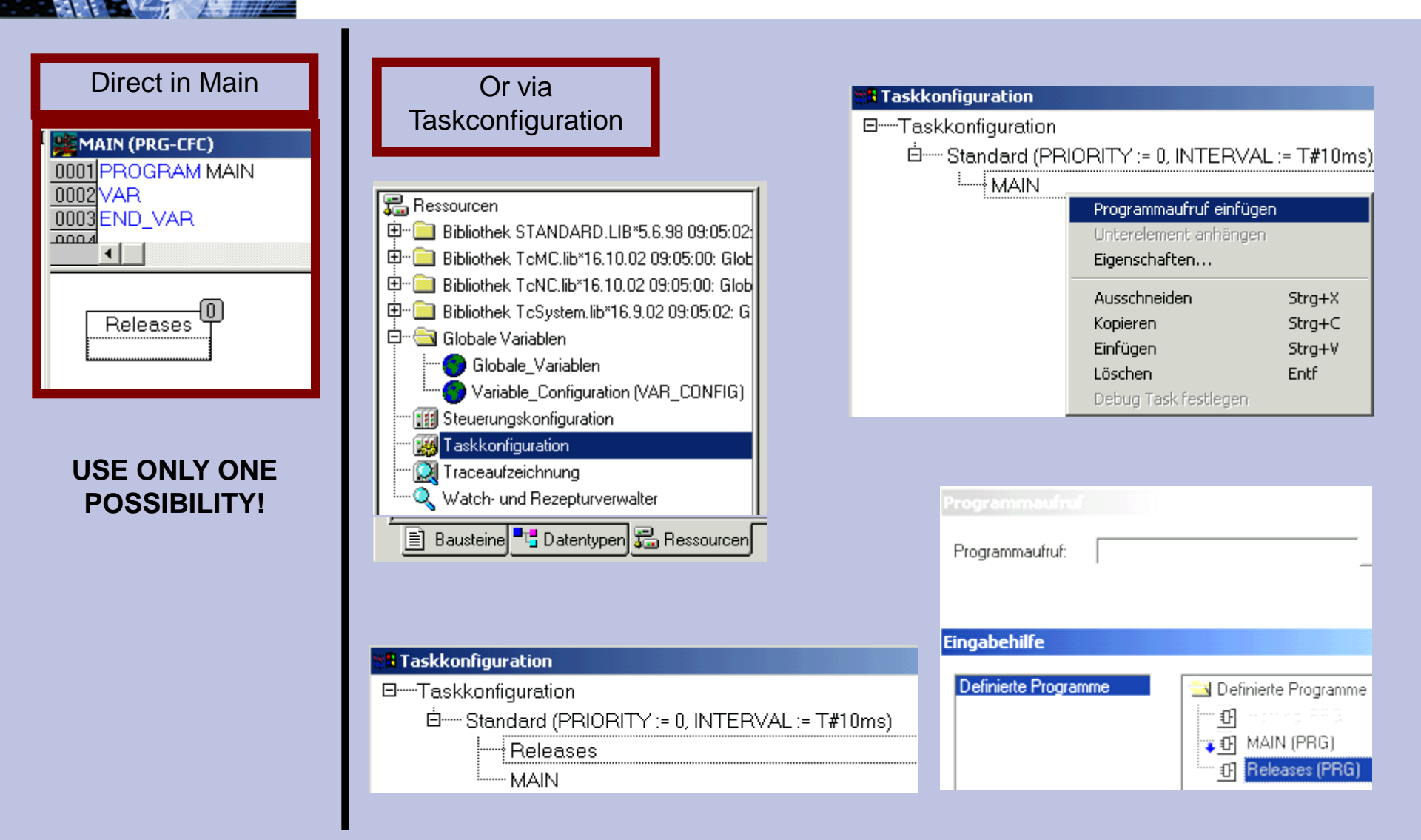

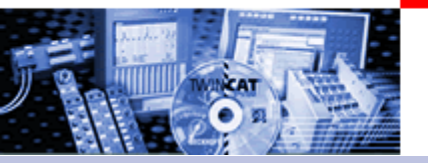

#### Instantiate and call MC Home block

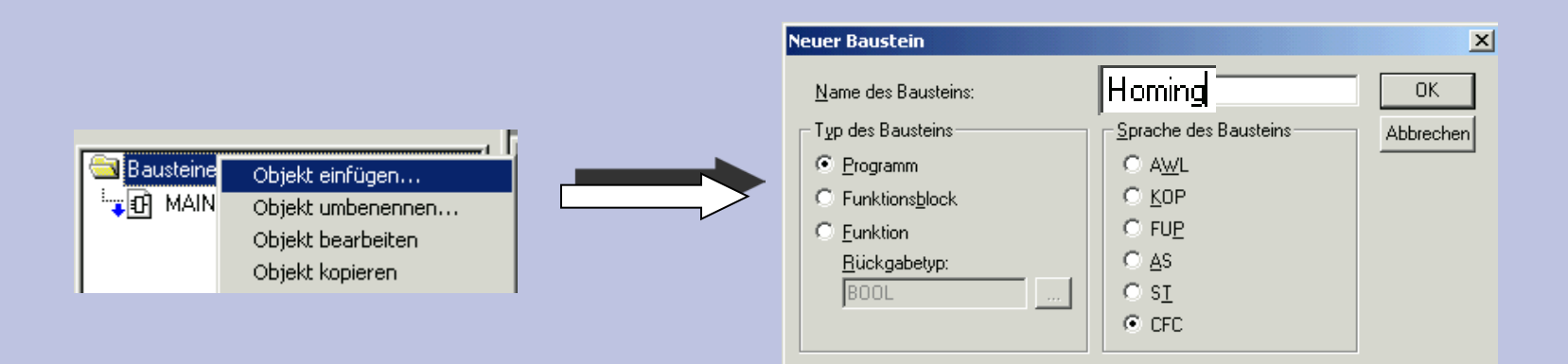

#### Global Status Variable for MC\_Home

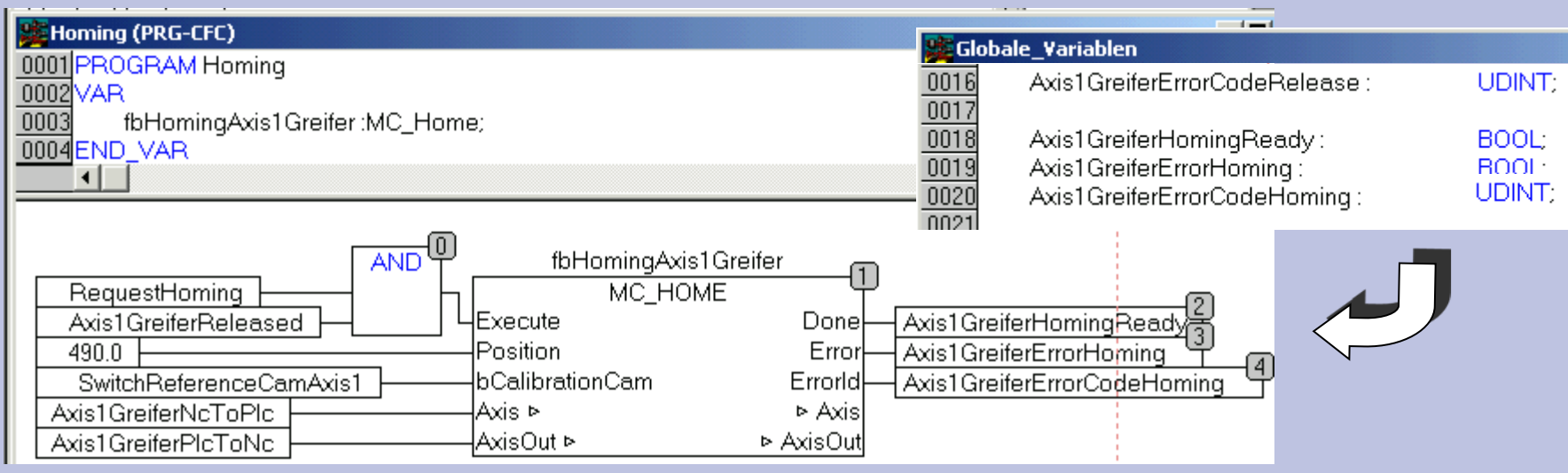

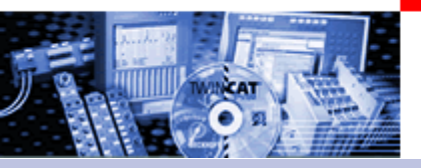

## Calling Homing

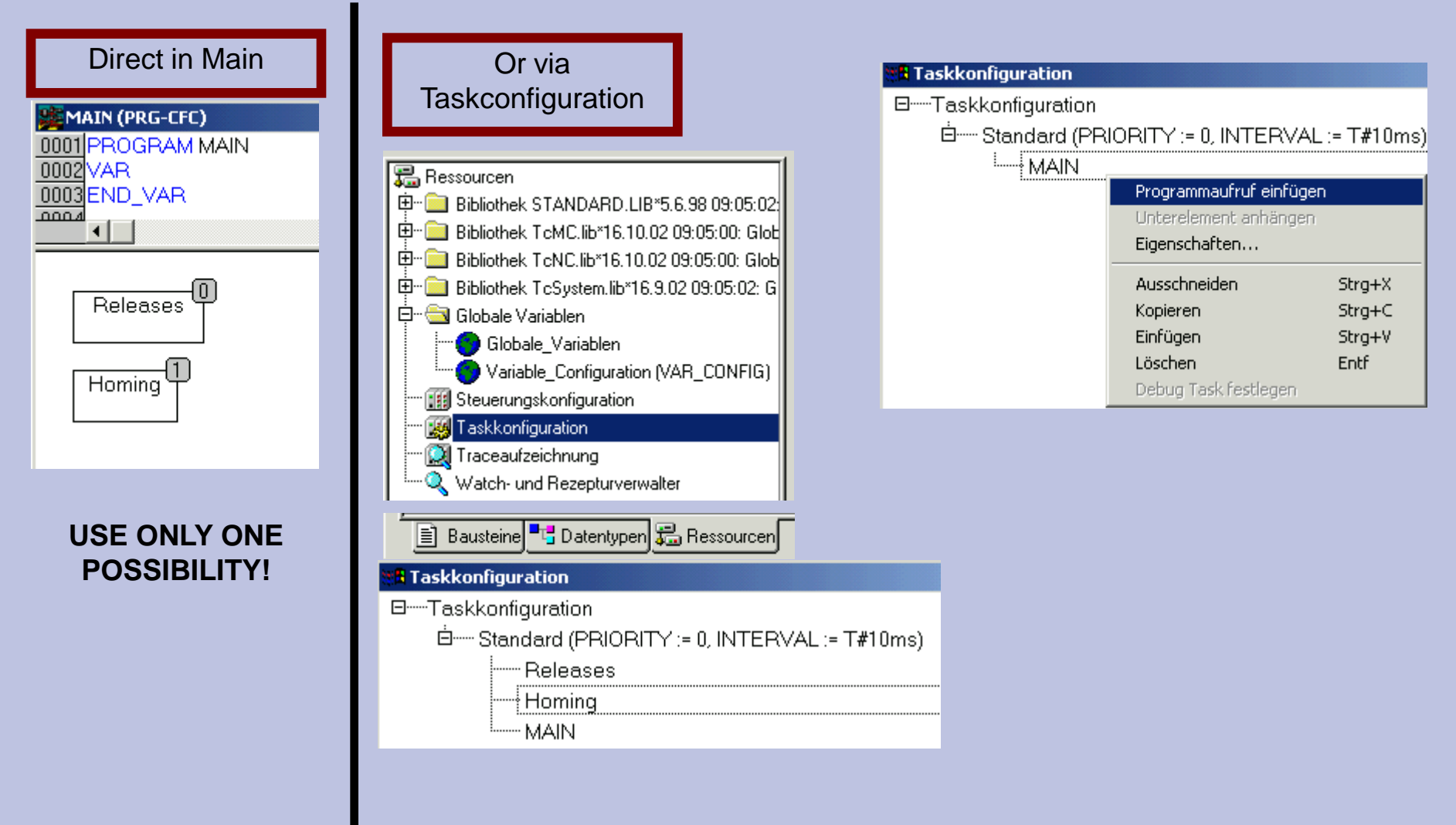

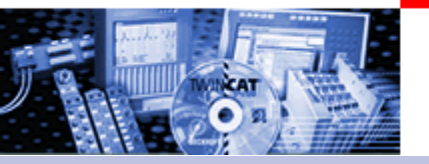

#### Instantiate and call MC MoveAbsolute block

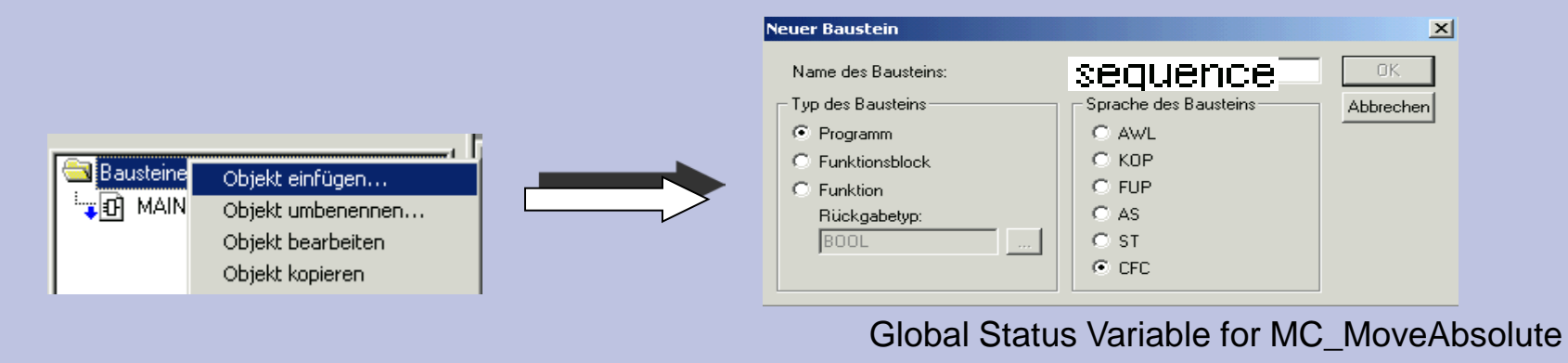

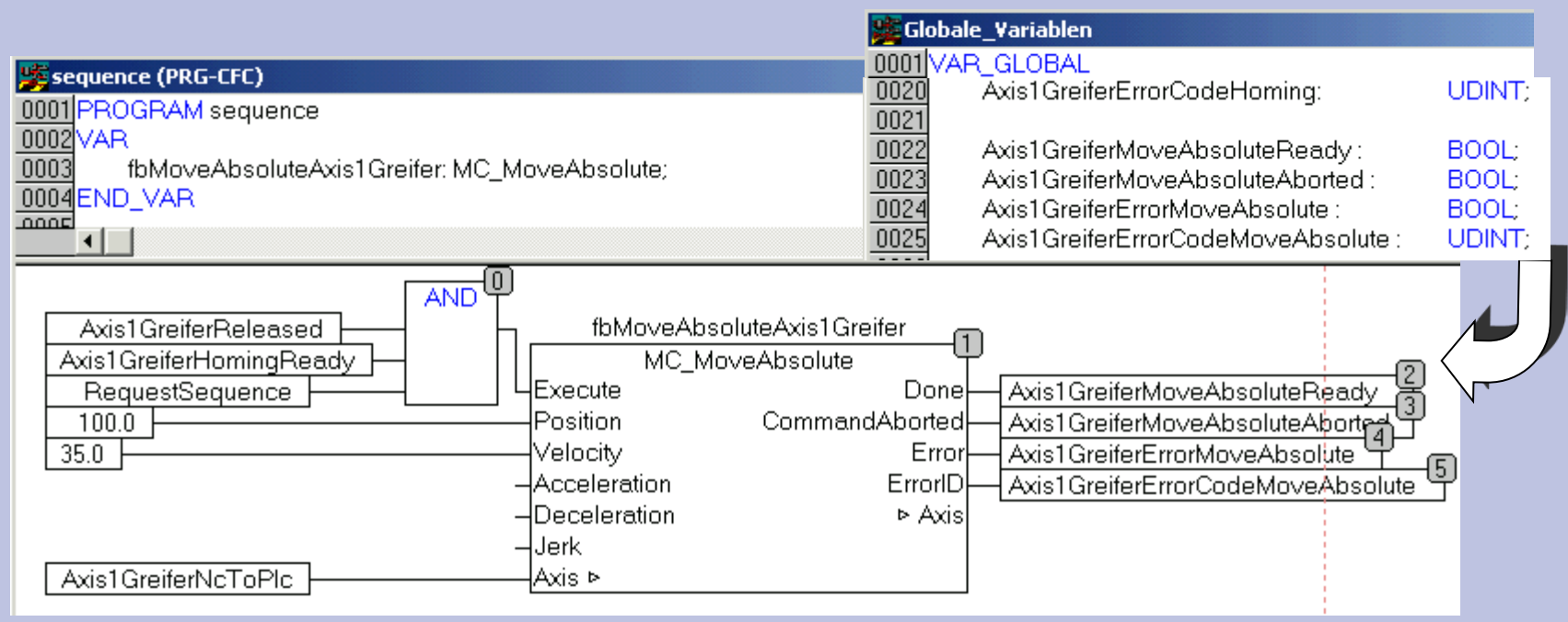

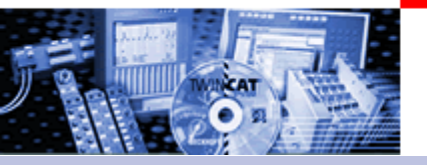

#### **Calling Sequence**

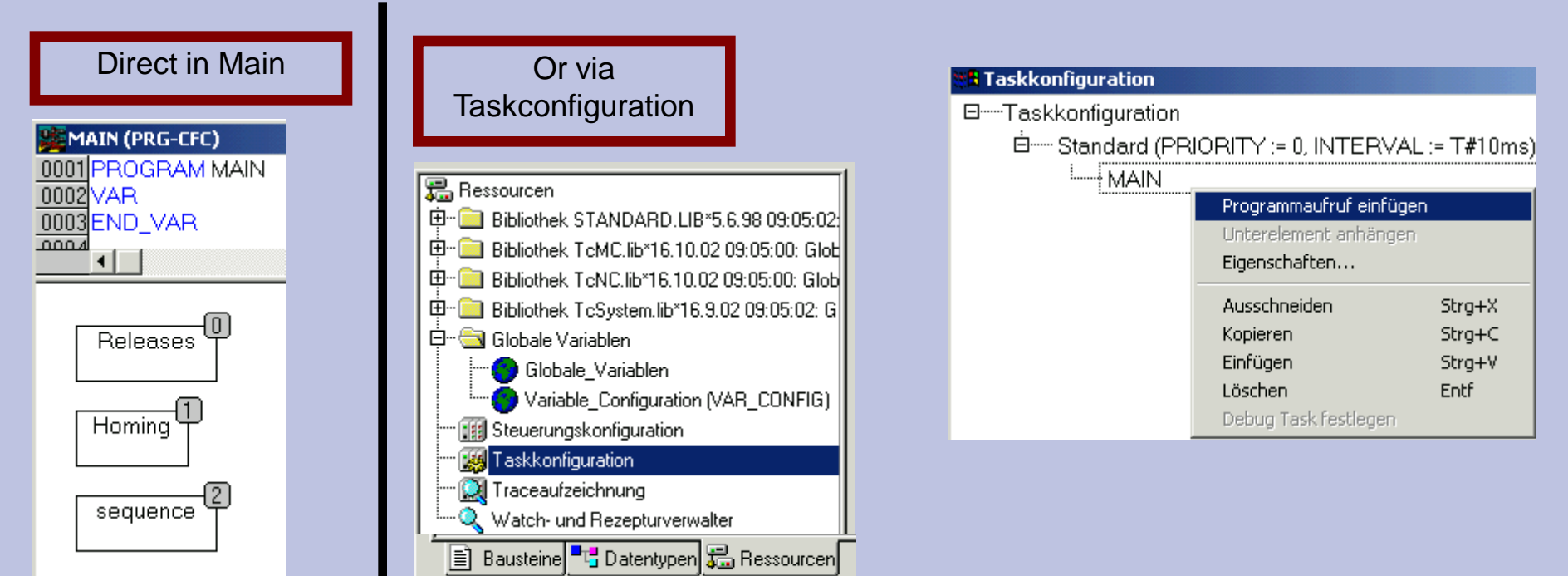

#### USE ONLY ONE POSSIBILITY!

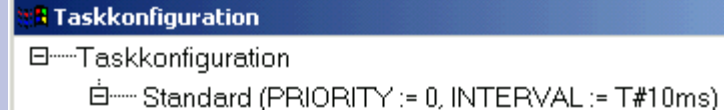

----- Releases

······ Homing

sequence

09.09.2023

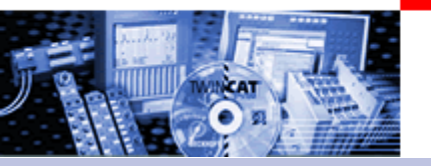

#### How can a flow be realised??

If the application requires flows, the MC blocks are normally used in sequence cascades.

The MC\_XXXXX blocks are suited well for the use in Sequential Function Chart or in a case instruction in ST.

At graphic languages like CFC is in the first attempt a so-called cascading possible:

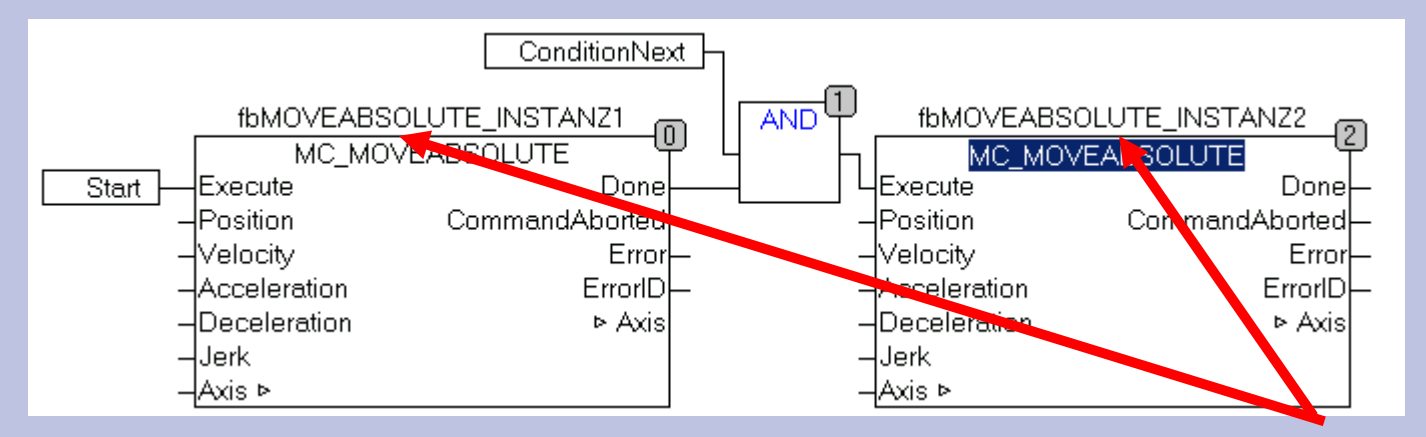

This acts reasonable, if for each command a new instance of the MC block is created

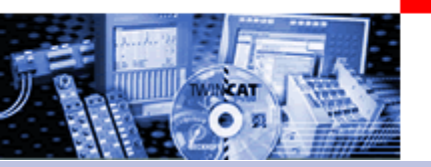

#### How can a flow be realised?

A further possibility is the using of the same instance with "EN" inputs which are controlled by step reminder.

To consider: The Fb accepts the next "execute" only, if there s a flank at the input.

In addition "Disturbances in the flow" like Command aborted and Error have to be considered.

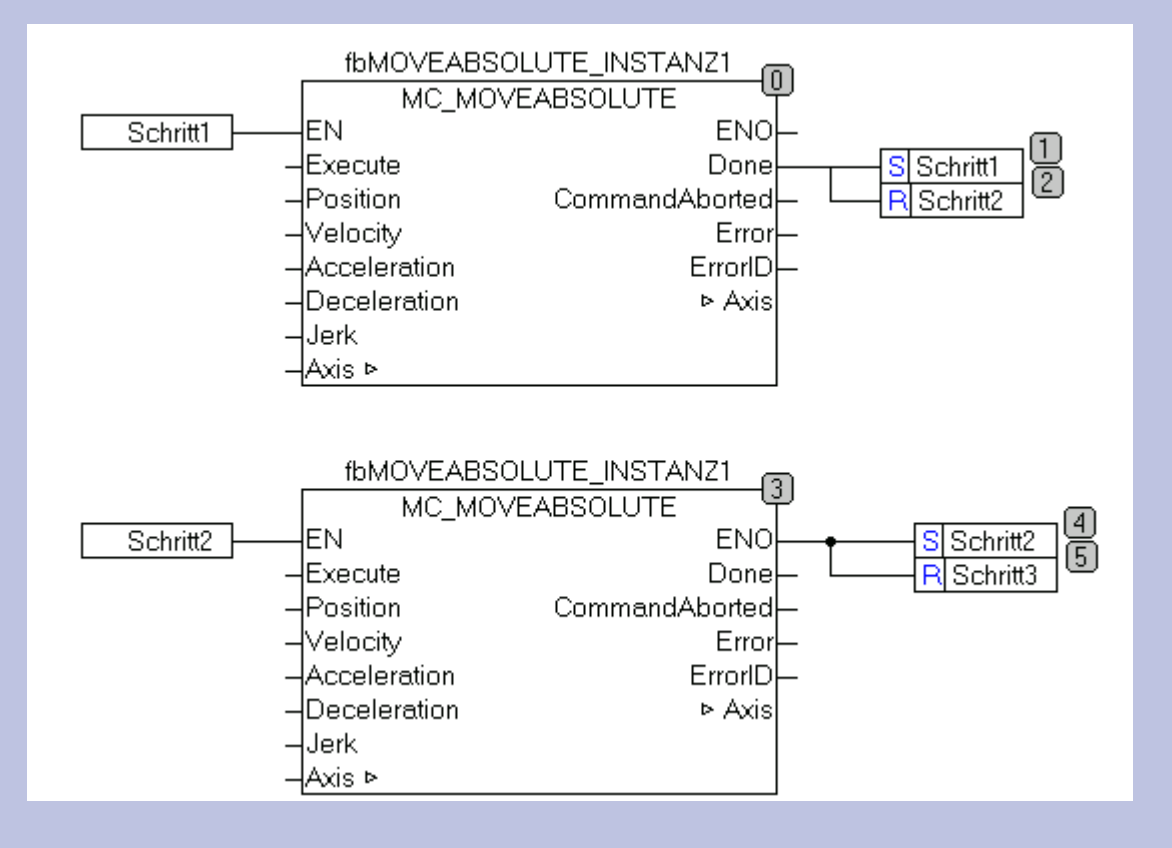

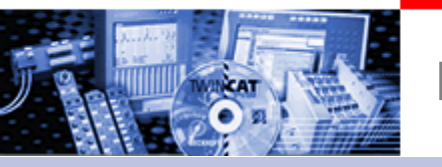

How can a flow be realised?

PLC Project with "flow in CFC by using the EN inputs

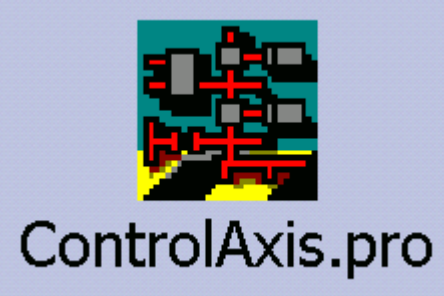

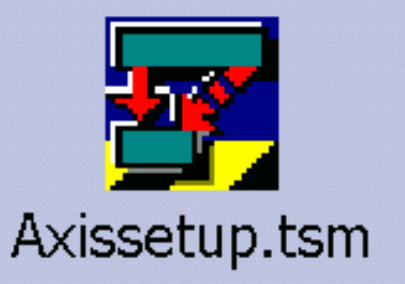